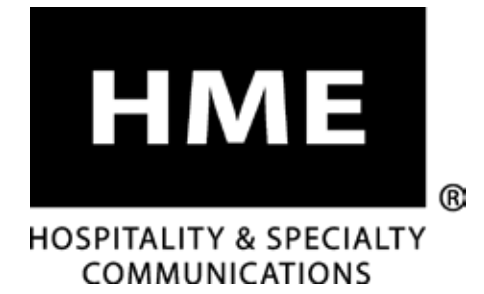

## SYS6700HD

## **Drive-Up Communication System**

**Installation Instructions** 

HME# 400G774 Rev B 4/10/18

## TABLE OF CONTENTS

| 1.  | INTR | ODUCTION                                                                         | , <b>1</b> |
|-----|------|----------------------------------------------------------------------------------|------------|
|     | 1.1  | Full Duplex and Half Duplex Modes                                                | 1          |
| 2.  | STAN | DARD EQUIPMENT                                                                   | .2         |
| з.  | BATT | ERY CHARGER SETUP                                                                | .3         |
|     | 3.1  | Power Adapter                                                                    | 3          |
|     | 3.2  | Battery Charging                                                                 | 3          |
| 4.  | PREP | ARATION FOR INSTALLATION                                                         | .4         |
|     | 4.1  | Tools Required                                                                   | 4          |
|     | 4.2  | Interference Prevention                                                          | 4          |
|     | 4.3  | Radio Options                                                                    | 4          |
| 5.  | EQUI | PMENT INSTALLATION.                                                              | . 10       |
|     | 5.1  | Cable Pulling                                                                    | 10         |
|     | 5.2  | Register Headsets to Base Stations                                               | 12         |
|     | 5.3  | Base Station Installation                                                        | 14         |
|     | 5.4  | Router Installation.                                                             | 16         |
|     | 5.5  | Remote Display Installation                                                      | 18         |
|     | 5.6  | Console Installation                                                             | 20         |
|     | 5.7  | Console Installation                                                             | 22         |
|     | 5.8  | Assign/Deassign an Employee to a Base Station (Headset) using Infor POS Software | 32         |
|     | 5.9  | Optional Vehicle Detector Installation in Drive-Thru Lane                        | 33         |
| 6.  | SYS6 | 700 BRIDGE INTERFACE                                                             | .34        |
|     | 6.1  | SYS6700 Status                                                                   | 34         |
|     | 6.2  | Priority Queue                                                                   | 35         |
|     | 6.3  | Controller Events                                                                | 35         |
|     | 6.4  | Error Report                                                                     | 35         |
|     | 6.5  | Bridge Status.                                                                   | 36         |
|     | 6.6  | Network Settings                                                                 | 38         |
|     | 6.7  | Store Settings                                                                   | 39         |
|     | 6.8  | Installer Settings                                                               | 40         |
|     | 6.9  | Devices                                                                          | 41         |
|     | 6.10 | Diagnostics                                                                      | 41         |
| 7.  | SONI | C SETTINGS                                                                       | ,48        |
|     | 7.1  | Enable Order Point                                                               | 48         |
|     | 7.2  | Drive Thru to Ceiling                                                            | 48         |
|     | 7.3  | Stall to Ceiling                                                                 | 48         |
|     | 7.4  | Base Address                                                                     | 48         |
|     | 7.5  | System Learn.                                                                    | 48         |
|     | 7.6  |                                                                                  | 48         |
| 8.  | FUNC | TIONAL CHECK & SYSTEM SETUP                                                      | 49         |
|     | 8.1  | Functional Check.                                                                | 49         |
| 9.  | EQUI | PMENT SPECIFICATIONS                                                             | 51         |
| 10. | INTE | RFACE DESCRIPTION                                                                | 52         |
|     | 10.1 | Base Station                                                                     | 52         |
|     | 10.2 | Router                                                                           | 53         |
|     | 10.3 | Console                                                                          | 56         |
|     | 10.4 | Remote Display                                                                   | 56         |
|     | 10.5 | Bridge                                                                           | 56         |
| 11. | TROU | JBLESHOOTING                                                                     | 57         |
| 12. | WIRI | NG DIAGRAMS                                                                      | .60        |

| Figure 1.  | Battery charger power adapter connection                            |
|------------|---------------------------------------------------------------------|
| Figure 2.  | AC50 features and battery status guide                              |
| Figure 3.  | Typical equipment locations                                         |
| Figure 4.  | Antenna mounting                                                    |
| Figure 5.  | Distance between base stations                                      |
| Figure 6.  | Open base station showing four screw holes                          |
| Figure 7.  | Power supply connection to base station                             |
| Figure 8.  | Holes on back of Router for mounting the unit on the wall           |
| Figure 9.  | Router DIP switch                                                   |
| Figure 10. | Mounting the Remote Display Unit                                    |
| Figure 11. | Remote Display DIP switch                                           |
| Figure 12. | Position of Console on counter-top bracket                          |
| Figure 13. | Bottom of counter-top bracket                                       |
| Figure 14. | Console DIP switch                                                  |
| Figure 15. | HME 6700HD Bridge                                                   |
| Figure 16. | 6700HD Bridge mounting and cable connections                        |
| Figure 17. | HME 6700HD Bridge wiring diagram                                    |
| Figure 18. | System 6700HD Block Diagram                                         |
| Figure 19. | RS485 Digital Communications Link                                   |
| Figure 20. | Base to Router Speaker and Microphone Wiring in Half-Duplex Systems |
| Figure 21. | Base to Router Speaker and Microphone Wiring in Full-Duplex Systems |
| Figure 22. | Speakers, Microphone and Call Buttons in Drive-Up Stalls            |
| Figure 23. | Speaker/Microphone and Vehicle Detector in Drive-Thru Lane          |
| Figure 24. | Power Supplies                                                      |

ら

### © 2018 HM Electronics, Inc.

The HME logo and product names are registered trademarks of HM Electronics, Inc. All rights reserved.

Illustrations in this publication are approximate representations of the actual equipment, and may not be exactly as the equipment appears.

HM Electronics, Inc. is not responsible for equipment malfunctions due to erroneous translation of its installation and/or operating publications from their original English versions.

## REGULATORY

## FCC NOTICE

This device complies with Part 15 of the FCC rules. Operation is subject to the following two conditions: (1) This device may not cause harmful interference, and (2) This device must accept any interference received, including interference that may cause undesired operation.

**NOTE**: This equipment has been tested and found to comply with the limits for a Class A digital device, pursuant to Part 15 of the FCC rules. These limits are designed to provide reasonable protection against harmful interference when the equipment is operated in a commercial environment. This equipment generates, uses and can radiate radio frequency energy and, if not installed and used in accordance with the instruction manual, may cause harmful interference to radio communication. Operation of this equipment in a residential area is likely to cause harmful interference, in which case the user will be required to correct the interference at his own expense.

Changes or modifications not expressly approved by HM Electronics, Inc. could void the user's authority to operate this equipment.

The antenna(s) used for the base transmitter must be installed to provide a separation distance of at least 7.87 inches (20 cm) from all persons, and must not be co-located or operating in conjunction with any other antenna or transmitter.

This device has been designed to operate with an antenna having a maximum gain of 2dBi. Antenna having a higher gain is strictly prohibited per regulations of Industry Canada. The required antenna impedance is 50 ohms.

The term "IC:" before the certification/registration number only signifies that the Industry Canada technical specifications were met.

Hereby, HM Electronics, Inc. declares that the SYS6700HD is in compliance with the essential requirements and other relevant provisions of the Radio Equipment Directive (RED).

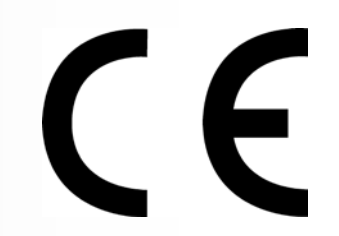

This product operates in the 2400 to 2483.5 MHz frequency range. The use of this frequency range is not yet harmonized between all countries. Some countries may restrict the use of a portion of this band or impose other restriction relating to power level or use. You should contact your Spectrum authority to determine possible restrictions.

## **Important Safety and Usage Information**

**CAUTION**: As would be the case with any audio device, such as headphones or a headset, that carries amplified sound to the ears, misuse of such a device or use at excessive volume levels may cause hearing impairment or loss of hearing. The following safety instructions must be followed when using the all-in-one headset transceiver. Failure to follow these safety instructions could result in injury.

**Avoiding Hearing Damage**: Permanent hearing loss may occur if the all-in-one headset transceiver is used at excessive volume levels. Turn on the all-in-one headset and check the volume prior to use. The audio volume may be adjusted by using the up / down arrow buttons on the all-in-one headset.

Prolonged use at excessive volume levels over time may sound normal but can be damaging to hearing. If you experience ringing in the ears or muffled speech sounds, discontinue use and have your hearing checked. The louder the volume, the less time is required before your hearing could be affected.

The following precautions should be taken to protect your hearing:

- Limit the amount of time you use the all-in-one headset at high volume.
- Avoid turning up the volume to block out noisy surroundings.
- Turn the volume down if you can't hear people speaking near you.

## 1. INTRODUCTION

The 6700HD Wireless Drive-thru Audio System is designed to deliver a clear drive-thru conversation.

The **Push-to-Talk** feature is a basic headset operation that allows customer communication by holding a headset button to talk and listen. The headset button is released to disconnect (see below).

**Hands Free** headset modes allow Order Takers to communicate with customers as they would in a phone call by pressing a button once to talk to a customer at the menu. The headset automatically disconnects when the customer drives away.

## 1.1 Full Duplex and Half Duplex Modes

## 1.1.1 Full Duplex:

In most Drive-Thru operations, a Menu board or Speaker Post consists of a Microphone to hear the customer talk and a Speaker so the customer can listen.

When your Base Station is configured in **Full Duplex** mode, the Microphone and Speaker can transmit audio at the same time like a telephone call. This is beneficial for increasing the ability to understand a customer and immediately respond without delay.

## 1.1.2 Half Duplex:

**Half Duplex** works like a Walkie Talkie. To speak to the customer, press the headset **A button**. To listen to a customer, release the **A button**.

In this unique configuration, the stall or order point consists of only a single speaker.

This single speaker is used to both speak to and listen to the customer. But because there is only one speaker, the Order Taker can't speak and listen simultaneously as performed in Full Duplex mode.

## 2. STANDARD EQUIPMENT

These instructions are for installation of standard SYS6700HD equipment and most commonly used optional equipment. Specific instructions may also be enclosed with optional equipment.

**IMPORTANT!** If you haven't already done so, before proceeding with the installation, set up the battery charger and plug it into an AC electrical outlet, and charge all the batteries in it while other equipment is being installed. Refer to Section 3, next page.

Standard installation of the SYS6700HD consists of installing Routers, Bridge, Base Stations and Consoles inside the building. Ceiling Speakers may also require installation. Outside in the drive-thru area, speakers/microphones must be connected via cables to Routers inside the building. Cables may already be in place, but may need to be pulled in some cases.

A vehicle detector may need to be installed in a drive-thru lane. Wiring of all units, various adjustments and DIP switch settings, as well as equipment setups will be required.

After all the equipment is installed and set up, an operational check must be done. Last, and of utmost importance, a SYS6700HD training/orientation session will be required for store personnel.

Approximately three nights are standard with two people for installation of the SYS6700HD.

Before installing the system, coordinate the time of installation with the store owner/manager to minimize disruption of business.

As you unpack the SYS6700HD, check the packing list for each item to verify receipt of all equipment listed.

## 3. BATTERY CHARGER SETUP

## 3.1 Power Adapter

Plug the cord from the provided +5VDC power adapter into the top of the battery charger as shown in Figure 1, and then plug the power adapter into an electrical outlet. Be certain to use the power adapter that was packaged with the battery charger.

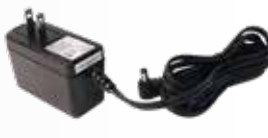

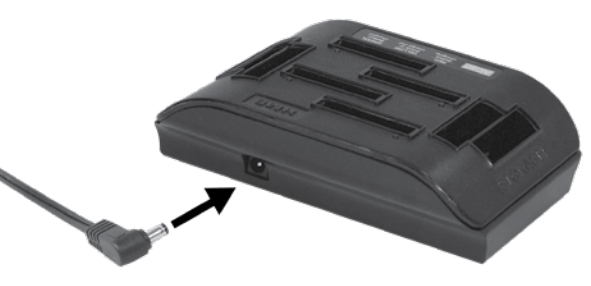

Figure 1. Battery charger power adapter connection

## 3.2 Battery Charging

Charge all the headset batteries while you are installing the other equipment. Charging time is about 2.5 hours for each 4 batteries. When the batteries are fully charged, install them into all headsets.

## **Procedure:**

Insert batteries in the charging ports for charging. The batteries can only go into the charging ports one way. If they do not go in easily, turn them around. **DO NOT force them**. Push each battery down into a port until it clicks in place, to be sure it makes full contact.

## **Battery Status Lights:**

The battery status lights indicate the charging status, as shown on the battery status guide at the bottom of the battery charger front panel.

- A **YELLOW LIGHT** means the charger is not sensing a battery is in the slot.
- Insert a battery in one of the four charging ports until it clicks in place.
- A **YELLOW LIGHT** and **RED LIGHT** flashing (back and forth) means the battery is preparing to charge.
- A **RED LIGHT** will stay on next to a battery while it is charging.
- A **GREEN LIGHT** will go on next to a battery when it is fully charged.
- If a **YELLOW LIGHT** is on next to a battery in a charging port, it means the charge failed. If this happens: (1) Be sure the battery is pushed all the way into the port until it snaps into place to make contact. (2) Try charging it in a different port. If it charges this time, the first charging port may be defective. If the battery does not charge in the second port, replace it with another battery.
- Store up to four fully charged batteries in the storage ports.

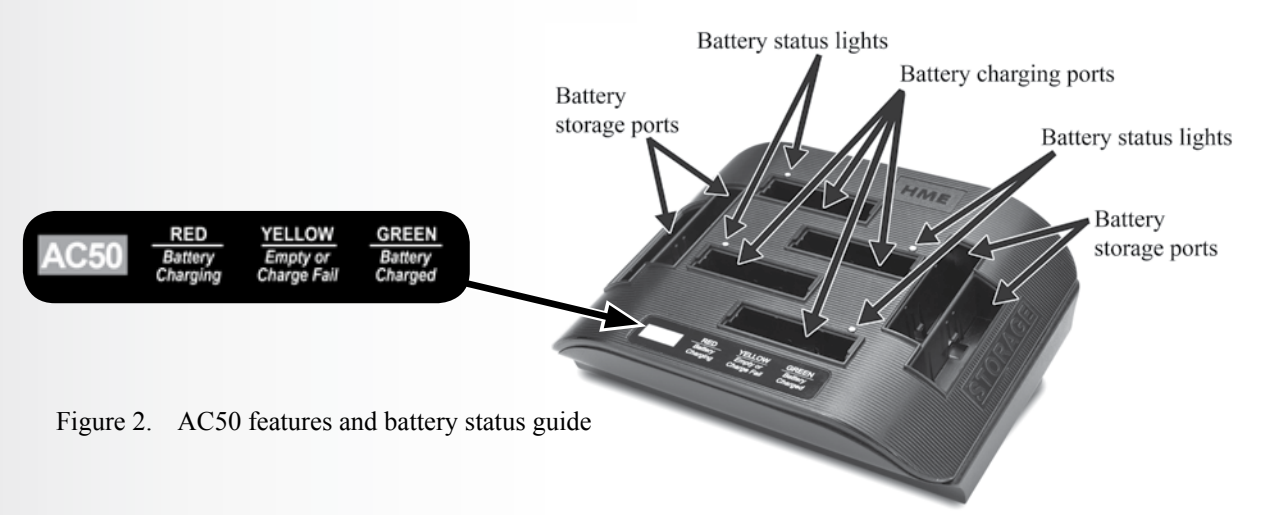

# **REPARATION FOR INSTALLATION**

## 4. **PREPARATION FOR INSTALLATION**

- About three nights with two people are required for the installation.
- Before you begin, meet with the store owner to schedule the installation at a time that will minimize disruption of business.
- Confirm that electrical power will be available.
- Be certain some type of compatible vehicle detector loops or other vehicle detector systems have already been installed in the drive-thru lane.

## 4.1 Tools Required

- Phillips (cross-point) screwdriver, size #2
- Standard (slotted) screwdriver, ½ inch (3.2 mm)
- Power drill and drill-bit set
- Metal fish tape, 250 feet (76 meters)

- Wire cutter/stripper
- Soldering iron
- Rosin-core solder
- Electrical tape

## 4.2 Interference Prevention

**IMPORTANT:** Interference may occur if the audio system is not properly installed.

The following types of interference could occur if precautions are not taken during installation. Read this section carefully before proceeding.

## 4.2.1 Electrical Interference

Electrical faults in appliances and other electrical equipment can cause headset interference when the system is active, such as static, hum, crackling, buzzing and zip sounds.

Interference caused by electrical faults in lighting systems might not be noticed immediately, since most lighting systems are controlled by a timer or light sensing device.

## **Faulty Wiring or Components:**

Faulty components or electrical wiring in menu boards or speaker posts can cause symptoms identical to those caused by AM interference. Remove power to the menu board or speaker post at the circuit breaker until the electrical system can be repaired.

## **Improper Earth Grounds:**

Improper earth grounds in the building can cause random buzzing and zip sounds in the headset when operating in either channel A or B. Placing a surge protector between the base station power adapter and the electrical outlet can eliminate the problem.

## In the event of an electrical power outage -

If you experience problems with your HME equipment after the electricity returns, unplug the equipment and wait 15 seconds, then plug it back in.

## 4.3 Radio Options

Hereby, HM Electronics, Inc., declares that SYS6700 is in compliance with the essential requirements and other relevant provisions of the Radio Equipment Directive (RED). In AFH mode, SYS6700 complies with European Telecommunications Standards Institute (ETSI) harmonized European standard EN 300 328. Customers, Distributors or Installers operating in a CE regulated country that switch off or disable AFH will render the product non-compliant with the directive and will be considered the manufacturer of the product.

## **CE Base Station Adaptive Frequency Hopping**

## Background

The HME SYS6700 wireless system utilizes a Frequency Hopping Spread Spectrum (FHSS) radio in order to provide robust communications. This system operates in the unlicensed 2.4 GHz band. With the proliferation of other devices over the past few years in the same 2.4 GHz band, instances where these devices and systems can interfere with each other has greatly increased.

The European Union has updated the radio standards for equipment operating in this band in an attempt to reduce interference between equipment from different manufacturers. This European Telecommunications Standards Institute (ETSI) harmonized European standard is known as EN 300 328.

## Radio Frequency Interference caused by Wi-Fi routers and Access Points

Most Wi-Fi access points allow the administrator to set the channel and bandwidth for the system. Some systems employ an 'Auto' mode, in which the Wi-Fi access point will automatically select the channel.

With Wi-Fi access points, it is sometimes advantageous to manually select a channel number to keep the Wi-Fi transmission at a fixed location. Common Wi-Fi channels used are 1 and 11.

In order to avoid the Radio Frequency interference caused by Wi-Fi routers and Wi-Fi access points, the Base Station offers three user selectable Hop Bands of radio operation. Making use of these bands can assure that base communication is always free of interference.

**Interference may be occurring if**: you're hearing clicks and/or pops; voices break up while talking; you're hearing a "Busy" prompt in headset when a button is pressed; the headset is flashing red lights; you're intermittently hearing "Lane 1" in the headset. To adjust this setting, refer to instructions in <u>Section 4.3.1</u>, next page.

The **Radio Options** allow adjustments to avoid radio frequency interference that may occur when multiple base stations are installed in close proximity to one another.

## To access the Radio Options:

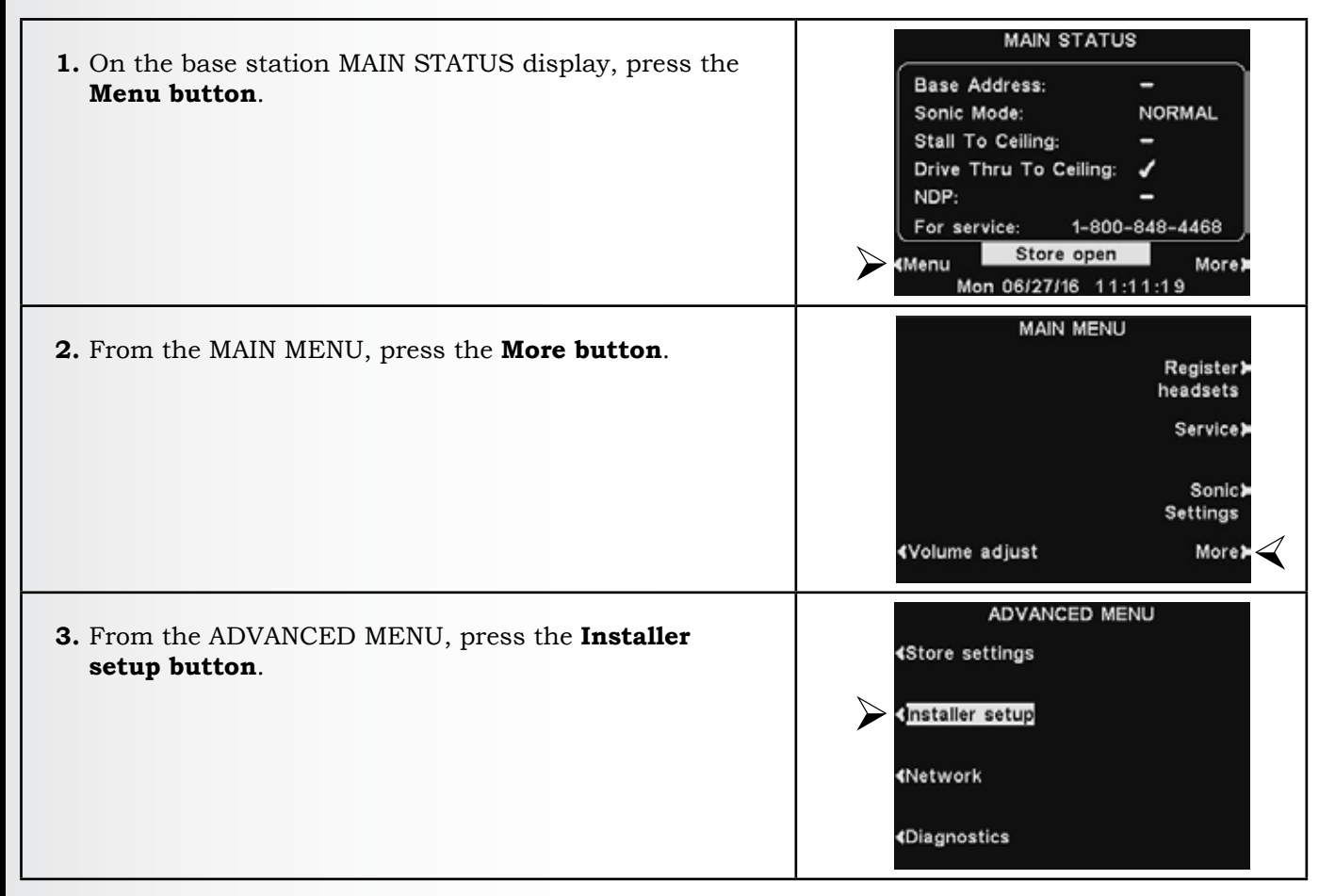

| <ul> <li>4. Use the &lt; and &gt; buttons to move the highlighted box in the Enter Password field. Use the + button to put alphabetic characters in the highlighted box, or the - button to put numeric characters in the highlighted box. Enter the password and select the Continue button.</li> </ul> | ENTER INSTALLER PASSWORD<br>Enter Password:<br>+<br>10/20/15 1 0:33:47 -<br>Clear all Continue |
|----------------------------------------------------------------------------------------------------|------------------------------------------------------------------------------------------------|
| <b>5.</b> From the INSTALLER SETUP, press the <b>More button</b> .                                                                                                    | INSTALLER SETUP<br>ClearSound<br>Diagnostics                                                   |
|                                                                                                    | topeaner post morey                                                                            |
| 6. From the ADVANCED INSTALLER SETUP menu, press the <b>Radio options button</b> .                                                                                                    | ADVANCED INSTALLER SETUP                                                                       |
|                                                                                                    | ∢Audio Fidelitγ Save installer≽                                                                |
|                                                                                                    | <line in="" language⊁<="" out="" routing="" th=""></line>                                      |
|                                                                                                    |                                                                                                |

## 4.3.1 Hop Band

**Hop Band** includes **Low**, **High** and **Full** band options used to limit base station interference. *Full Band* is recommended for most cases.

## Low Band

2.40192 - 2439.94 GHz / 2401.92 - 2439.94 MHz

Using **Low Band** sets the frequency range in which the Base Station operates to the lower end of the broadcast range. If you know that the Wi-Fi access point is set to Wi-Fi channel 11, then you should set the base station to operate in 'Low' band so the base avoids the Wi-Fi channel 11 frequency range.

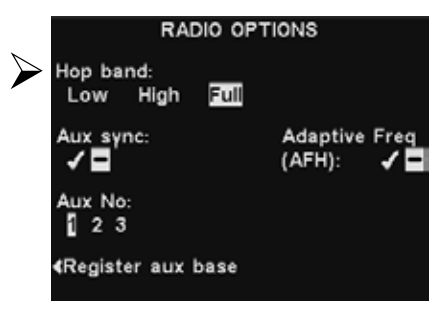

## High Band

2443.39 - 2481.41 MHz

Using **High Band** sets the frequency range in which the Base Station operates to the upper end of the broadcast range. If you know that the Wi-Fi access point is set to Wi-Fi channel 1, then you should set the base station to operate in 'High' band so the base avoids the Wi-Fi channel 1 frequency range.

## Full Band

When the base is configured in **Full Band**, the Base uses the whole broadcast frequency range, offering the greatest opportunity for headsets to communicate with the base.

However, when in Full Band, the base can be susceptible to interference from Wi-Fi routers and Wi-Fi access points. In order to avoid this inference, the base offers two other bands: **High** and **Low**.

## 4.3.2 Aux Sync

## **Multi-Base Synchronization Configuration**

The purpose of Multi-base synchronization is to allow multiple Bases at the same location to operate without interfering with one another. It does this by synchronizing and separating the frequency hopping sequences used by the Bases. This prevents any frequency overlap between the Bases to avoid interference. For a multi-base system, there is always one Primary Base and 1 to 3 Aux Bases.

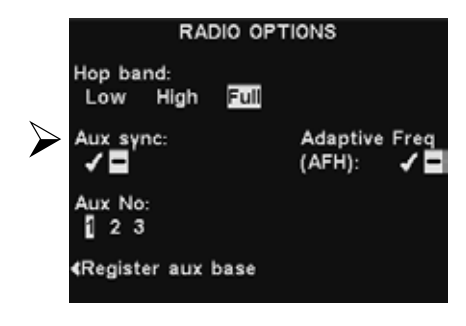

In a Sonic installation, the Primary Base will always be Base 1. Enabling Multi-Base Sync consists of the following steps that are detailed below:

- Configuring the Primary Base.
- Configure each Aux Base and put it into REGISTER AUX BASE mode.
- Put the Primary Base into REGISTER MULTI mode and the Aux Bases will detect and sync to the Primary.
- Take the Primary Base out of Registration mode to return it to normal operation.

**IMPORTANT**: The Adaptive Frequency Hopping (AFH) feature is not compatible with Multi-Base Sync. **AFH** must be turned **OFF** (-) for Multi-Base Sync operation.

**Hop Band** can be set to **Low**, **High** or **Full**, but all Bases must have the same Hop Band configuration or they will not stay synchronized. See <u>section 4.3.1</u> for more information on the Hop Band settings.

The **Adaptive Freq** (AFH - Adaptive Frequency Hopping) option is a regulatory requirement for all systems installed in the European Union. **This setting should remain OFF (-) in Non-European countries**.

## **Primary Base Configuration**

Configure the Primary Base first, prior to Aux Base configuration. Always designate Base 1 in the Sonic system as the Primary Base. To get started:

| 1. Disable <b>Aux Sync</b> (–).                                                                                       | RADIO OPTIONS<br>Hop band:<br>Low High IIII<br>Aux sync: Adaptive Freq<br>✓                                                                                                    |
|----------------------------------------------------------------------------------------------------|----------------------------------------------------------------------------------------------------|
| 2. Disable the <b>Adaptive Freq</b> (AFH) option (–).                                                                 | RADIO OPTIONS<br>Hop band:<br>Low High Full<br>Aux sync: Adaptive Freq<br>✓                                                                                                    |
| <b>3.</b> Press <b>BACK</b> to apply and save any changes. Press <b>BACK</b> repeatedly to return to the MAIN STATUS. | MAIN STATUS<br>Base Address: -<br>Sonic Mode: NORMAL<br>Stall To Ceiling: -<br>Drive Thru To Ceiling: ✓<br>NDP: -<br>For service: 1-800-848-4468<br>Menu Store open More More More More More More More More |

## **Aux Base Configuration**

Perform these steps for each Aux Base. Bases 2 through 4 will be designated as Aux Bases.

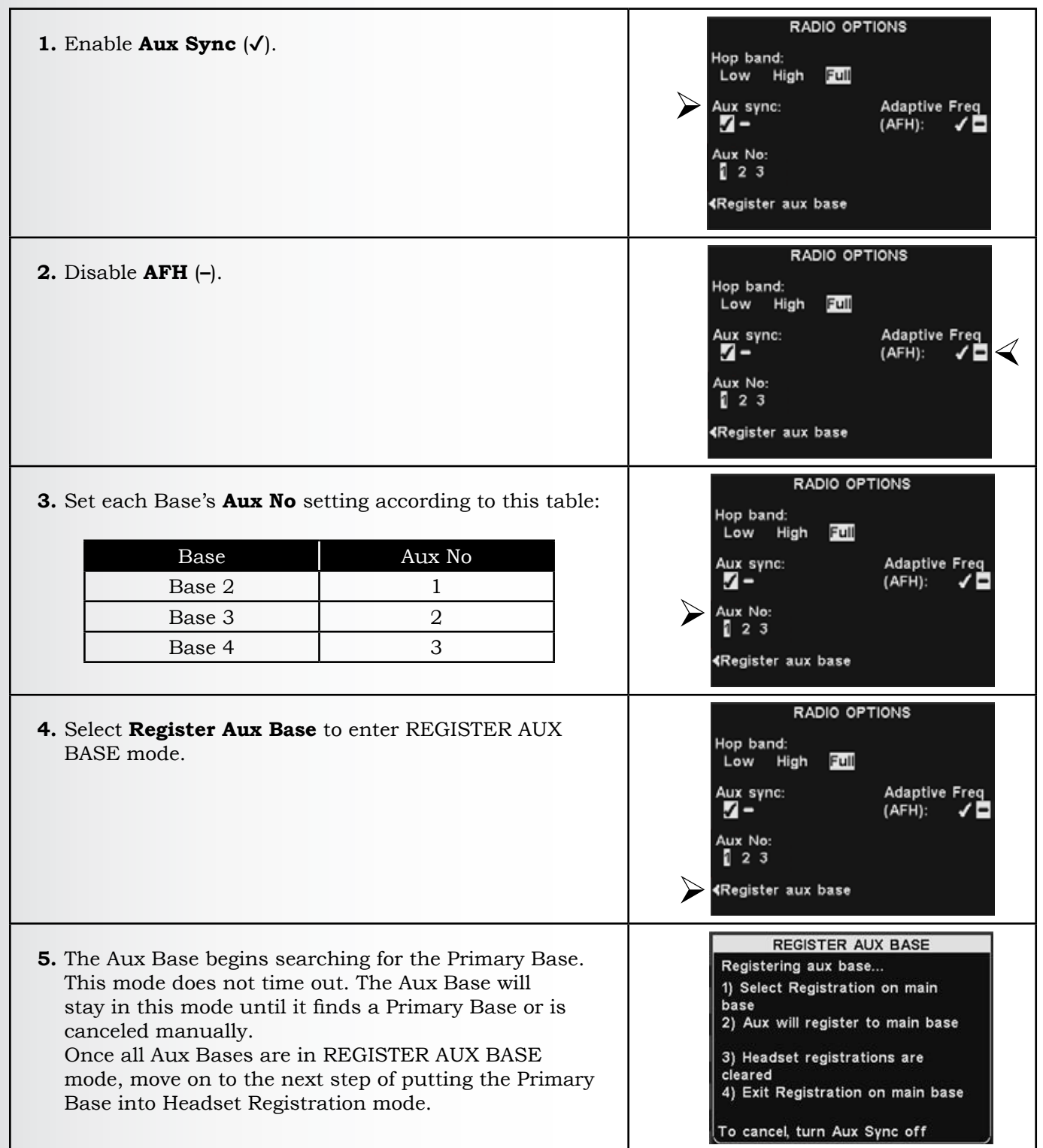

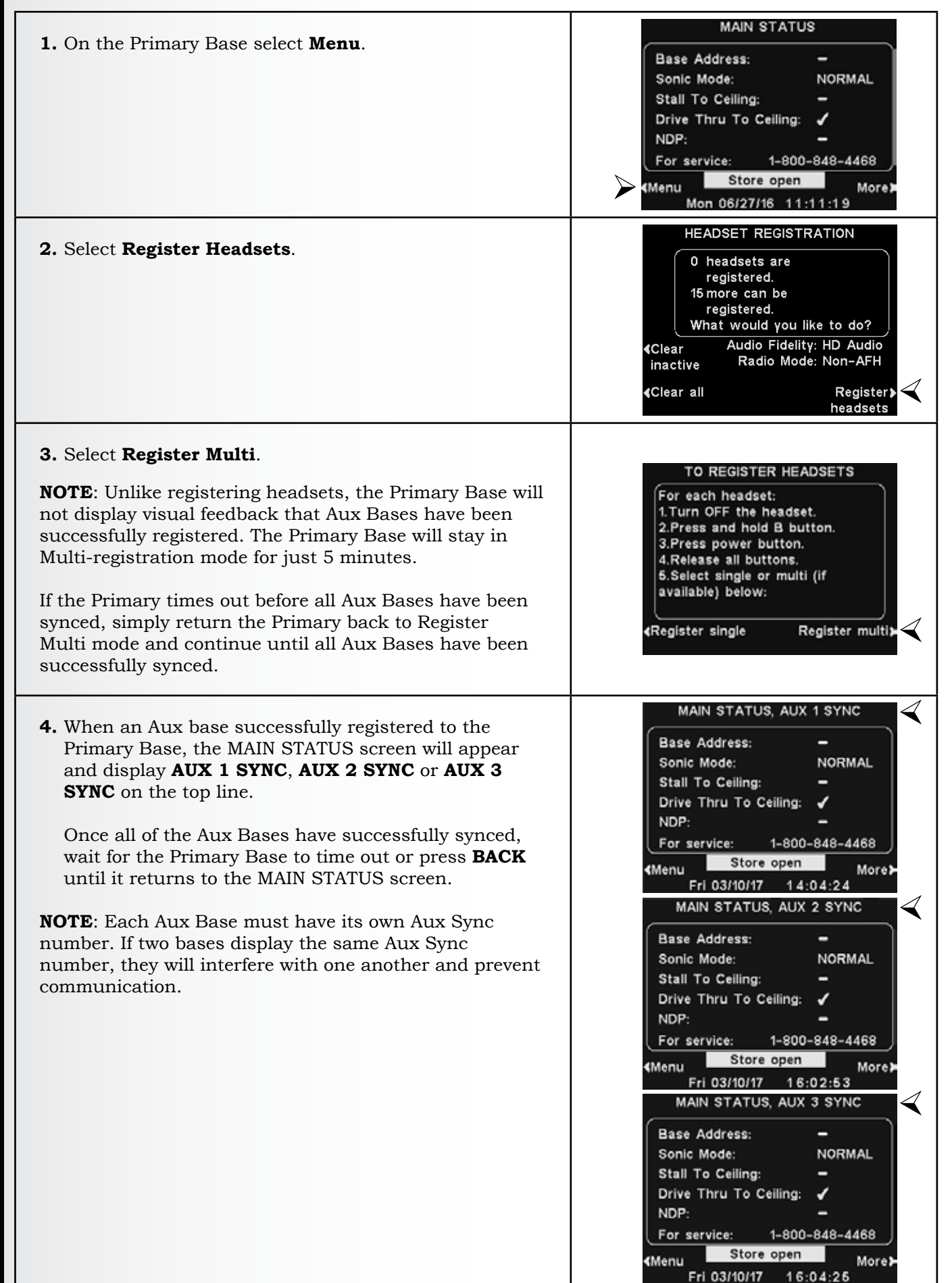

## 5. EQUIPMENT INSTALLATION

These instructions are for installation of standard SYS6700HD equipment and most commonly used optional equipment. Specific instructions may also be enclosed with optional equipment. Installation requirements may vary. Typical equipment locations are shown in <u>Figure 3</u>, next page.

**IMPORTANT**: If you haven't already done so, set up the battery charger and charge all headset batteries in it while the other equipment is being installed.

## 5.1 Cable Pulling

Cable should have been pulled in advance (by a contractor) from the menu boards in the drivethru lane (if any) and each drive-up stall into the building. If none have been pulled, you will need to do so before installing SYS6700HD equipment. If there is existing cable in a conduit from each menu board, the conduit may be too small for any additional cables. If so, you can do one of the following:

- **For half-duplex systems**, in retrofit installations, use the existing speaker wire as-is, or install all new cables in the existing conduit.
- For full-duplex systems, use the existing speaker wire and install new conduit next to the old for additional new cables, or remove the old conduit and cables, and install new, larger conduit, then run all new cables through the larger conduit.

## CAUTIONS:

- Use only Belden 8723 or equivalent four conductor cables. These cables contain two individually shielded twisted pairs of 22AWG stranded conductors, with a common drain wire.
- In Full Duplex installations, never use a single four conductor cable for both Speaker and Mic, always;
  - o Use two separate cables for the speaker and the mic between each base station, and the router,
  - o Use two separate cables for the speaker and the mic between each router, and the next router,
  - o Use two separate cables for the speaker and the mic between each router, and the POPs menu (or speaker post).
  - Failure to do so will cause audible crosstalk, feedback, echo, and noise.
- *Never run high-voltage cables in the same conduit with audio or loop cables.*

The recommended HME audio cable contains four color coded, insulated wires and a bare shield (drain) wire. Pull the cables (two for full-duplex, one for half-duplex) through the underground conduit from the outside speaker post or menu board, and from the stalls into the building as follows:

- 1. Run fish tape from inside the building through the conduit to the speaker post or menu board.
- 2. Go outside. If you are pulling more than one cable, **mark the cables and spools for identification**. Fasten each cable to the fish tape where it comes out of the conduit, and go back inside the building.
- **3.** Pull the fish tape and cable through the conduit and into the building. As the cable comes through the conduit, disconnect it from the fish tape and pull enough of it through the conduit to reach the router.
- **4.** Go outside again and route the cable from the outside conduit to the speaker and microphone units in the speaker post or menu board.
- 5. Cut the cable, leaving about 3 feet of slack. If more than one cable has been pulled, mark the ends of the cables again for identification.
- **6.** Remove about 2 inches of the outer insulation from the end of each cable. Strip about ½ inch of insulation from each of the four wires in the cable.
- **7.** When you have pulled all the cables into the building, route them together to the router through walls and over ceiling panels if possible. Refer to the wiring diagrams, pages <u>61-67</u>, for connections.

## EQUIPMENT INSTALLATION

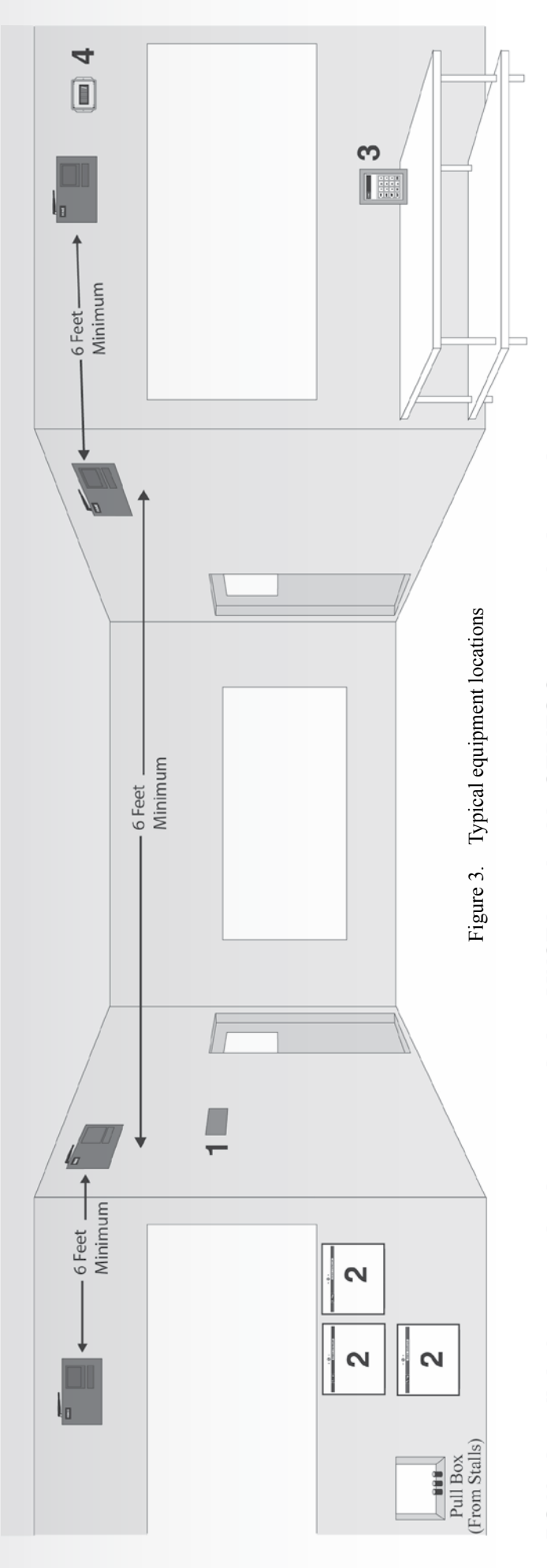

## There are some requirements which MUST be followed for the SYS6700HD to operate correctly, which are noted below: RS485 is a digital communication network that MUST be wired in SERIES from one device to the next.

- 1. 6700HD Bridge: The Bridge provides an interface between the RS485 network and base stations' Ethernet network. The RS485 network MUST begin here. The 6700HD is normally located in the office. The remaining components (Routers, Consoles, Remote Displays) may be connected in any order.
- Each Router can accommodate 16 order points, a maximum of 4 Routers may be connected. Router: The Routers provide a switching matrix connecting Base Stations to Order Points. сi
- 3. Console: The Console allows manual control of the system by Order Takers.

## Remote Display:

Mode 1 - The Remote Display shows the number of customers in queue, alternating with the longest time the oldest customer has been in queue. Mode 2 - Shows the Base number in which the remote is assigned and the connection status of the base.

NOTE: The last device connected on the RS485 network MUST have the RS485 bias and termination DIP switches turned ON

- All equipment must be accessible and serviceable to store employees with a step ladder.
  - Leave space between Routers so the diagnostic lights are visible.
     Never locate any equipment above the ceiling.

## **5.2 Register Headsets to Base Stations**

Register one headset at a time (at least one) to each base station, one at a time. With the labels provided, label the headset with its registered base number.

Up to 15 headsets can be registered to a base station. Replacement headsets must be registered before they can be used. When a headset is replaced, the replaced headset remains in memory. If the maximum number of 15 (in memory) is exceeded, you must clear some (or all) of the current registrations to free up memory and register the new headset (see **Clear Headset Registration**, <u>next page</u>).

## **Register each headset as follows:**

**NOTE:** Headsets must be within 6 feet (1.83 meters) of the base station while being registered.

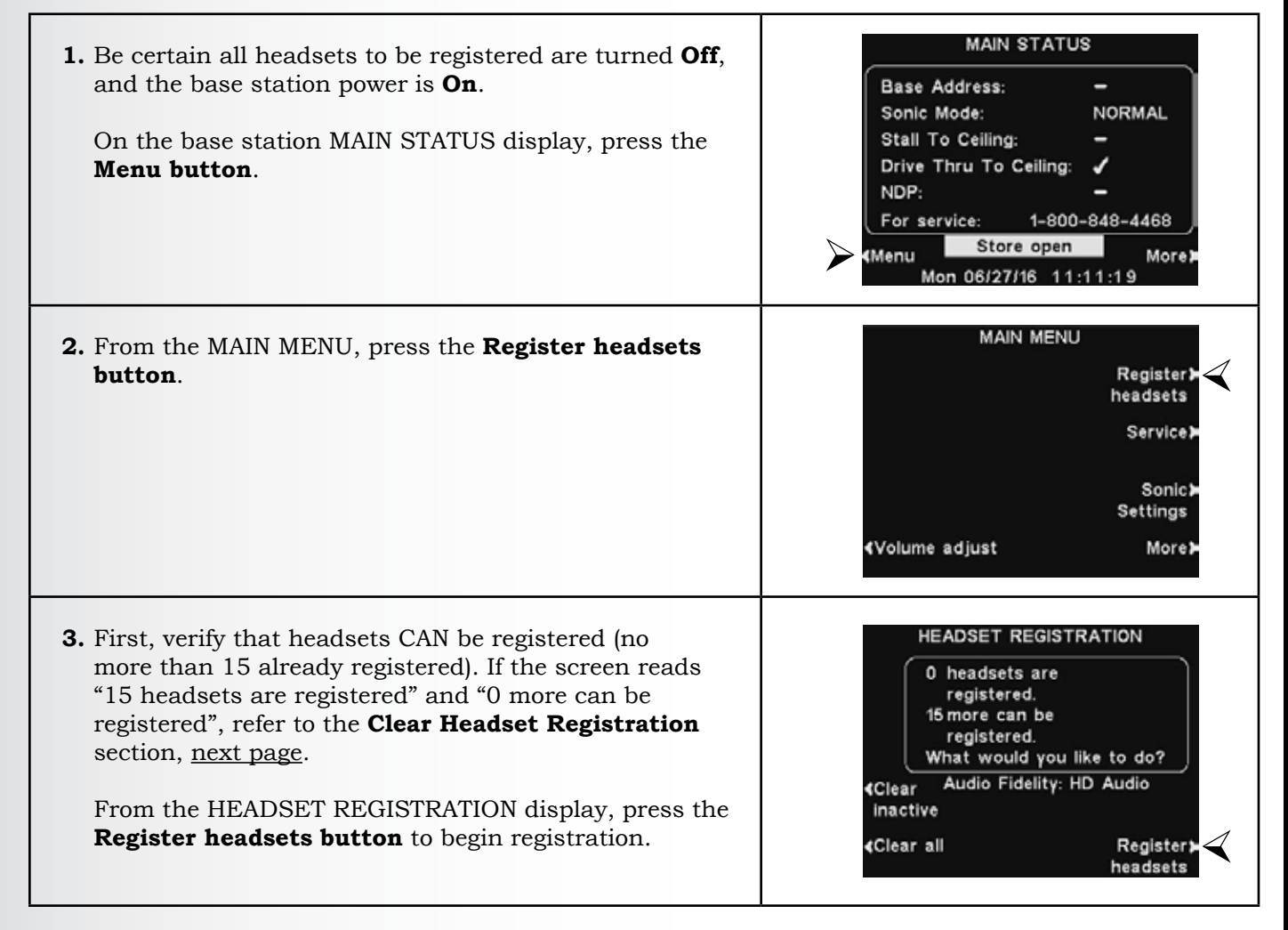

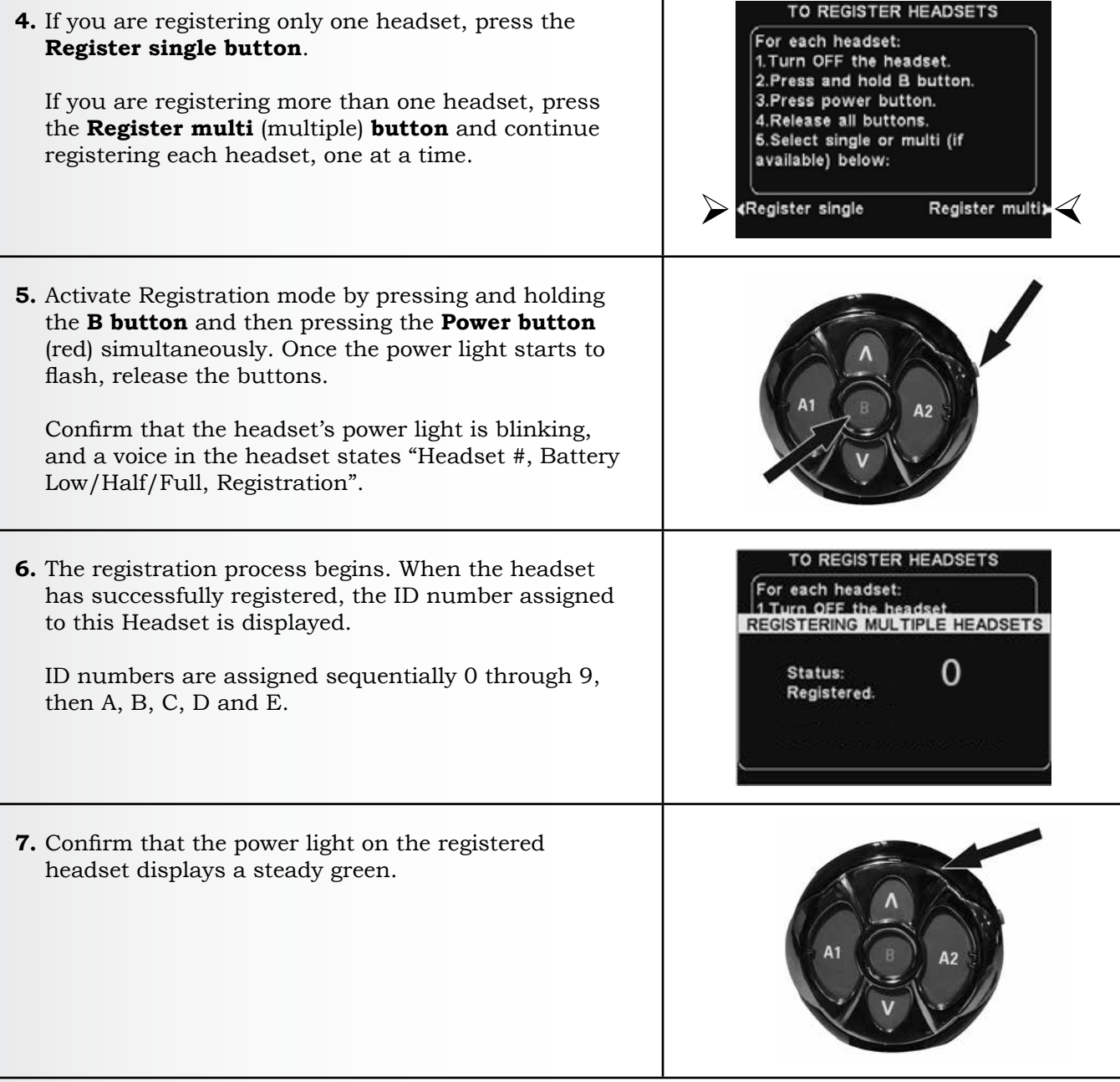

When you have finished registering each all headsets for a particular base station headset, press the Back button repeatedly until you return to the MAIN MENU or MAIN STATUS display.

## **5.2.1 Clear Headset Registration**

On the HEADSET REGISTRATION display, pressing the **Clear inactive button** will unregister only headsets that are turned off or out of range.

Pressing the **Clear all button** will unregister all headsets that are registered to the base station. The base station will automatically restart.

**IMPORTANT**: If the "Clear All" option is selected, NO headsets will operate until they are re-registered. It is best NOT to use this option during store business hours.

HEADSET REGISTRATION 0 headsets are registered. 15 more can be registered. What would you like to do? ◆Clear Audio Fidelity: HD Audio inactive Radio Mode: Non-AFH ◆Clear all Register headsets

**If you experience difficulties registering headsets**: In the USA, call HME Technical Support at 1-800-848-4468. Outside the USA, call your local HME representative for assistance.

## **5.3 Base Station Installation**

**Bases must be mounted and installed at least 6 feet from one another.** Discuss the location of the base stations with the store owner or manager. They should be mounted less than 10 feet from an available electrical outlet and away from grease and large metal objects. Also, they should be mounted near eye level, so the display screens will be easily visible and the control buttons will be accessible.

The base transmitter antenna(s) must be installed where they will be at least 7.9 inches from all persons, and will not be near any other antenna or transmitter.

## Things to consider before and during base station installation

- The base stations should be located where, if you stand with your back to the wall, you can see most of the work area where the headsets will be used.
- The number of walls between the base stations and the area where the headsets will be used should be minimized.
- Sheets of stainless steel on the walls may shield or reflect radio signals.
- Large windows allow signals to pass through, which can improve outside coverage.
- If a system is being replaced, it may not be desirable to use the existing mounting location for the base stations. However, it may be required in some cases.
- Only power supplies provided with the system should be used.

## 5.3.1 Install Antennas on Base Station

Locate the two antennas enclosed with each base station, and install them on each base station by screwing them onto the antenna connectors.

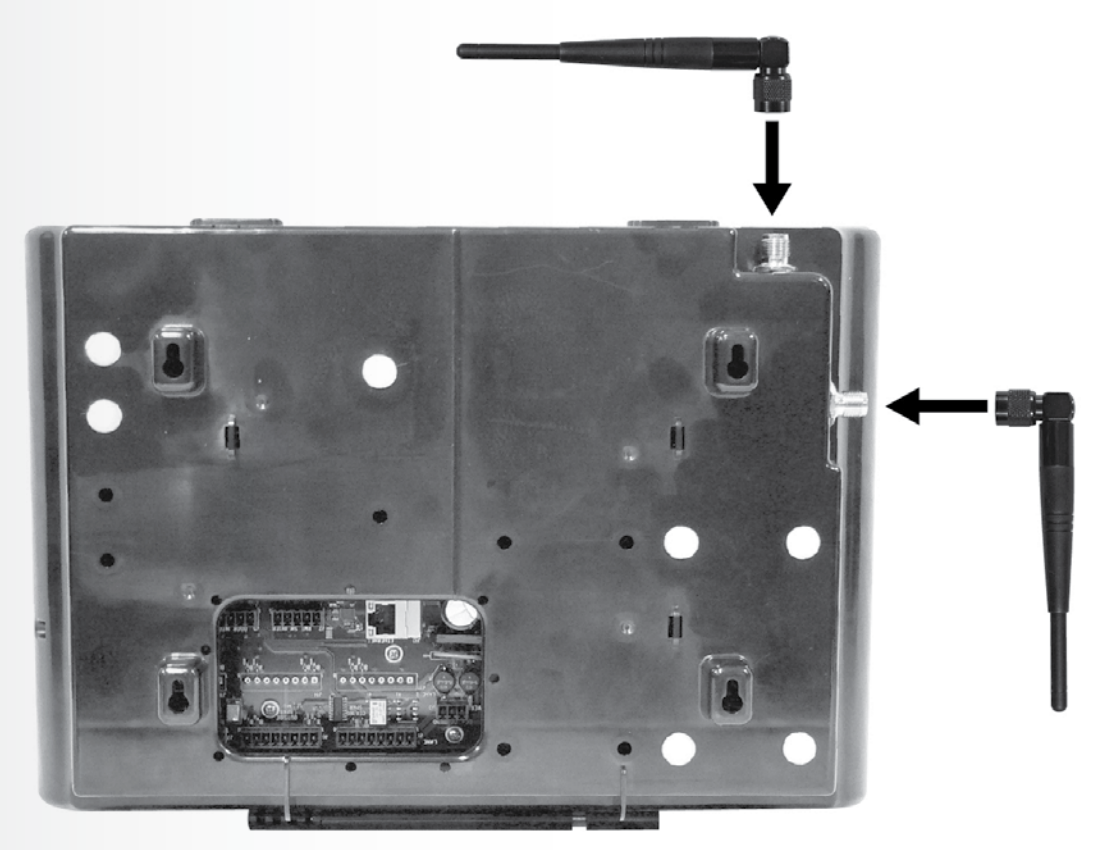

Figure 4. Antenna mounting

## 5.3.2 Mount Base Stations on Wall

Base stations should be mounted away from grease and large metal objects. They must be at least 6 feet apart, less than 10 feet from an available electrical outlet.

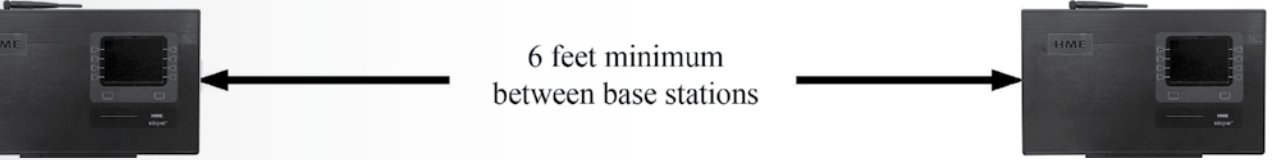

Figure 5. Distance between base stations

## Mount each base station on the wall as follows:

- **1.** Hold the base station against the wall with its door open, and mark the wall through the four screw holes on the back of the cabinet (Figure 6).
- **2.** Set the base station down, and drill four 3/16" holes at the marked spots.
- **3.** Insert the enclosed #6 screw anchors into the holes.
- **4.** Drive the four enclosed screws into the anchors, leaving the screw heads 1/8 inch away from the wall.
- **5.** Mount the base station on the wall by placing the four screw holes in the back of the base station over the four screws, sliding the base station.
- 6. Tighten the screws to secure the base station in place.
- **7.** If required, install an optional vehicle detector board inside base station #1, see section 5.8.

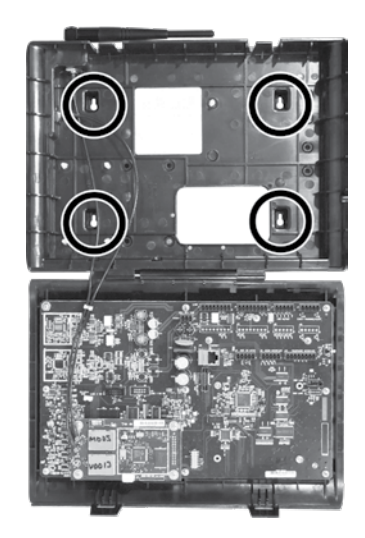

Figure 6. Open base station showing four screw holes

## 5.3.3 Connect Base Station Power Supplies

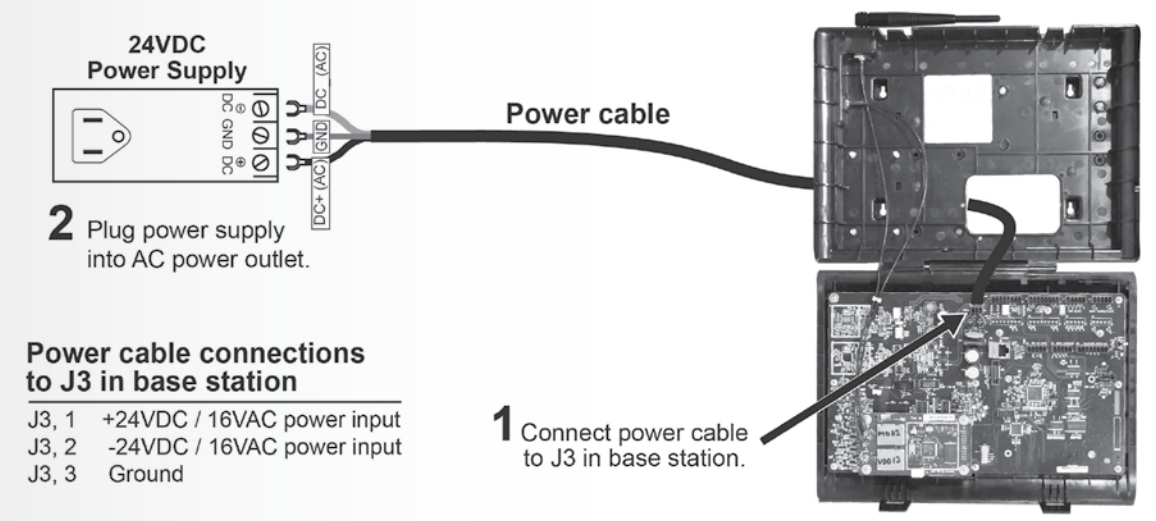

Figure 7. Power supply connection to base station

Connect a power supply to each base station and an AC electrical outlet according to the numbered instructions shown in Figure 7 (above). If necessary, refer also to the wiring diagrams on pages <u>61-67</u>.

**NOTE:** Only power supplies provide with the system are to be used.

## **5.4 Router Installation**

Mount the Routers close enough to the pull boxes in order to be reached by the cables pulled into the building from the outside. They must be close enough to AC electrical outlets for the power, or the adapter cables will need to be extended.

- **1.** Hold the enclosed Router mounting template against the wall at the desired location, and mark the wall through the four screw hole targets on the template.
- **2.** Remove the template from the wall, and drill four 3/16" holes in the wall at the marked spots.
- **3.** Insert the four enclosed screw anchors into the holes.
- **4.** Insert the four enclosed screws through the plastic shoulder washers and into the screw anchors, and tighten them to secure the shoulder washers against the anchors.
- 5. Replace the circuit board and all eleven screws.
- **6.** Position the Router unit over the four screws on the wall, so the screw heads go into the four holes on the back of the Router (Figure 8).
- 7. Slide the unit downward to secure it in place.

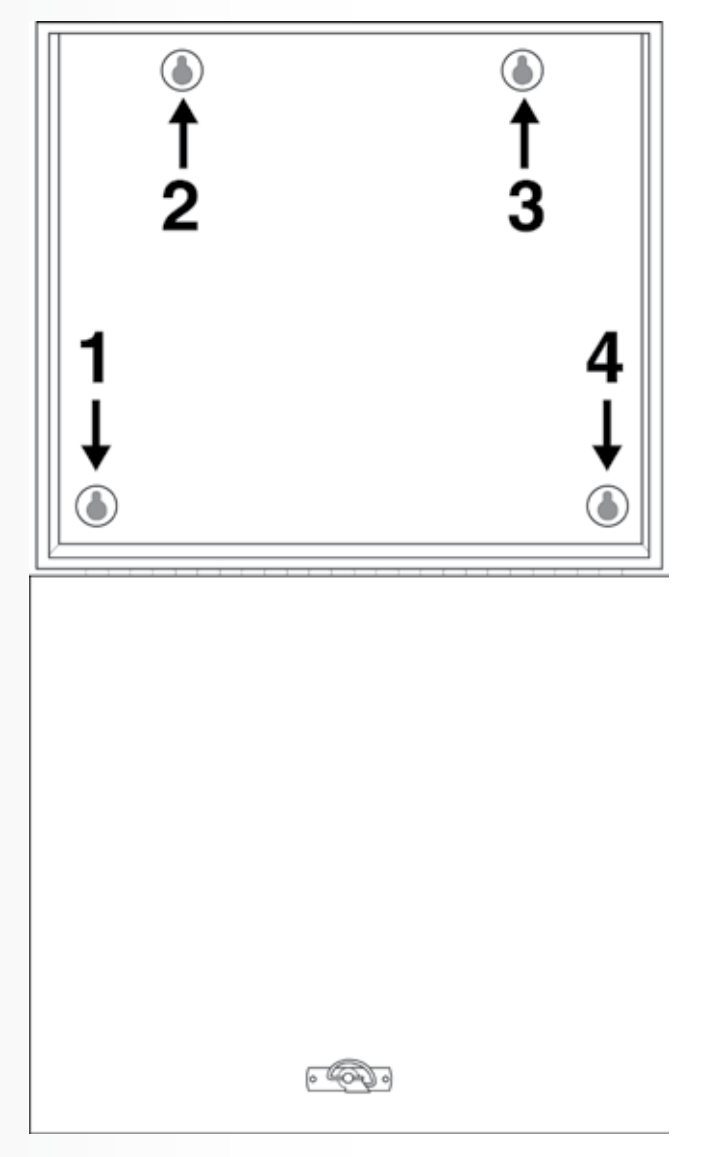

Figure 8. Power supply connection to base station

## 5.4.1 Connect Base Station Power Supplies

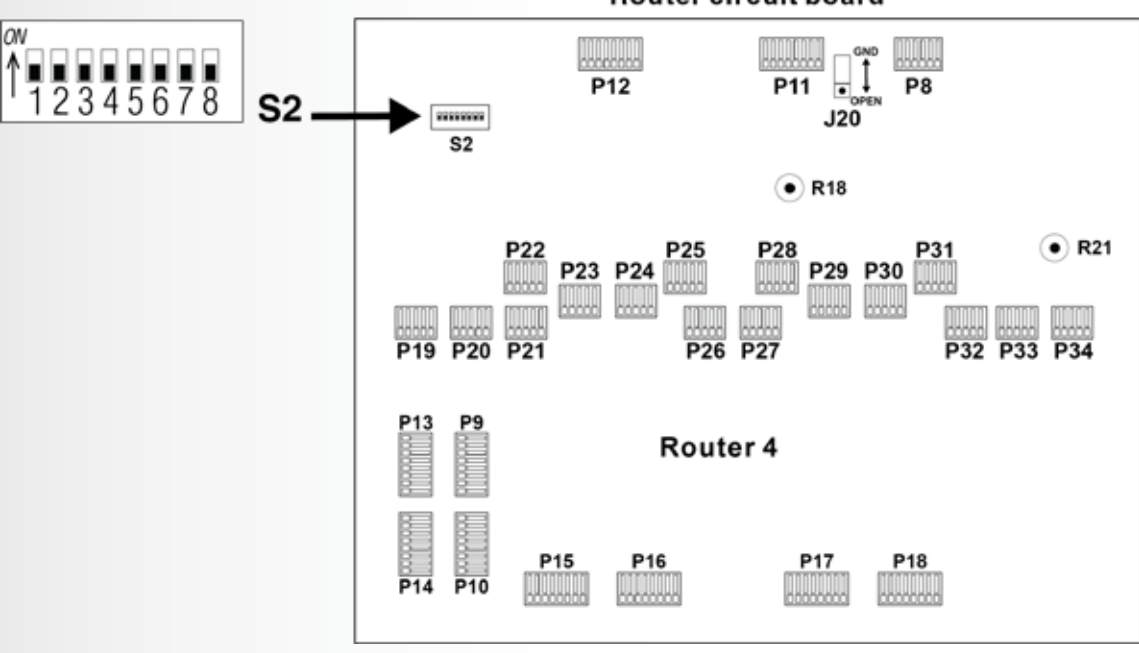

Router circuit board

Figure 9. Router DIP switch

| S2 Switch Settings |                                        |                               |                               |                               |  |  |
|--------------------|----------------------------------------|-------------------------------|-------------------------------|-------------------------------|--|--|
|                    | Function - Set Router Physical Address |                               |                               |                               |  |  |
| Switch             | Router<br>#1<br>OP<br>0 - 15           | Router<br>#1<br>OP<br>16 - 31 | Router<br>#1<br>OP<br>32 - 47 | Router<br>#1<br>OP<br>48 - 63 |  |  |
| 1                  | OFF*                                   | OFF                           | OFF                           | OFF                           |  |  |
| 2                  | OFF*                                   | OFF                           | ON                            | ON                            |  |  |
| 3                  | OFF*                                   | ON                            | OFF                           | ON                            |  |  |

| 4 5 | 4 & 5 = OFF - RS485 Bias is OFF<br>4 & 5 = ON - RS485 Bias is ON |                   |  |
|-----|------------------------------------------------------------------|-------------------|--|
| 6   | OFF - Speaker Used*                                              | ON - Handset used |  |
| 7   | OFF - Aux Audio*                                                 | ON - Msg Repeater |  |
| 8   | OFF - Normal*                                                    | ON - Diagnostic   |  |

\*factory setting

- S2 switches 1 through 3 are used to set the Router addresses. **NOTE**: Each Router must have a separate address.
- S2 switches 4 and 5 are used to set the RS485 bias (used only if the router is the last device on the RS485 line).
- S2 switches 6 and 7 are used to select outbound audio options.
- S2 switch 8 is used for diagnostics.
- R18 is for queue tone volume of the ceiling speaker.
- R21 is for the ring-back tone volume for the stalls and menus outside (when switch 8 is set to ON).

## 5.5 Remote Display Installation

The Remote Display should be installed on a wall, inside the building, where it can be seen by crew personnel. Installation of the Remote Display requires one hole to be drilled through the wall for cable routing, and two screw holes for mounting the unit on the wall of the building. Follow the instructions below.

- Drill a 3/8 inch (9.5mm) hole in the wall where the display unit will be mounted.
- Remove the front panel and attached circuit board from the display unit enclosure, and drill a 3/8 inch (9.5mm) hole centered through the back of the enclosure as shown in Figure 11.

**NOTE:** This is for mounting the unit directly over a cable hole in the wall. If you do not want to mount the unit over the cable hole, you can drill a hole in one of the sides of the display enclosure.

- Hold the display enclosure against the wall so the hole in the center of the enclosure is over the hole in the wall, and mark the wall through the two screw holes in the flanges on the sides of the enclosure.
- Set the display enclosure aside and drill two 3/16 inch (4.8 mm) screw holes at the marked spots, deep enough to insert the enclosed screw anchors.
- Insert the enclosed screw anchors completely into the two screw holes in the wall.
- Hold the display enclosure against the wall so the screw holes in its flanges are over the screw anchors on the wall, and screw the two enclosed screws through the holes and all the way into the screw anchors.
- Using the enclosed 5 pin connectors, connect cable according to the wiring diagrams.

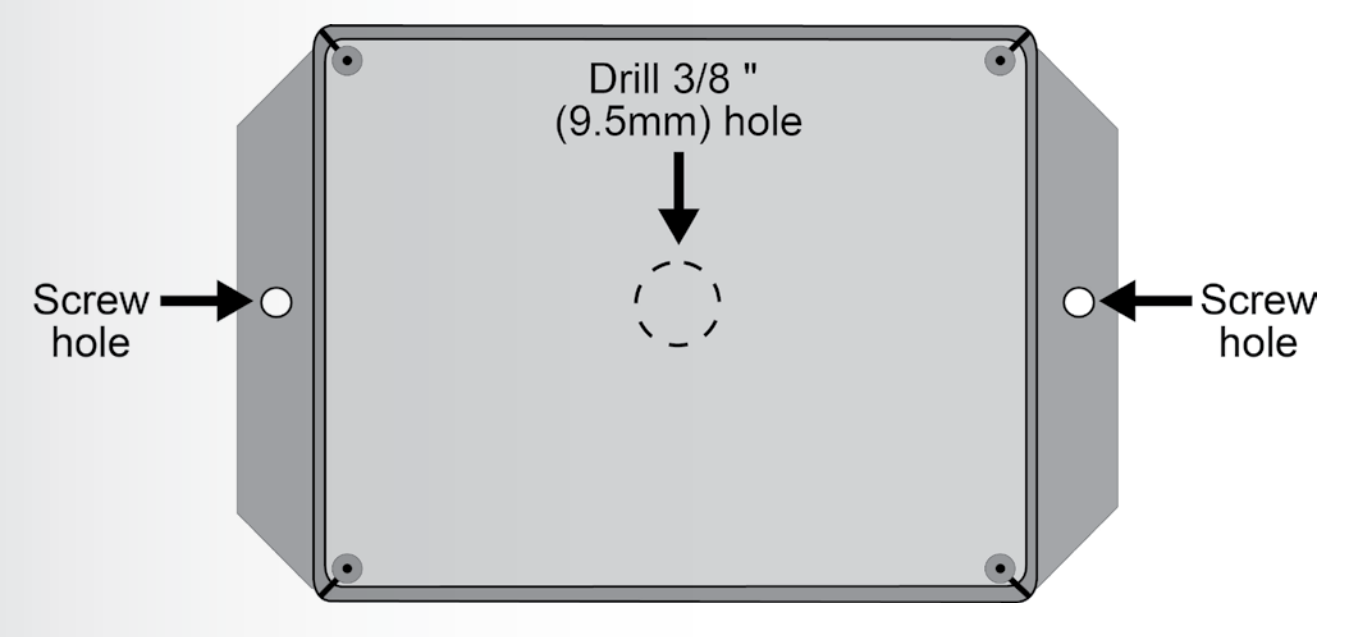

Figure 10. Mounting the Remote Display Unit

## 5.5.1 Connect Base Station Power Supplies

## **Remote Display circuit board**

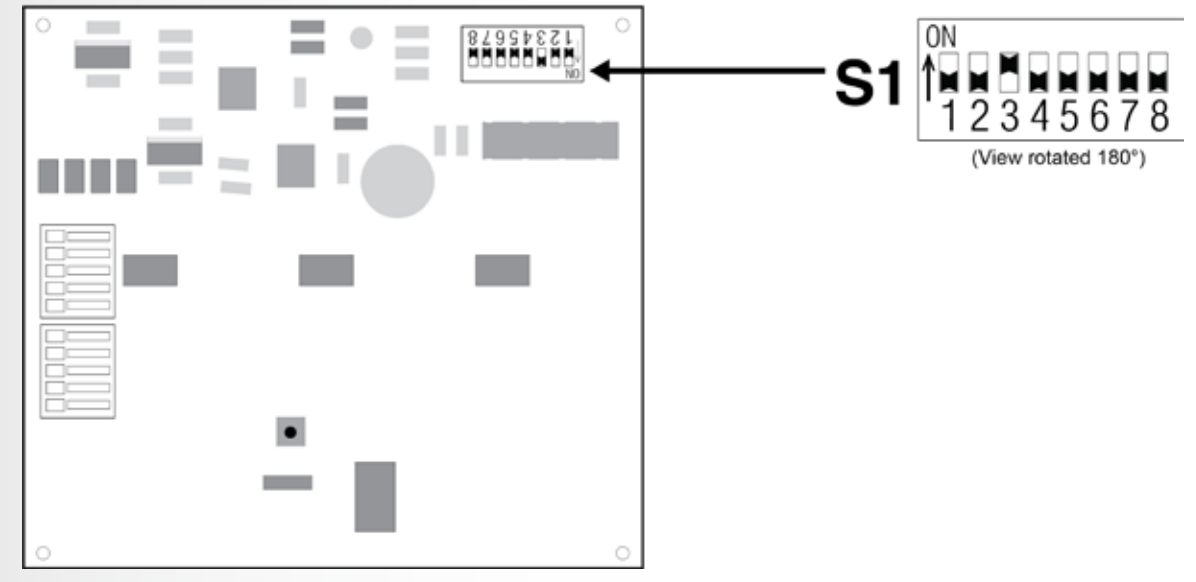

| S1 Switch Settings                                                                                            |                                                                        |                    |                    |                    |  |  |
|----------------------------------------------------------------------------------------------------|------------------------------------------------------------------------|--------------------|--------------------|--------------------|--|--|
| Switch                                                                                                    | Base Station<br>#1                                                     | Base Station<br>#2 | Base Station<br>#3 | Base Station<br>#4 |  |  |
| 1                                                                                                    | OFF                                                                    | OFF                | ON                 | ON                 |  |  |
| 2                                                                                                    | OFF                                                                    | ON                 | OFF                | ON                 |  |  |
| 3 ON – Monitor number of customers in queue, alternating with wa OFF – Monitor Base Station connection status |                                                                        |                    | with wait time.    |                    |  |  |
| 4                                                                                                    | Both "ON" – RS485 Termination ON<br>Both "OFF" – RS485 Termination OFF |                    |                    |                    |  |  |
| 5                                                                                                    |                                                                        |                    |                    |                    |  |  |
| 6 NOT USED                                                                                                    |                                                                        |                    |                    |                    |  |  |
| 7                                                                                                    | NOT USED                                                               |                    |                    |                    |  |  |
| 8 NOT USED, Reserved for Development                                                                          |                                                                        |                    |                    |                    |  |  |

- S1 switches 1 and 2 are used to set the Remote Display addresses.
- S1 switch 3 is used to select what data will be shown on the display.
- S1 switches 4 and 5 used to turn RS485 BIAS and termination ON.
- S1 switches 6 8 are not used.

## 5.6 Console Installation

The Console is mounted on a counter-top bracket. This allows it to be positioned in a userfriendly, slanted position that is typically on the counter near the POS terminal. If desired, the Console can be mounted on the wall. Install the Console in the following manner:

## **Counter top:**

- Using the enclosed 5-pin connector, connect the cable wires to the Console according to the wiring diagram, <u>Figure 19</u>.
- Position the Console in its most convenient position near the Drive-thru POS terminal (or where indicated by the store manager).

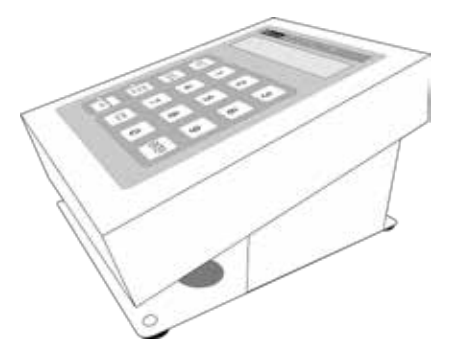

Figure 12. Position of Console on counter-top bracket

## If the Console will be wall-mounted:

- 1. Remove the four Phillips head (crosspoint) screws from positions 1 4 on the bottom of the counter-top bracket (Figure 11).
- **2.** Hold the bracket against the wall at the desired mounting location, and mark the wall through the holes numbered 5 and 6 (Figure 11).
- **3.** Remove the bracket from the wall and drill a 3/16" hole in the wall at each of the marked spots.
- **4.** Insert the enclosed screw anchors in the holes.
- **5.** Insert the enclosed screws in the anchors, and tighten them until their heads are approximately <sup>1</sup>/<sub>4</sub> inch from the wall.
- **6.** Replace the Console on the bracket, so it slants in the direction opposite displayed in <u>Figure 10</u>.
- **7.** Using the enclosed 5-pin connector, connect the cable wires to the Console according to the wiring diagram (Figure 19).
- 8. Figure 13. Bottom of counter-top bracket
- **9.** Use the hole plugs provided to cover up openings on the bottom of console.
- **10.** Position the Console over the screws on the wall, so the screw heads go into the upper and lower mounting holes on the back of the bracket and slide the unit downward.

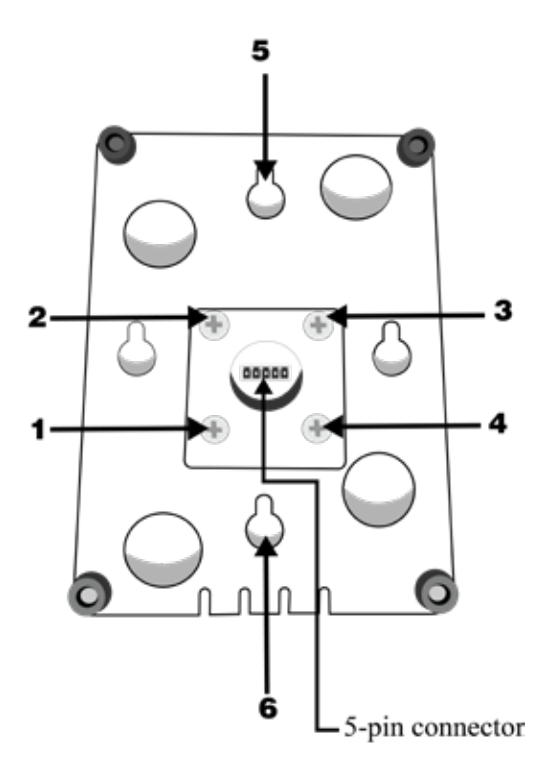

Figure 13. Bottom of counter-top bracket

## 5.6.1 Connect Base Station Power Supplies

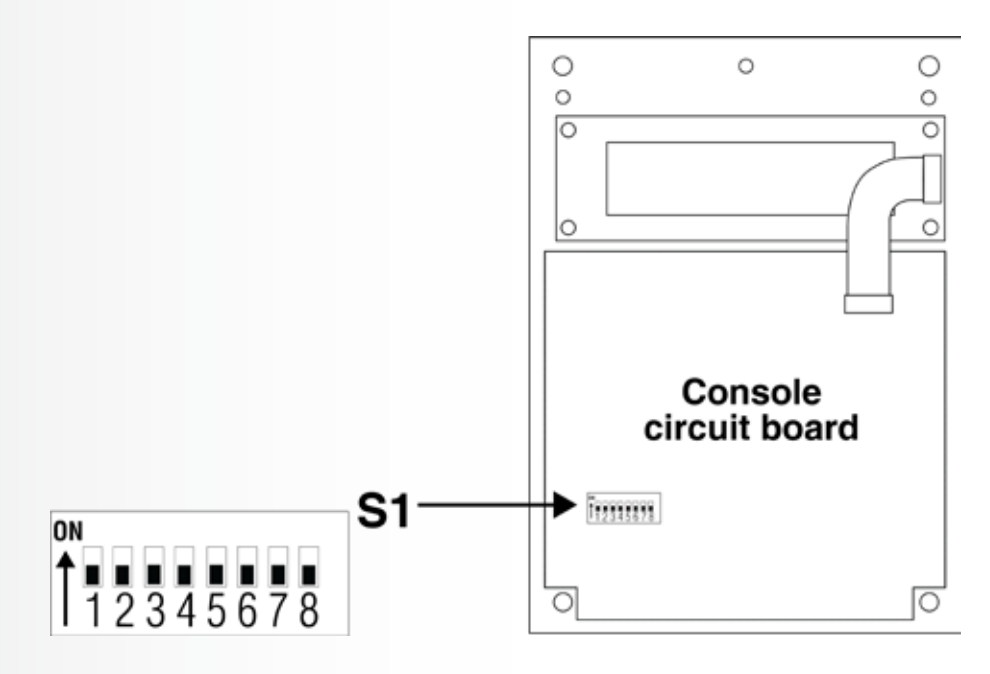

Figure 14. Console DIP switch

| S1 Switch Settings |                                         |               |               |               |               |               |               |               |
|--------------------|-----------------------------------------|---------------|---------------|---------------|---------------|---------------|---------------|---------------|
|                    | Function – Set Console Physical Address |               |               |               |               |               |               |               |
| Switch             | Console<br>#1                           | Console<br>#2 | Console<br>#3 | Console<br>#4 | Console<br>#5 | Console<br>#6 | Console<br>#7 | Console<br>#8 |
| 1                  | OFF                                     | OFF           | OFF           | OFF           | ON            | ON            | ON            | ON            |
| 2                  | OFF                                     | OFF           | ON            | ON            | OFF           | OFF           | ON            | ON            |
| 3                  | OFF                                     | ON            | OFF           | ON            | OFF           | ON            | OFF           | ON            |

| 4                                                    | NOT USED     |                    |  |
|------------------------------------------------------|--------------|--------------------|--|
| 5 NOT USED                                           |              | NOT USED           |  |
| <b>6 - 7</b> OFF – RS485 bias OFF ON – RS485 bias ON |              | ON – RS485 bias ON |  |
| 8                                                    | OFF – Normal | ON – Diagnostic ON |  |

- **S1 switches 1 through 3** are used to set the Console addresses. **NOTE:** Each Console must have a separate address.
- S1 switches 4 and 5 are not used.
- **S1 switches 6 and 7** are used to set the RS485 bias (used only if console is the last device on the RS485 line).
- **S1 switch 8** is used for diagnostics.

## 5.7 Console Installation

The HME 6700HD Bridge provides an interface between the base stations and RS485 devices (routers/Consoles). Follow these instructions to mount and connect the unit.

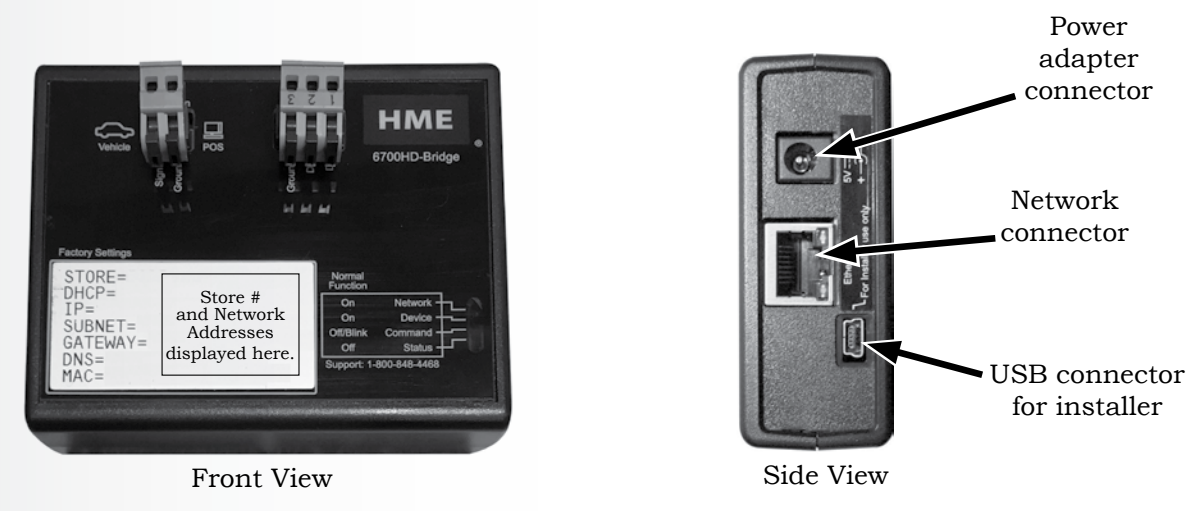

Figure 15. HME 6700HD Bridge

## 5.7.1 Console Installation

Using the enclosed mounting hardware, mount the unit on the wall near the store router/switch close to an electrical outlet. Be certain to use the power adapter that was packaged with the HME Bridge. Other power adapters may damage the device.

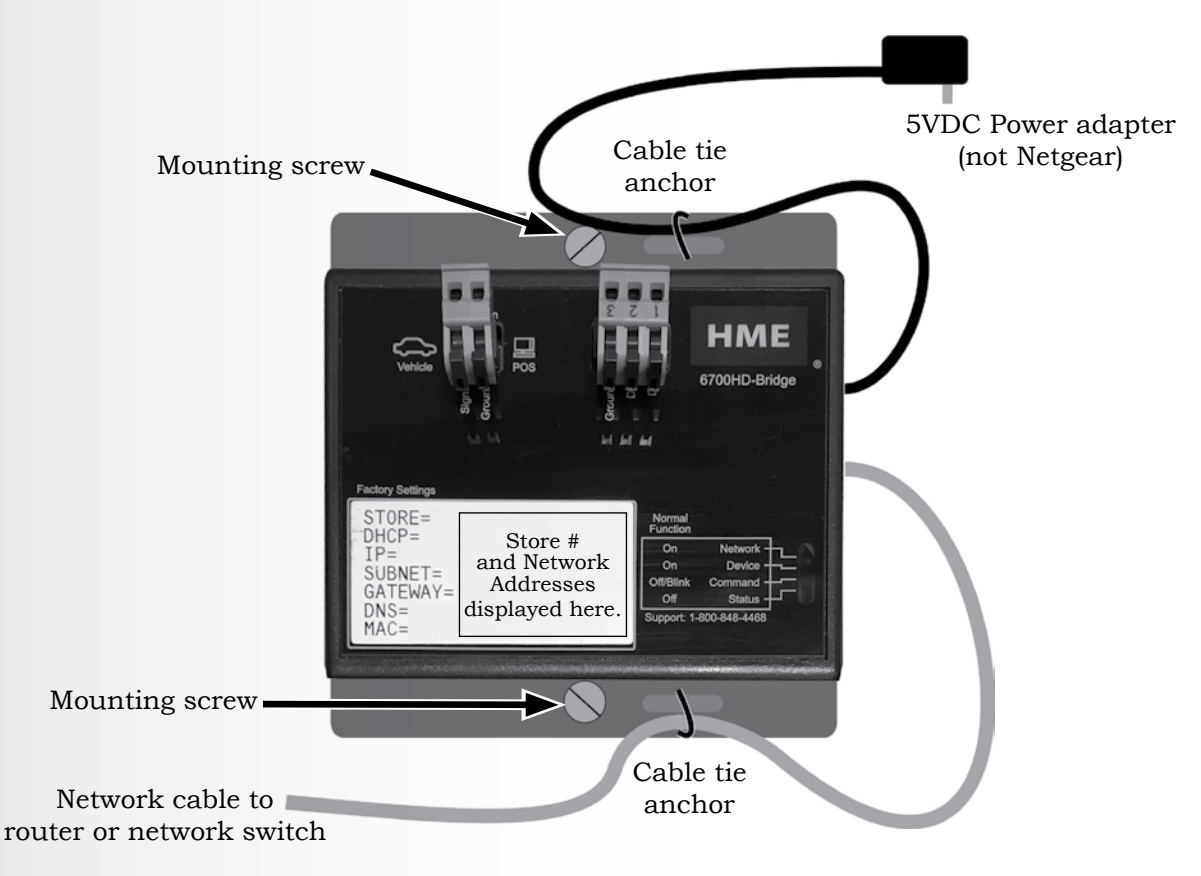

Figure 16. 6700HD Bridge mounting and cable connections

## 5.7.2 Console Installation

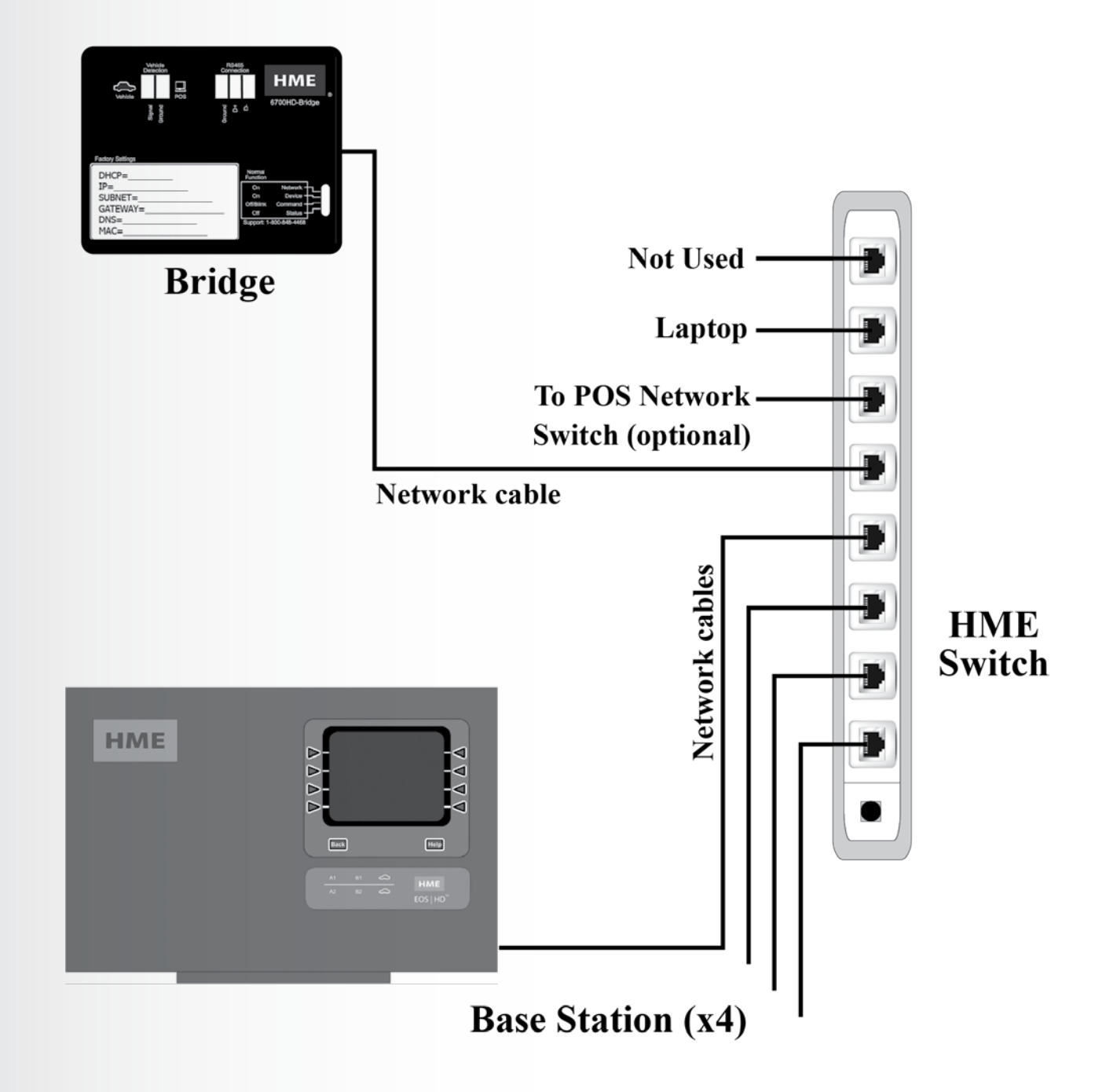

Figure 17. HME 6700HD Bridge wiring diagram

## 5.7.3 IMPORTANT: Step-by-Step Installation Process

Before you can connect to the Bridge, you'll first need:

- A laptop or desktop computer (running Windows 7 or higher)
- USB to Mini-USB cable
- Network cable (CAT5 or above, 10 feet or greater)

**NOTE:** No Wi-Fi connections or equipment may be connected to the store network.

## **Installing CIB Drivers to Windows**

Before you connect devices and begin installation, you'll need to install required drivers to your PC. The drivers must be downloaded from the HME Knowledge Base.

| BROWSE PAGE                        |                                                                                                    |  |  |  |  |  |
|------------------------------------|----------------------------------------------------------------------------------------------------|--|--|--|--|--|
| HME Knowledge E                    | Knowledge Base       Announcements       Discussions       Events       Authorizations       Alerts       WORC Tool       CIB Drivers and Documentation         Image: Model of the second second sec |  |  |  |  |  |
| Change Password                    |                                                                                                    |  |  |  |  |  |
| Home                               | Installation Announcements Most Accessed Documents                                                                                                    |  |  |  |  |  |
| Document Libraries                 | ✓ Title Modified ∰ INSTALLATION DEPARTMENT WORK INSTRUCTIONS                                                                                                    |  |  |  |  |  |
| Customer Specific                  | Insulation Tester - Megohimmeter February 17                                                                                                    |  |  |  |  |  |
| Customer Documents                 | Terminating 22 AWG Stranded Wire in Terminal Blocks 💀 February 5 👜 HM Electronics, Inc CSD Standard Operating Policies and Procedures                                                                                                    |  |  |  |  |  |
| Installation Manuals               | LCR Meter - Economy Make/Model February 1                                                                                                    |  |  |  |  |  |
| Interface Documents                | Backdoor Code Generator 2016 January 21                                                                                                    |  |  |  |  |  |
| Internal Tech Support<br>Documents | WORK TOOL/KNOWLEDGE BASE TRAINING 💀 January 8 👜 INSTALLATION DEPARTMENT WORK INSTRUCTIONS                                                                                                    |  |  |  |  |  |
| International Distributor          | Installation Discussions 👜 Installation department work instructions                                                                                                    |  |  |  |  |  |
| Documents                          | Recent My discussions Unanswered questions ···· 3                                                                                                    |  |  |  |  |  |
| Reference Documents                | Tins and tricks to pull cable                                                                                                    |  |  |  |  |  |
| Scope of Work<br>Documents         | What are some good tips for pulling cable when theres resistance or an obstruction in the conduit? Most Recent Documents                                                                                                    |  |  |  |  |  |

Here's what you'll need:

- Laptop
- Ethernet cable (9-12 feet) to connect the Laptop to the bridge/switch
- USB to Mini-USB cable (9-12 feet) in order to connect to CIB for Driver Upload.

To get started:

| 1. | From the Knowledge Base website, click on <b>CIB</b><br><b>Drivers and Documentation</b> to initiate the<br>download.                        | Internet Explorer What do you want to do with CIB_Drivers_Documentation.zip? Size 5.05 MB From: hs.l.me.com |
|----|----------------------------------------------------------------------------------------------------|----------------------------------------------------------------------------------------------------|
|    | Click the <b>Open</b> option to view the drivers in a directory.                                                                             | <ul> <li>Open<br/>The file won't be saved automatically.</li> <li>Save</li> </ul>                           |
|    | <b>NOTE</b> : If you want to save the file to your hard drive, use one of the two <b>Save</b> options.                                       | Save as     Cancel                                                                                          |
| 2. | Once you've clicked <b>Open</b> , double click the <b>CIB</b><br><b>Drivers &amp; Documentation</b> folder to view the two<br>install files. | Name Type CIB Drivers & Documentation File folder                                                           |

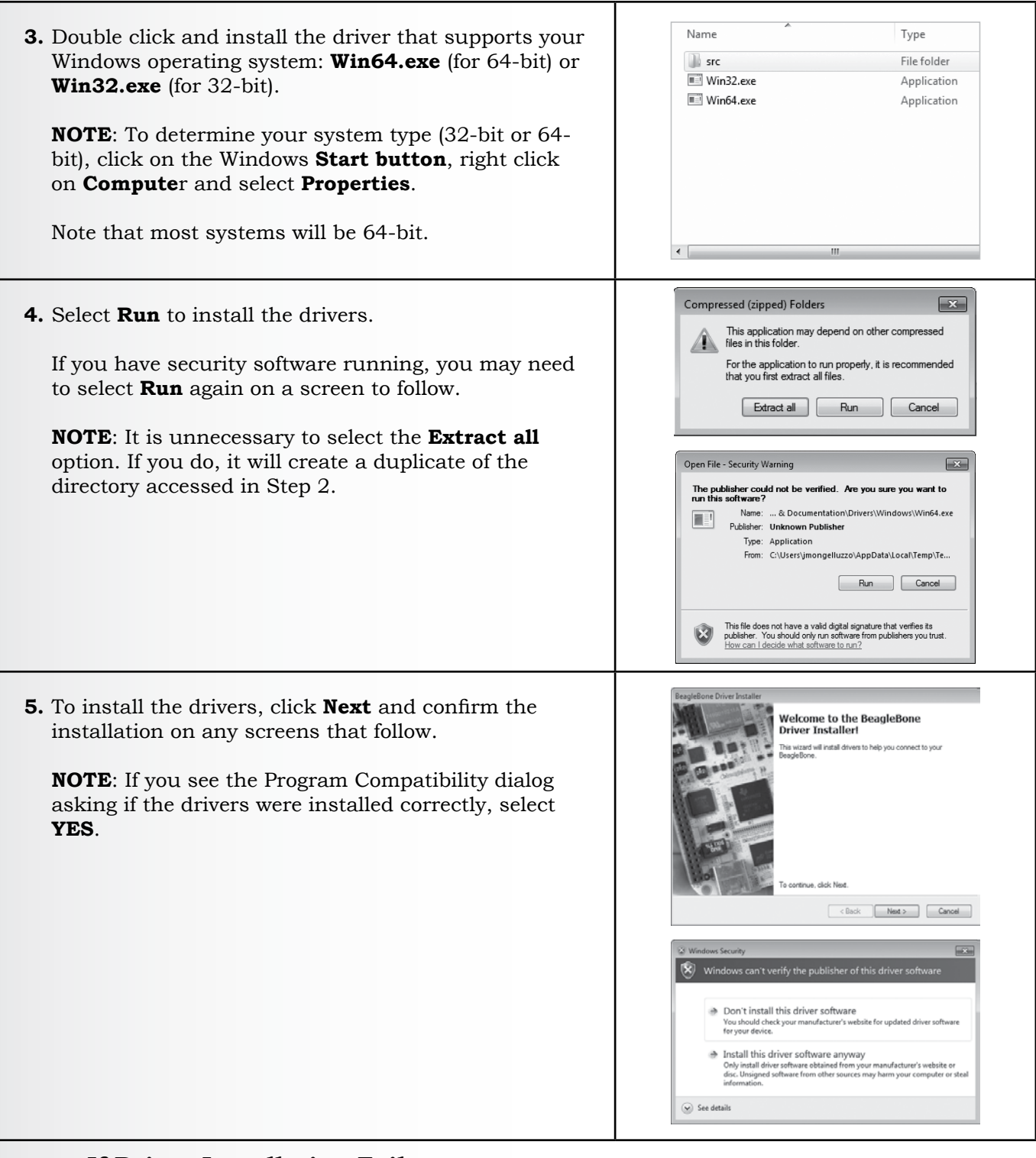

## If Driver Installation Fails...

It may be necessary disable integrity checks (Windows 7). To disable signature verification of drivers:

1. Go to Start Menu > Run option, and type the following command:

### bcdedit /set nointegritychecks ON

- 2. Restart the PC and attempt to install the drivers again.
- **3.** Once successful, you should enable the signature verification of drivers. Go to Start Menu > Run and type the following command:
  - bcdedit /set nointegritychecks OFF
- 4. Restart your computer.

## Connect to Bridge with USB (Fixed Address)

- 1. Connect all System 485 devices and power ON, but **DO NOT** connect the 485 to the bridge yet.
- 2. Connect all the network cables to bases and bridge, connect them to the network switch but **DO NOT** power on the bases at this time.
- 3. Turn on the laptop and connect the USB to Mini USB cable to the Bridge.
- **4.** Once connected, open a browser and enter the address: **192.168.7.2**. If the drivers were installed correctly, you will be connected to the Bridge website.

**NOTE:** Only **Google Chrome** and **Firefox** browsers are supported. Some settings will not be editable if using Internet Explorer.

5. Go to Bridge Power Up (page 28) to continue setup.

**NOTE:** If this is the first time you have connected to a Bridge to your laptop, and you have NOT installed the necessary drivers that allow USB cable communication, see **Installing CIB Drivers to Windows** (section <u>5.7.3</u>).

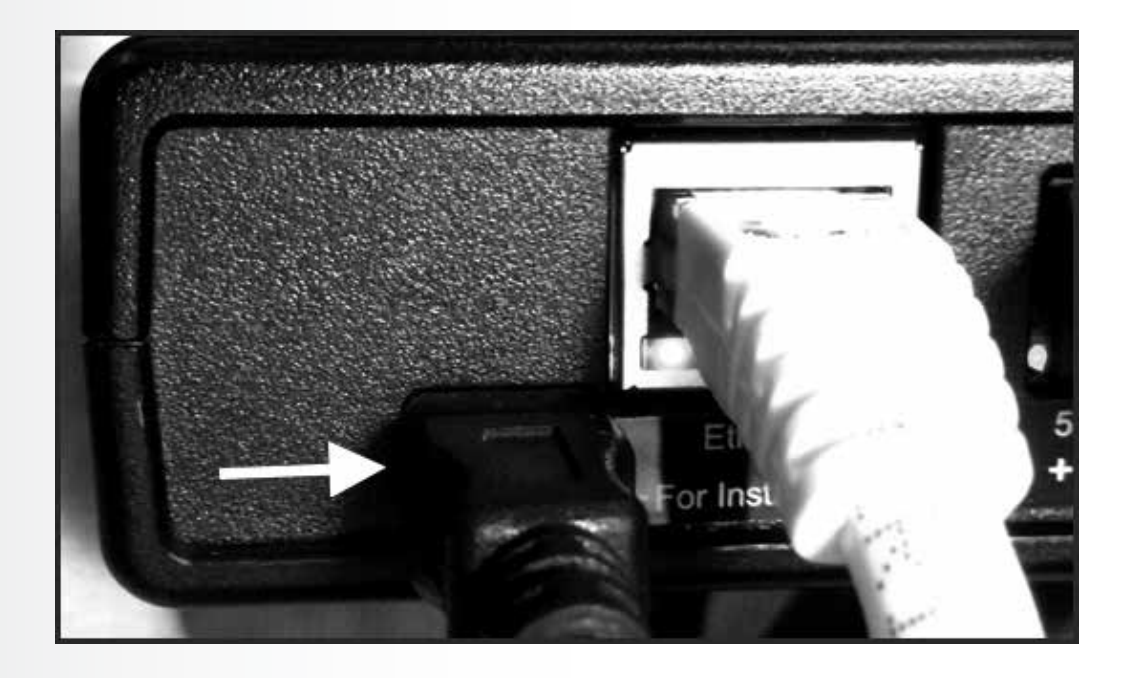

## Accessing the Bridge with Ethernet

- 1. Connect all System 485 devices and power ON, but **DO NOT** connect the 485 to the bridge yet.
- 2. Connect all the network cables to bases and bridge, connect them to the network switch but **DO NOT** power on the bases at this time.
- **3.** Connect the laptop to the HME network switch via a network (CAT5) cable. This should be the same network switch connecting the Sonic Bridge and base stations.
- 4. Configure the laptop IP address to communicate with the Sonic Bridge. The recommended address that should be used for the laptop is 10.xx.xx.55. The Bridge IP address is 10.xx.xx.2, where the middle two octets are the store number (Ex: Store 1392 has the address 10.13.92.2). Refer to label on front of the bridge.
- **5.** Configure the "Subnet mask" for the laptop to be **255.255.128**. The "Default Gateway" should be left blank.
- 6. Go to Bridge Power Up (next page) to continue setup.

| Internet Protocol Version 4 (TCP/IPv4) Properties                                                                                                    |                       |  |
|----------------------------------------------------------------------------------------------------|-----------------------|--|
| General                                                                                                    |                       |  |
| You can get IP settings assigned automatically if your network supports this capability. Otherwise, you need to ask your network administrator for the appropriate IP settings. |                       |  |
| Obtain an IP address automatical                                                                                                    | ly                    |  |
| • Use the following IP address:                                                                                                    |                       |  |
| IP address:                                                                                                    | 10 . 13 . 92 . 2      |  |
| Subnet mask:                                                                                                    | 255 . 255 . 255 . 128 |  |
| Default gateway:                                                                                                    |                       |  |
| Obtain DNS server address auton                                                                                                    | natically             |  |
| Use the following DNS server add                                                                                                    | resses:               |  |
| Preferred DNS server:                                                                                                    |                       |  |
| Alternate DNS server:                                                                                                    | · · ·                 |  |
| Validate settings upon exit                                                                                                    | Advanced              |  |
|                                                                                                    | OK Cancel             |  |

Example

## Bridge Power Up

- **1.** Power on the Bridge, and wait 40 seconds for a full boot up.
- **2.** Connect to the Bridge Website.
  - a) If you're connected to the Bridge **via USB**, enter **192.168.7.2** in your browser's address bar to view the Sonic Bridge website.
  - b) If connected via Ethernet, enter "http://10.xx.xx.2" in the browser's address bar. The middle two octets are the store number (ex: Store 1392 has the address 10.13.92.2). The Sonic Bridge website will appear on-screen.
  - c) No information will be displayed in the **Baseline** section at this time.

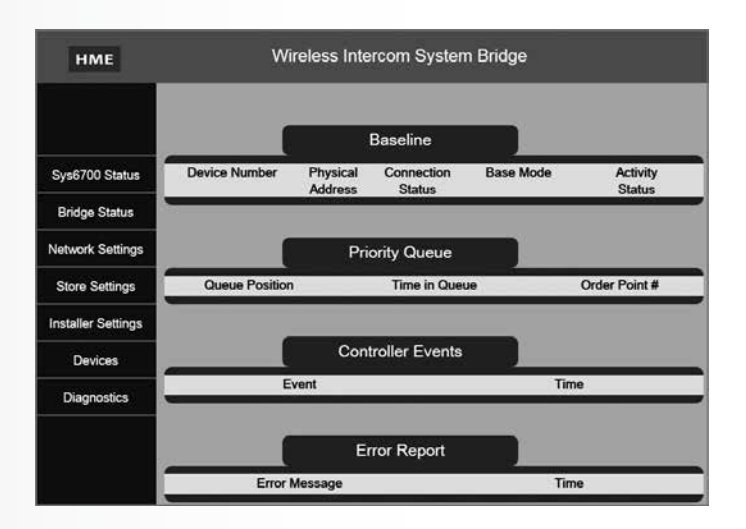

3. Click on Devices. A list of bases should not be displayed. The bases should still be powered off.

|                    |           | Device Status    |            |
|--------------------|-----------|------------------|------------|
| Sys6700 Status     | Unit Type | Connection State | IP Address |
| Bridge Status      |           |                  |            |
| Network Settings   |           |                  |            |
| Store Settings     |           |                  |            |
| Installer Settings |           |                  |            |
| Devices            |           |                  |            |
| Diagnostics        |           |                  |            |

- **4.** Power up base 1, wait 15-20 seconds then click on **Devices** to refresh the page. The first base should show as **ONLINE**. Once listed as online, repeat for each base.
- 5. Watch each base status screen, and wait for **NDP** to change from "−" to "√", and then continue to power up the next base.

Examples displayed on the next page:

|            | Device Status    |            |        |
|------------|------------------|------------|--------|
| Unit Type  | Connection State | IP Address |        |
| BASE6700HD | ONLINE           | 10.9.92.61 | Delete |
|            |                  |            |        |

## Base 2 powered on and connected

|            | Device Status    |            |        |
|------------|------------------|------------|--------|
| Unit Type  | Connection State | IP Address |        |
| BASE6700HD | ONLINE           | 10.9.92.61 | Delete |
| BASE6700HD | ONLINE           | 10.9.92.62 | Delete |

## Base 3 powered on and connected

|            | Device Status    |            |        |
|------------|------------------|------------|--------|
| Unit Type  | Connection State | IP Address |        |
| BASE6700HD | ONLINE           | 10.9.92.61 | Delete |
| BASE6700HD | ONLINE           | 10.9.92.62 | Delete |
| BASE6700HD | ONLINE           | 10.9.92.63 | Delete |
|            |                  |            |        |

## Base 4 powered on and connected, and all bases are Online

|            | Device Status    |            |        |
|------------|------------------|------------|--------|
| Unit Type  | Connection State | IP Address |        |
| BASE6700HD | ONLINE           | 10.9.92.61 | Delete |
| BASE6700HD | ONLINE           | 10.9.92.62 | Delete |
| BASE6700HD | ONLINE           | 10.9.92.63 | Delete |
| BASE6700HD | ONLINE           | 10.9.92.64 | Delete |
|            |                  |            |        |

6. Once the final base appears online, wait an "additional 2 minutes". The Bridge and the Bases will take this amount of time to settings and finish establishing a solid connection.

**NOTE:** There will be no visible indication that the process is completed, but a two minute wait should suffice.

**7.** Check the **NDP** status setting on the Base's MAIN STATUS display to confirm that the Bridge is talking to each of the bases.

If a " $\checkmark$ " is displayed, the Bridge is actively communicating with a base.

If a "-" is displayed, there is no communication. In this instance, review or repeat the above steps or call HME Technical Support at 800-848-4468.

**8.** Connect the System 485 cable, and the vehicle detector cable to the Bridge.

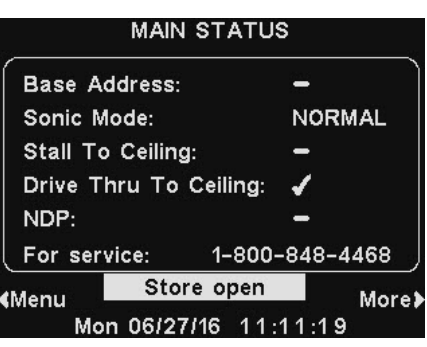
EQUIPMENT INSTALLATION

9. Click on Installer Settings, enter password:112462 and click on Continue.

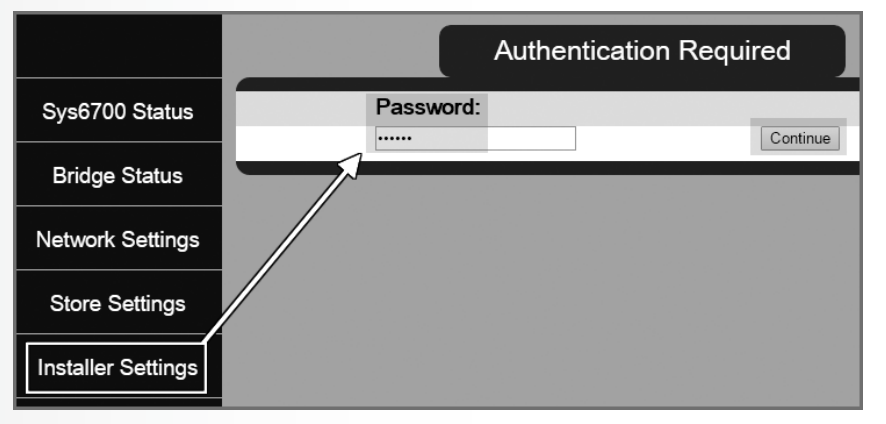

**10.** Click on **Start** to run the **Learn**. The Bridge will learn the bases, routers and console within seconds.

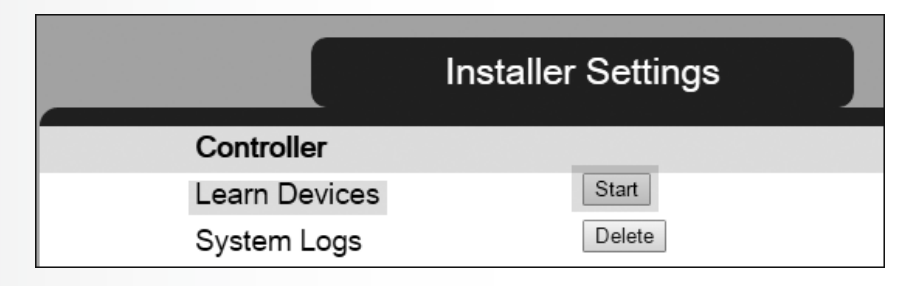

**11.** Verify the **Learn** was successful by clicking on "Sys6700 Status". All devices should have "Online" displayed under "Connection Status" if the Learn was successful.

|                  |               |                     | Baseline             |           |                    |
|------------------|---------------|---------------------|----------------------|-----------|--------------------|
| Sys6700 Status   | Device Number | Physical<br>Address | Connection<br>Status | Base Mode | Activity<br>Status |
| Bridge Status    | ROUTER1       | 02                  | ONLINE               |           |                    |
| Enoge change     | ROUTER2       | 03                  | ONLINE               |           |                    |
| etwork Settings  | ROUTER3       | 04                  | ONLINE               |           |                    |
|                  | ROUTER4       | 05                  | ONLINE               |           |                    |
| Store Settings   | BASE1         | 12                  | ONLINE               | NORMAL    | NONE               |
|                  | BASE2         | 13                  | ONLINE               | NORMAL    | NONE               |
| staller Settings | BASE3         | 14                  | ONLINE               | NORMAL    | NONE               |
|                  | BASE4         | 15                  | ONLINE               | NORMAL    | NONE               |
| Devices          | CONSOLE2      | 17                  | ONLINE               |           | BASE1              |

**NOTE:** If all expected devices do not appear, power off the Bridge and disconnect the RS485 connection. Verify that the RS485 devices have the correct address, and double check all RS485 wiring.

**12.** Click on **Store Settings**, set the correct Date/Time and then "*power cycle*" the Bridge.

| HME                | Wireless In           | tercom System Brid | ge     |
|--------------------|-----------------------|--------------------|--------|
|                    |                       | Store Settings     |        |
| Sys6700 Status     | Store Information     |                    |        |
| -2                 | Store Name:           | 992                | Edit   |
| Bridge Status      | Excess in Queue       | 1                  | Edit   |
|                    | Repeat Interval (sec) | 10                 | Edit   |
| Network Settings   | Time Information      |                    |        |
|                    | Date                  | 08/07/15           | Edit   |
| Store Settings     | Hour Format           | 12                 | Edit   |
| Installer Settings | Time                  | 03:28:11 AM        | Edt    |
| Devices            |                       |                    | logout |
| Diagnostics        |                       |                    |        |

**13. Excess in Queue** alert tones are sounded in the ceiling speaker if too many customers are in queue and more order takers are needed. Click **EDIT** to access the *Excess in Queue* settings. Use the pull-down to select a number. The range is 1 to 20, but the setting should be set at "1". Click **SAVE**.

**Note**: Setting the **Excess in Queue** value to any other number than "1" means that the store will not be notified of calls pending until (2, 3, 4, etc.) number of cars are in the queue.

**14.** Click **EDIT** to access the **Repeat Interval** settings. Use the pull-down to select a Repeat Interval number (in seconds). The range is 1 to 60 seconds. Click **SAVE**.

**NOTE:** To turn alert tones off, set Excess-in-Queue to "0". Excess-in-Queue alert tones must be set from 1 second minimum to 60 second maximum repeat intervals.

- **15.** Visually confirm that the 6700HD Bridge Status LEDs and network LEDs are lit by checking the 6700HD Bridge LED status. To verify that the Bridge LEDs display Normal Function:
  - The **Network** LED should be blinking.
  - The **Device** LED should be steady on (the bases have been located).
  - The **Command** LED should be Off or temporarily On.
  - The **Status** LED should be Off.
- **16.** Test the system to verify proper functionality.

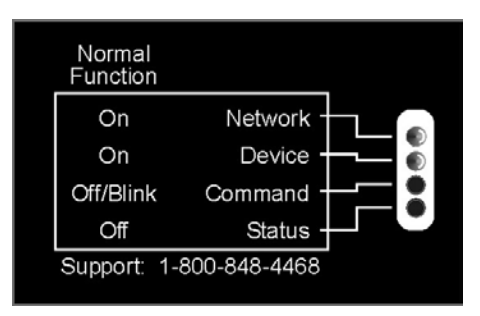

### 5.8 Assign/Deassign an Employee to a Base Station (Headset) using Infor POS Software

Employees must be assigned to a specific base station. The Infor POS system includes this simple process to assign or deassign an employee:

- 1. Swipe an access card to view the Main POS screen.
- 2. Select the **Assign Base Station** or **Deassign Base Station** button to view the Audio Controller screen.

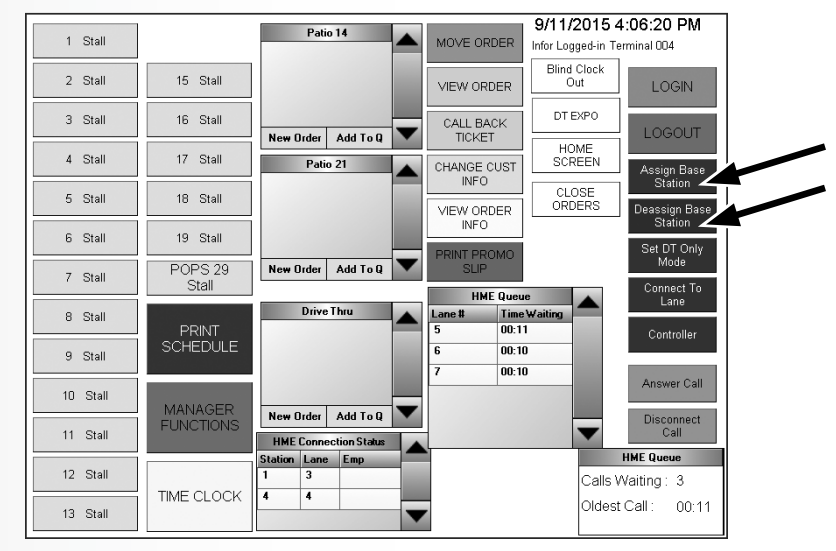

- **3.** From the Audio Controller screen, select a Base Station to view a list of employee names.
- 4. Select an employee name from the Assign Employee column, and then select the **Assign Employee** or **Deassign Employee** button.
- 5. Repeat the process to assign or deassign more employees. Select **Close** to exit the screen.

|                | Audio          | Contro | ller   | POS A    | nswer Mode: OFF               |
|----------------|----------------|--------|--------|----------|-------------------------------|
| Base Station A | ssign Employee | DT     | Status |          | Accian                        |
| Base Station 1 |                |        | Online |          | Employee                      |
| Base Station 2 |                |        | Online |          | Deassign                      |
| Base Station 3 |                |        | Online |          | Employee                      |
| Base Station 4 |                |        | Online |          | Set DT Only<br>Mode           |
|                |                |        |        |          | Fetch Base<br>Status          |
|                |                |        |        |          |                               |
|                |                |        |        | <b>~</b> | Turn POS<br>Answer Mode<br>On |

### 5.9 Optional Vehicle Detector Installation in Drive-Thru Lane

If a vehicle detector loop will be used, it should have already been installed. If another type vehicle detector will be used, install it according to its own installation instructions.

Connect it to the Bridge according to Figure 21, pg. 64. Note that the connections are different for internal and external type vehicle detectors. Be certain the wires are fully inserted into each connector plug to prevent shorting the wires.

- 1. Route a cable from the vehicle detector to the Bridge.
- **2.** Remove 4 inches of outer insulation from the end of the cable at the Bridge, and strip approximately <sup>1</sup>/<sub>4</sub> inch of insulation from each of the color-coded wires coming from the cables.
- **3.** If an **internal vehicle detector** is used, route the cable from the underground loop to Base 1, and connect it to the TB1 terminal block on the Vehicle Detector Board, as shown in Figure 21, pg. 64.

If an **external vehicle detector** is used, route the cable from the underground loop to the external detector. Wire the detector output to pins 1 and 2 of the J5 connector on the Bridge circuit board, as shown in <u>Figure 19</u>, pg. 62.

### 6. SYS6700 BRIDGE INTERFACE

### 6.1 SYS6700 Status

### 6.1.1 Baseline

### **Device** Number

This column displays various devices that have been learned by the 6700 system.

### **Physical Address**

This column displays the RS-485 address (real) of the various Devices that have been learned.

### **Connection Status**

This column displays the connection status of the learned Devices. **ONLINE** indicates that the device is recognized, and **OFFLINE** indicates the learned device is not currently connected to the system.

### **Base Mode**

This column displays the current Base Stations' status. If a Base is in **NORMAL** mode, it can answer both the Stalls and the Drive-thru. If Base Mode displays **DT Only** then that base has been set to only answer the Drive-thru, it cannot answer stalls.

### **Activity Status**

This column displays the connection status of the bases and the control status of the Console.

For example, a base connected to Stall 3 will display **STALL 3**; a base currently connected to the Drive-Thru displays **DRIVE-THRU**. If a console is currently assigned to control a base, the column will display **BASE#**. With no current base activity, the column will display **NONE**.

| НМЕ                | Wireless Intercom System Bridge |                     |                      |           |                    |
|--------------------|---------------------------------|---------------------|----------------------|-----------|--------------------|
|                    |                                 |                     | Baseline             |           |                    |
| Sys6700 Status     | Device Number                   | Physical<br>Address | Connection<br>Status | Base Mode | Activity<br>Status |
| Bridge Status      | ROUTER1                         | 02                  | ONLINE               |           |                    |
|                    | ROUTER2                         | 03                  | ONLINE               |           |                    |
| Network Settings   | ROUTER3                         | 04                  | ONLINE               |           |                    |
|                    | ROUTER4                         | 05                  | ONLINE               |           |                    |
| Store Settings     | BASE1                           | 12                  | ONLINE               | NORMAL    | NONE               |
|                    | BASE2                           | 13                  | ONLINE               | NORMAL    | NONE               |
| Installer Settings | BASE3                           | 14                  | ONLINE               | NORMAL    | NONE               |
|                    | BASE4                           | 15                  | ONLINE               | NORMAL    | NONE               |
| Devices            | CONSOLE2                        | 17                  | ONLINE               |           | BASE1              |
| Diagnostics        |                                 |                     |                      |           |                    |

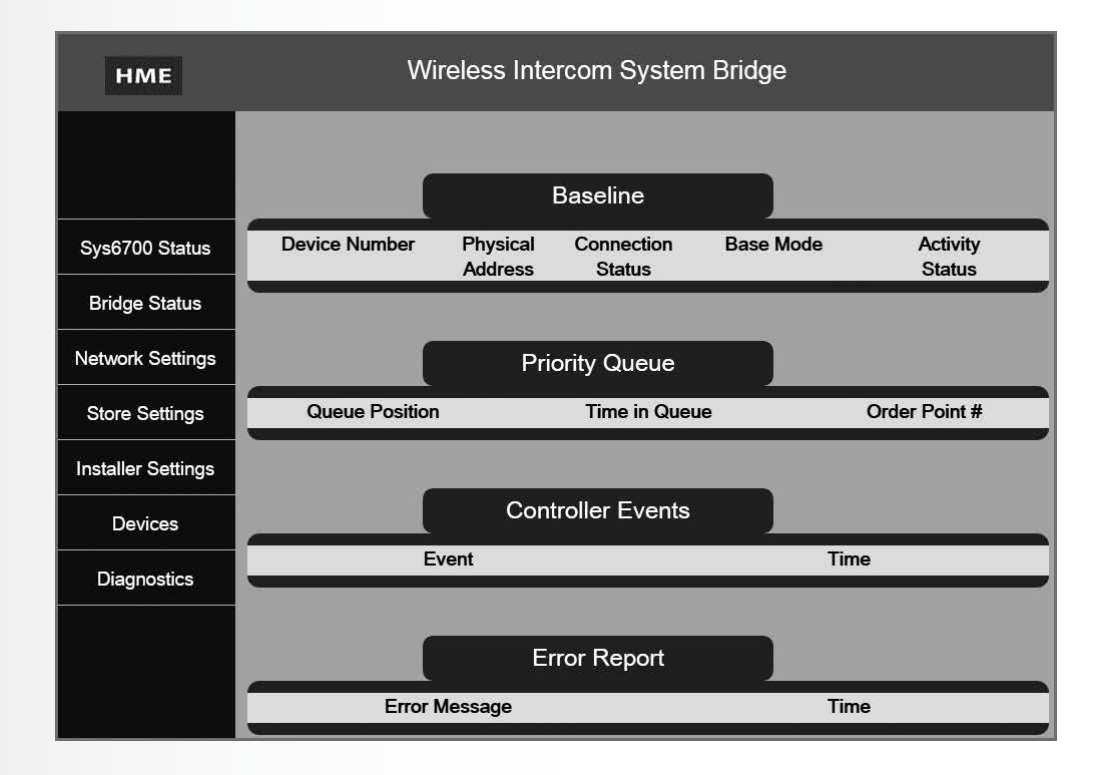

### 6.2 Priority Queue

### **Queue Position**

The order (in line) of each car in the queue is displayed.

### Time in Queue

Car wait time in the queue is displayed.

### **Order Point**

The order point visited by the cars in queue is displayed.

### 6.3 Controller Events

### Event

Defines the action performed by the controller: Power Up, Shut Down, Learn and System Default

### Time

Provides the exact time the controller performed an action.

### 6.4 Error Report

### **Error Message**

Records system errors: Base # Failed, Console # Failed and Router # Failed

### Time

Records the exact time an error occurred.

### **YS6700 BRIDGE INTERFAC** Ш

### 6.5 Bridge Status

### 6.5.1 Current Status

### Serial Number

The serial number of the Bridge is displayed. It should match the bar code displayed on the Bridge.

### **Firmware Version**

The current Firmware version of the Bridge.

### **Settings Version**

The current Settings version of the Bridge is displayed.

### **OS** Version

The current OS version of the Bridge.

### 6.5.2 Network Configuration

### DHCP

It displays whether the bridge is or isn't currently configured in DHCP.

**NOTE:** DHCP is not normally used. Do not enable without direction from HME technical support.

### **IP Address**

Displays the Bridge's current IP address.

### Subnet

Displays the Bridge's current Subnet address.

### Gateway

Displays the Bridge's current Gateway address.

### DNS1

Displays the Bridge's current DNS1 address.

### DNS2

Displays the Bridge's current DNS2 address.

### MAC

Displays the Bridge's programmed MAC Address.

### Link

A "check mark" indicates the Bridge is currently connected to a network, and a "dash" indicates the Bridge does not have a network connection.

| Time Configuration:  |                          |
|----------------------|--------------------------|
| Time                 | Tue Aug 26 14:08:14 2014 |
| Store Information:   |                          |
| Store Name           | 992                      |
| Brand Name           | Sonic                    |
| Email Address        |                          |
| Registration Status: |                          |
| CIB                  | -                        |
|                      |                          |

### 6.5.3 Time Configuration

### Time

Displays the Date and set Time on the Bridge.

**Note**: Date and Time set on the base station will not over ride the Date and Time set on the Bridge.

### 6.5.4 Store Information

### **Store Name**

This setting displays the Store Number programmed into the Bridge. A Store Number is required for successful Bridge registration to the HME Cloud.

### **Brand Name**

This setting displays the Store Brand programmed into the Bridge. A Store Brand is required for successful Bridge registration to the HME Cloud.

### **Email Address**

The Email address programmed into the Bridge is displayed. An email address is required for successful Bridge registration to the HME Cloud.

### 6.5.5 Registration Status

### CIB

This indicates whether the Bridge is or isn't registered to the HME Cloud. A "check mark" indicates the Bridge is currently registered to the HME Cloud. A "dash" indicates the Bridge is not currently registered to the HME Cloud.

### YS6700 BRIDGE NTERFAC Ц

### 6.6 Network Settings

|                      | Network Settings                                                              |                                      |
|----------------------|-------------------------------------------------------------------------------|--------------------------------------|
| Note : Or<br>For cur | ly static network configuration is sh<br>rent network configuration, click on | own on this page.<br>"Bridge Status" |
| DHCP:                |                                                                               | Edit                                 |
| IP:                  | 10.9.92.2                                                                     | Edit                                 |
| Subnet:              | 255.255.255.128                                                               | Edit                                 |
| Gateway:             | 10.9.92.100                                                                   | Edit                                 |
| DNS1:                | 8.8.8.8                                                                       | Edit                                 |
| DNS2:                | 8.8.4.4                                                                       | Edit                                 |

**NOTE:** Any changes to these Network settings require a power cycle of the Bridge to take effect.

### DHCP

This setting allows DHCP to be enabled or disabled. A "check mark" on the box indicates that DHCP has been enabled. An "empty box" indicates that DHCP is disabled.

**NOTE:** DHCP is not normally used. Do not enable without direction form HME technical support.

### **IP Address**

This setting is used to set the Bridge's Static IP address.

### Subnet

This setting is used to set the Bridge's Static Subnet address.

### Gateway

This setting is used to set the Bridge's Static Gateway address.

### DNS1

This setting is used to set the Bridge's Static DNS1 address.

### DNS2

This setting is used to set the Bridge's Static DNS2 address.

|                       | Store Settings |      |
|-----------------------|----------------|------|
| Store Information     |                |      |
| Store Name:           | 992            | Edit |
| Excess in Queue       | 1              | Edit |
| Repeat Interval (sec) | 10             | Edit |
| Time Information      |                |      |
| Date                  | 08/26/14       | Edit |
| Hour Format           | 12             | Edit |
| Time                  | 04:03:09 AM    | Edit |

### 6.7 Store Settings

### 6.7.1 Store Information

### Store Name

This setting is used to set the Store Number.

### **Excess in Queue**

This setting is used to set the maximum amount of cars allowed in the queue before the Excess in Queue warning tone will be played in the ceiling speaker.

### **Repeat Interval (sec)**

This setting determines how often the Excess in Queue warning tone will be repeated.

### 6.7.2 Time Information

**NOTE:** Any changes to these settings require that you power down then power up the Bridge.

### Date

Used to set the Bridge Date.

### **Hour Format**

Used to set the Bridge's hour format. The options are 12 hour am/pm or 24hr military time. The 24HR format is recommended.

### Time

Used to set the Bridge time.

### 6.8 Installer Settings

### 6.8.1 Authentication Required

### Password

Input the installer password, and the press the "Continue" button to gain access to the Installer Settings.

### 6.8.2 Controller

### Learn Devices

This setting is used to Learn all the devices in the 6700 system, Bases, Routers and Consoles. Select "Learn" to begin the process.

### System Logs

Clicking the **Delete button** will clear all the Bridge's logs.

Select this option following a successful install and test to clear the logs, so any future errors are properly recorded during store operation.

### 6.8.3 Store Setup

### **Max Order Points**

Set the maximum amount of Order Points that each particular store is using. By default, this setting will automatically populate with the maximum amount of Order Points possible once all the Routers have been learned. One Router = 16 Order Points; two routers = 32 Order Points, etc.

### 6.8.4 POS

### Port

Set the correct port used by the POS system. By default, the port should be set to 8020 unless otherwise specified by the POS requirements for a particular store.

### 6.8.5 Base Discovery

### Network Scan & Broadcast

This setting allows you to set the speed at which the "CIB Application" scans the network to discover bases connected to the 6700 network.

- **Off** = No scan for any devices.
- **Normal** = Two IP addresses scanned every 5 seconds.
- **Fast** = 10 Network IP addresses scanned every 5 seconds.

It is recommended that this setting be set to Normal.

### 6.8.6 Defaults

### System Restore

This setting allows the Bridge to be restored to the default settings. In some cases where the Bridge is not performing correctly, it may be necessary to select this option. Once selected, all custom programming for the Bridge will be lost.

In order for the Bridge to operate after System Restore, it is required that the Bridge be manually programmed. Please be certain that Bridge programing is fully understood before using this option.

NOTE: An administrator password is required to access this setting.

| Password: |          |
|-----------|----------|
|           | Continue |

| Installe                 | r Settings |      |
|--------------------------|------------|------|
| Controller               |            |      |
| Learn Devices            | Start      |      |
| System Logs              | Delete     |      |
| Store Setup              |            |      |
| Max Order Points         | 64         | Edit |
| POS                      |            |      |
| Port                     | 8020       | Edit |
| Base Discovery           |            |      |
| Network Scan & Broadcast | Normal •   | Edit |

U

### 6.9 Devices

### 6.9.1 Device Status

### **Unit Type**

Displays the type of device that the Bridge's "CIB Application" has discovered.

**NOTE:** Mouse-over on the unit type to view a pop up that displays the Firmware version of the unit.

### **Connection State**

The current connection state of Discovered devices on the Local Area Network (LAN) is displayed.

- **Online** = currently located on the network.
- **Offline** = previously located on the network but now off the network.
- **Bootloader** = the device is in the bootloader state. Bootloader is displayed only during firmware update of base stations.

### **IP Address**

Displays the IP Address of the located devices.

### Delete

Use the "**Delete**" button to delete a device found by the Bridge's CIB Application. The CIB Application can hold a maximum of 8 devices in memory. Once the 8 devices have been discovered, no more devices can be discovered.

The "**Delete**" button allows an old device (a failed base that needs to be replaced) to be erased from CIB Application memory, so a new base or other device can be discovered.

**NOTE:** Deleting any displayed device requires that you power down the Bridge then power back up to complete the deletion.

Ping Test Enter IP

Scan Port Enter IP

Enter Port

OGGING

Click to get system log

### 6.10 Diagnostics

### 6.10.1 Ping Test

### **Enter IP**

Enter an IP address and press the **Test button**. If the Bridge is able to ping the IP address of the device, Success will be displayed. If it is unable to ping the IP address of the device, Failed will be shown.

The Ping Test is used to determine if the POS is reachable during 6700 to POS integration.

### 6.10.2 Scan Port

### Enter IP

Enter the IP address of the device to scan its port.

### **Enter Port**

Enter the port number to scan, and then press the **Scan button**. If the Bridge is able to scan the port number of the device, Success will be reported. If it is unable to scan the port number of the device, Failed will be reported.

**NOTE:** It is important to always logout of the password protected areas when finished. If you do not logout, these critical settings will remain exposed.

| work.  |            |                  | _          |        |
|--------|------------|------------------|------------|--------|
| twork  |            | Device Status    |            |        |
| LWOIK  | Unit Type  | Connection State | IP Address |        |
|        | BASE6700HD | ONLINE           | 10.9.92.61 | Delete |
| 1 1    | BASE6700HD | ONLINE           | 10.9.92.62 | Delete |
| loader | BASE6700HD | ONLINE           | 10.9.92.63 | Delete |
| ring   | BASE6700HD | ONLINE           | 10.9.92.64 | Delete |

Diagnostics

Download

Test

Scan

**NT AR FA** 

Π

202

S670

### 6.10.3 Wiring Diagnostic Test

This tool allows Installers to initiate a tone test to verify the wiring connections of a Full-Duplex Sonic 6700 system. It's designed to help Installers detect which combination of equipment (base station, router, or stall) may have wiring errors. Once the test is completed, a test result report will be available for download.

### Warning: This test sends very loud tones to the Stalls and Drive-Thru!

- Ensure no customers are present when performing the test.
- If a stall button is pressed or a vehicle is detected in the drive-thru, the test will automatically cancel.
- Only perform the test during non-business hours.
- The system will be down during the test.
- The test can take up to 15 minutes to complete.

### Diagnostics

To access the Diagnostics options, click **Diagnostics** from the list of options on the left side of the page.

### Select Base Station(s) for Test

The Wiring Diagnostic Test offers the option to test a specific base station or all base stations.

To select which base stations to test, click the check box next to a listed base station. Clicking a " $\checkmark$ " in a box will deselect a base.

### Wiring Diagnostic Test

Wiring Test

| Select Base | Station(s) |
|-------------|------------|
| Base 1      |            |
| Base 2      |            |
| Base 3      |            |
| Base 4      |            |

### **Select Order Points for Test:**

Test some or all order points.

Select All Stalls to test all order points.

### Select Order Points(s) for Test: All Stalls

Stalls |1,2,3,4,5,6,7,8

If specific order points need to be tested, select the **Stalls** option and manually type in stall numbers (separated by a comma). Stall ranges can also be entered with a dash.

**Example**: Typing "5-12" will indicate that stalls 5 through 12 will be tested.

Note: Stall 0 is always assigned to Drive-Thru.

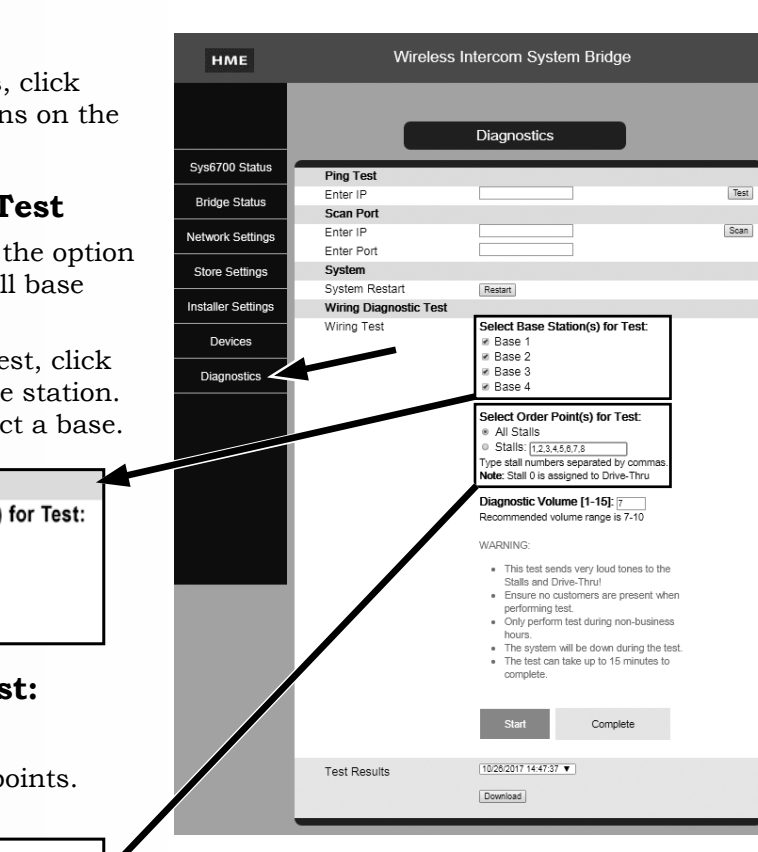

### **Select Diagnostic Volume for Test**

By default, the test's volume level is set to 7. The recommended volume range is 7-10.

In an instance where the environmental noise is too high, it may be necessary to exceed volume level 10 to get to a satisfactory test level. Tone levels above 10 are very loud, so be careful when using them.

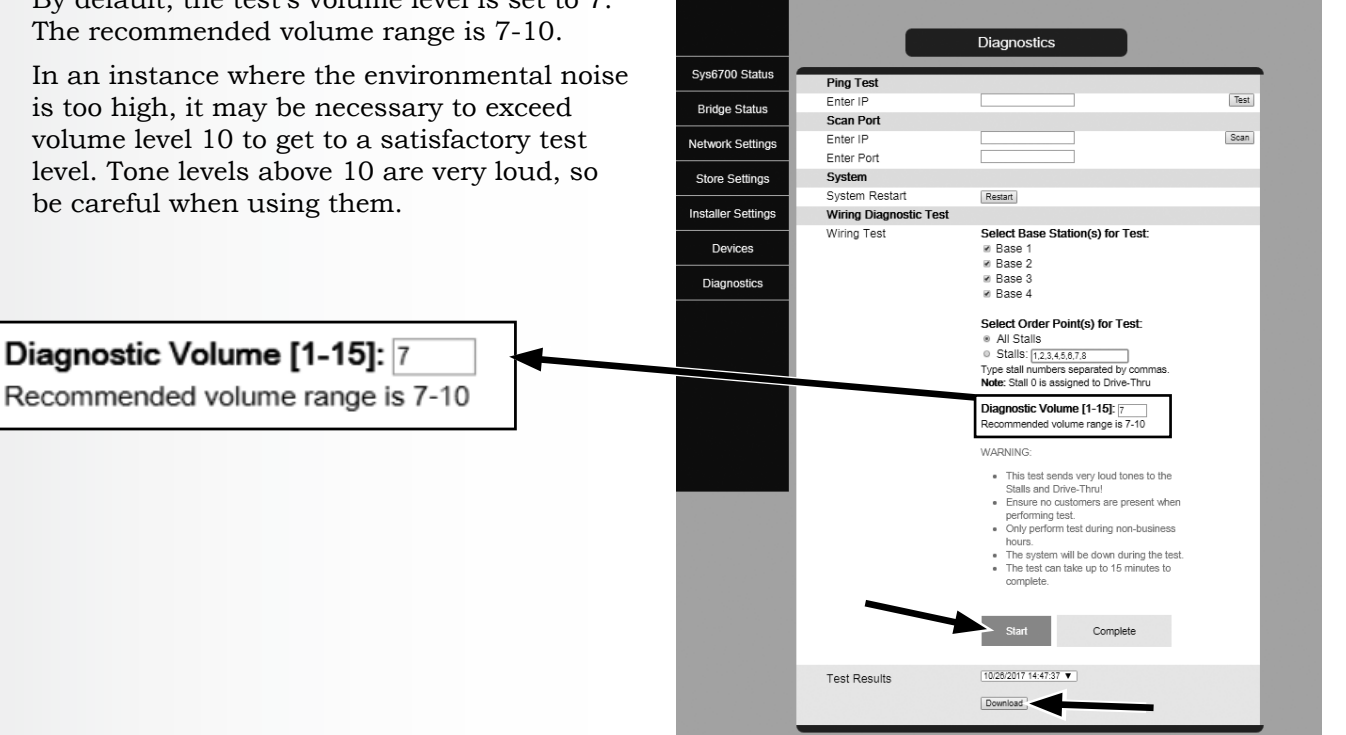

нме

Wireless Intercom System Bridge

### Start Test

Click Start to begin the test.

Once the test begins, the "Start" button will change to a "Cancel" button, and the status indicator will show "In-Progress".

Press the "Cancel" button at any time to cancel the test. The cancellation process takes approximately one minute to complete.

Once the test or the cancellation of a test is complete, the "Cancel" button will revert back to "Start", and the "In-Progress" indicator will change to "Complete".

If any of the stall buttons are pressed during the test, or a car is detected in drive-thru, the test will automatically cancel.

The status indicator will change from "In-**Progress**" to "Failed", indicating that the test was interrupted.

### **Test Results**

To view test results, select the desired report from the "Select Report" pull-down menu then press the "Download" button.

The reports will be labeled by the <u>date</u> and time that the test was performed. The most recent report will be displayed at the top of the pull-down menu.

The downloaded report is text-based and can be opened and viewed using a word processing program, such as WordPad, Notepad, Microsoft Word, etc.

| Start  | ldle        |
|--------|-------------|
| Cancel | In-Progress |
| Start  | Complete    |
| Start  | Failed      |

| Select Report       | * |
|---------------------|---|
| 10/04/2017 10:49:51 |   |
| 10/04/2017 10:42:18 |   |
| 10/04/2017 10:34:26 |   |
| 10/03/2017 18:04:24 |   |
| 10/03/2017 17:42:15 |   |
| 10/03/2017 17:35:59 |   |
| 10/03/2017 17:31:23 |   |
| 10/03/2017 17:24:16 |   |
| 10/03/2017 16:55:48 |   |
| 10/03/2017 16:43:07 |   |
| 10/03/2017 16:41:05 |   |
| 10/03/2017 16:38:18 |   |
| 10/03/2017 16:36:26 |   |
| 10/03/2017 16:33:38 |   |
| 10/03/2017 16:28:52 |   |
| 10/03/2017 16:22:59 |   |
| 10/03/2017 16:19:20 |   |
| 10/03/2017 16:12:25 |   |
| 10/03/2017 15:44:58 | ٠ |
| Select Report       | ۲ |

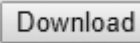

### Wiring Diagnostic Test

The Wiring Diagnostic Test can be started from any base station Menu, but the test options are limited to the following:

- All stalls and all bases are tested, or a specific base is tested with all stalls.
- Individual order points cannot be selected for the test.
- There is no reporting of the test results on the base station.
- The Wiring Diagnostic report must be downloaded from the bridge (described on the previous page) to view the test results.

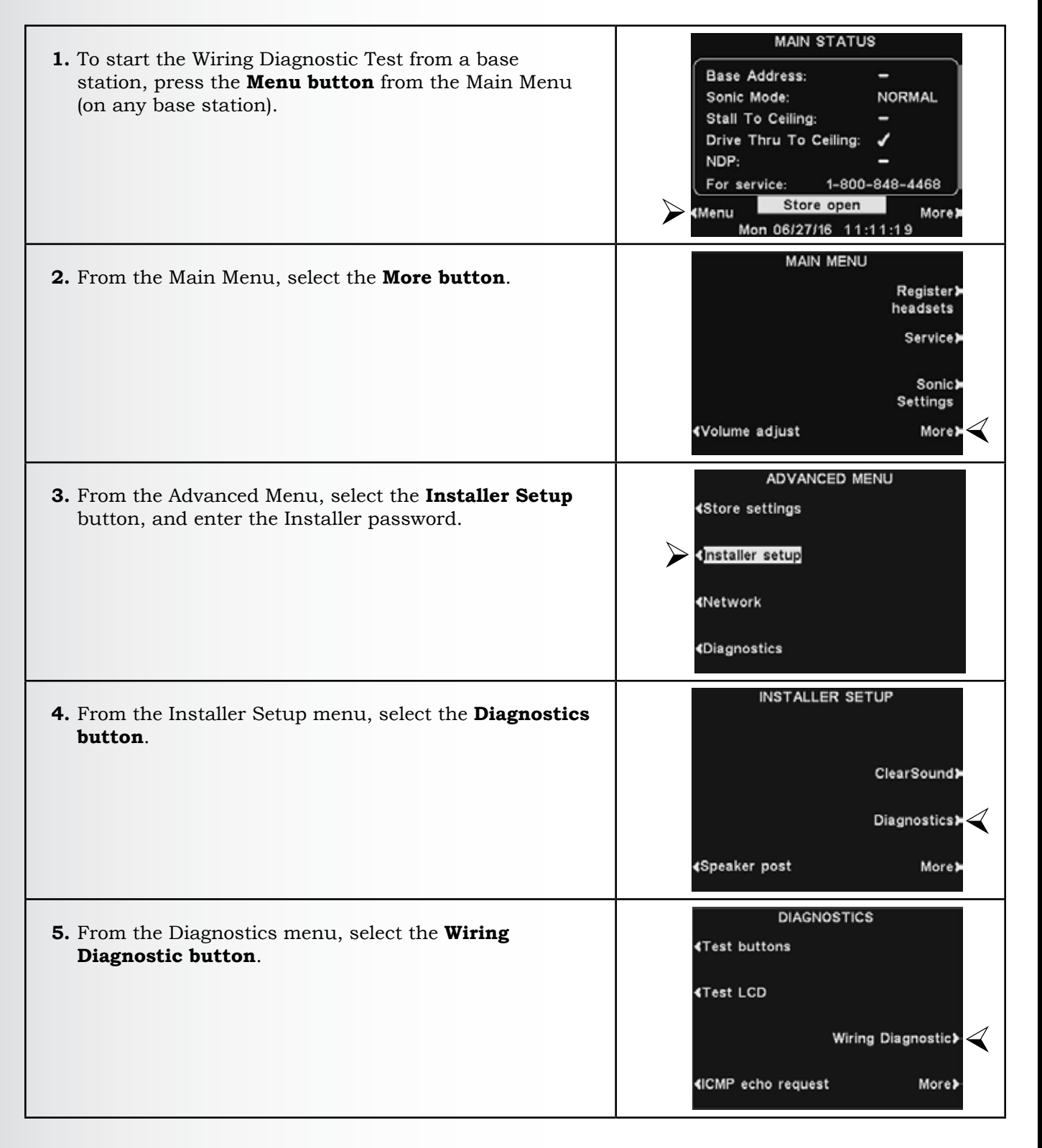

- **6.** There are four options on the Sonic Wiring Diagnostic menu:
  - **All Bases**: Uses all bases to test all order points.
  - **This Base**: Uses this base only to test all order points.
  - **Diagnostic Volume button**: Select the tone volume for the test. If no selection is made, the Diagnostic volume will default to level 7.
  - **Stop Diagnostic button**: Stops the test at any time.

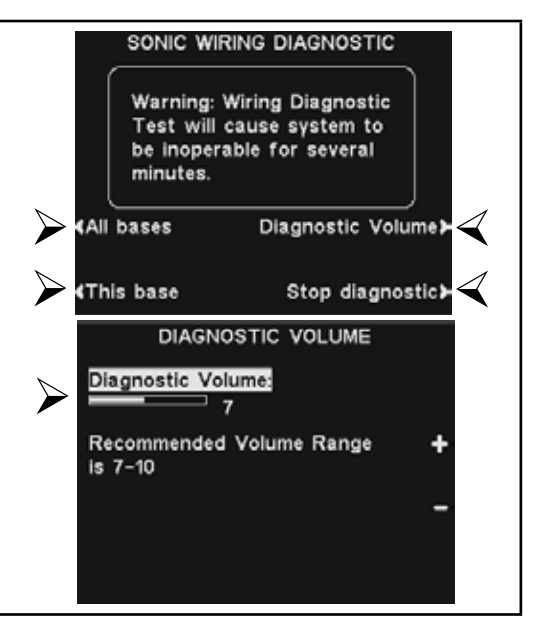

### 6.10.4 Understanding the Wiring Diagnostic Report

| 1. Report Example                                                                                                    | Summary:         Store Number: X         Bridge Version: 2.12.6         Test Start Time: 08/23/2017 09:20:08         Test End Time: 08/23/2017 09:21:15         Tested 2 base(s) with 5 stalls.         Test Tone Volume Level: 7         Drive-Thru/Stall Test Result Key:         PASS: Consistent Tone Level Greater Than 1000         FAIL: Tone Level Less Than 1000 and/or Intermittent Tone         Crosstalk Test:         Base 1: No Crosstalk Detected         Base 2: Crosstalk Detected |
|----------------------------------------------------------------------------------------------------|----------------------------------------------------------------------------------------------------|
|                                                                                                    | Verify speaker and mic wires do not share a common cable between<br>BASE and ROUTER and/or ROUTER to ROUTER.<br>Once wiring is repaired, re-run test.                                                                                                    |
| <ul> <li>2. The Summary section of the report will list the following: <ul> <li>Store number</li> <li>Bridge version</li> <li>Start and end time of the test</li> <li>Number of bases tested with the number of order points tested</li> <li>Level of tone volume used</li> </ul> </li> </ul> | Summary:<br>StoreNumber: 12435<br>Bridge Version: 2.12.11<br>Test Start Time: 10/20/2017 05:45:06<br>Test End Time: 10/20/2017 05:48:12<br>Tested 4 base(s) with 16 stalls.<br>Test Tone Volume Level: 7                                                                                                    |
| for the test                                                                                                    |                                                                                                    |

| <ul> <li>3. The Drive-Thru/Stall Test Result Key explains criteria that will determine if an order point passed or failed the test.</li> <li>To be considered a "PASS", the tone level received must be greater or equal to a magnitude of 1000.</li> <li>Tone level received that is less than a magnitude of 1000 and/or is intermittently received will be considered a "FAIL".</li> <li>Each base station will be listed in the report separately with its results.</li> </ul> | Drive-Thru/Stall Test Result Key:<br>PASS: Steady Tone Level Greater Than 1000<br>FAIL: Tone Level Less Than 1000 and/or Intermittent Tone                                                                                                    |
|----------------------------------------------------------------------------------------------------|----------------------------------------------------------------------------------------------------|
| <text><text><text><text><text><text></text></text></text></text></text></text>                                                                                                    | Crosstalk Test:<br>Base 1: No Crosstalk Detected<br>Base 2: Crosstalk Detected<br>Base 3: No Crosstalk Detected<br>Base 4: Crosstalk Detected<br>Base 4: Crosstalk Detected<br>MARNING: Crosstalk Detected!<br>Test results could be compromised.<br>Drive-Thru/Stall test has been canceled for this base.<br>Verify speaker and mic wires do not share a common cable<br>between BASE and ROUTER and/or ROUTER to ROUTER.<br>Once wiring is repaired, re-run test. |

- **5.** Each base station tested will report the following:
  - The Stall # tested with the listed base station.\*
  - The PASS or FAIL Result for each stall tested.
  - The magnitude of the Tone Level received during the test:

**PASS**: Tone level greater or equal to 1000 and condition of tone is steady.

**FAIL**: Tone level less than 1000 and/or condition of Intermittent Tone received.

• The Condition of the tone received (varied based upon the tone received):\*\*

**Steady Tone**: The tone received is consistent and greater or equal to a magnitude of 1000.

**Low Tone**: The tone received is less than the magnitude of 1000.

**Intermittent Tone**: The tone received was not consistent.

\*Stall 0 is assigned to drive-thru. Drive-thru will be abbreviated as "DT" on the stall number listing.

\*\*Low and/or intermittent tone conditions indicate some problem with either the speaker or microphone elements, the wiring of the speaker or microphone or a router issue.

| Stall #ResultTone LevelCondition(s)1PASS2854Steady Tone2PASS1501Steady Tone3PASS1966Steady Tone4PASS2359Steady Tone5FAIL806Low Tone6PASS1741Steady Tone7PASS3555Steady Tone8PASS2698Steady Tone9PASS3513Steady Tone10FAIL532Low Tone, Intermittent Ton11FAIL872Low Tone12PASS3218Steady Tone13PASS2647Steady Tone14PASS2395Steady Tone15PASS1101Steady Tone16PASS1528Steady Tone | Stall #ResultTone LevelCondition(s)1PASS2854Steady Tone2PASS1501Steady Tone3PASS1966Steady Tone4PASS2359Steady Tone5FAIL806Low Tone6PASS1741Steady Tone7PASS3555Steady Tone8PASS2698Steady Tone9PASS3513Steady Tone10FAIL532Low Tone, Intermittent Tone11FAIL872Low Tone12PASS3218Steady Tone13PASS2647Steady Tone14PASS2395Steady Tone15PASS1101Steady Tone16PASS1528Steady Tone |         | B/     | ASE 1 [Version | 1.80.x]                    |
|----------------------------------------------------------------------------------------------------|----------------------------------------------------------------------------------------------------|---------|--------|----------------|----------------------------|
| 1PASS2854Steady Tone2PASS1501Steady Tone3PASS1966Steady Tone4PASS2359Steady Tone5FAIL806Low Tone6PASS1741Steady Tone7PASS3555Steady Tone8PASS2698Steady Tone9PASS3513Steady Tone10FAIL532Low Tone, Intermittent Ton11FAIL872Low Tone12PASS3218Steady Tone13PASS2647Steady Tone14PASS2395Steady Tone15PASS1101Steady Tone16PASS1528Steady Tone                                    | 1PASS2854Steady Tone2PASS1501Steady Tone3PASS1966Steady Tone4PASS2359Steady Tone5FAIL806Low Tone6PASS1741Steady Tone7PASS3555Steady Tone8PASS2698Steady Tone9PASS3513Steady Tone10FAIL532Low Tone, Intermittent Tone11FAIL872Low Tone12PASS3218Steady Tone13PASS2647Steady Tone14PASS2395Steady Tone15PASS1101Steady Tone16PASS1528Steady Tone                                    | Stall # | Result | Tone Level     | Condition(s)               |
| 2PASS1501Steady Tone3PASS1966Steady Tone4PASS2359Steady Tone5FAIL806Low Tone6PASS1741Steady Tone7PASS3555Steady Tone8PASS2698Steady Tone9PASS3513Steady Tone10FAIL532Low Tone, Intermittent Ton11FAIL872Low Tone12PASS3218Steady Tone13PASS2647Steady Tone14PASS2395Steady Tone15PASS1101Steady Tone16PASS1528Steady Tone                                                        | 2PASS1501Steady Tone3PASS1966Steady Tone4PASS2359Steady Tone5FAIL806Low Tone6PASS1741Steady Tone7PASS3555Steady Tone8PASS2698Steady Tone9PASS3513Steady Tone10FAIL532Low Tone, Intermittent Tone11FAIL872Low Tone12PASS3218Steady Tone13PASS2647Steady Tone14PASS2395Steady Tone15PASS1101Steady Tone16PASS1528Steady Tone                                                        | 1       | PASS   | 2854           | Steady Tone                |
| 3PASS1966Steady Tone4PASS2359Steady Tone5FAIL806Low Tone6PASS1741Steady Tone7PASS3555Steady Tone8PASS2698Steady Tone9PASS3513Steady Tone10FAIL532Low Tone, Intermittent Ton11FAIL872Low Tone12PASS3218Steady Tone13PASS2647Steady Tone14PASS2395Steady Tone15PASS1101Steady Tone16PASS1528Steady Tone                                                                            | 3PASS1966Steady Tone4PASS2359Steady Tone5FAIL806Low Tone6PASS1741Steady Tone7PASS3555Steady Tone8PASS2698Steady Tone9PASS3513Steady Tone10FAIL532Low Tone, Intermittent Tone11FAIL872Low Tone12PASS3218Steady Tone13PASS2647Steady Tone14PASS2395Steady Tone15PASS1101Steady Tone16PASS1528Steady Tone                                                                            | 2       | PASS   | 1501           | Steady Tone                |
| 4PASS2359Steady Tone5FAIL806Low Tone6PASS1741Steady Tone7PASS3555Steady Tone8PASS2698Steady Tone9PASS3513Steady Tone10FAIL532Low Tone, Intermittent Ton11FAIL872Low Tone12PASS3218Steady Tone13PASS2647Steady Tone14PASS2395Steady Tone15PASS1101Steady Tone16PASS1528Steady Tone                                                                                                | 4PASS2359Steady Tone5FAIL806Low Tone6PASS1741Steady Tone7PASS3555Steady Tone8PASS2698Steady Tone9PASS3513Steady Tone, Intermittent Tone10FAIL532Low Tone, Intermittent Tone11FAIL872Low Tone13PASS2647Steady Tone14PASS2395Steady Tone15PASS1101Steady Tone16PASS1528Steady Tone                                                                                                  | 3       | PASS   | 1966           | Steady Tone                |
| 5FAIL806Low Tone6PASS1741Steady Tone7PASS3555Steady Tone8PASS2698Steady Tone9PASS3513Steady Tone10FAIL532Low Tone, Intermittent Ton11FAIL872Low Tone12PASS3218Steady Tone13PASS2647Steady Tone14PASS2395Steady Tone15PASS1101Steady Tone16PASS1528Steady Tone                                                                                                    | 5FAIL806Low Tone6PASS1741Steady Tone7PASS3555Steady Tone8PASS2698Steady Tone9PASS3513Steady Tone, Intermittent Tone10FAIL532Low Tone, Intermittent Tone11FAIL872Low Tone12PASS3218Steady Tone13PASS2647Steady Tone14PASS2395Steady Tone15PASS1101Steady Tone16PASS1528Steady Tone                                                                                                 | 4       | PASS   | 2359           | Steady Tone                |
| 6PASS1741Steady Tone7PASS3555Steady Tone8PASS2698Steady Tone9PASS3513Steady Tone,10FAIL532Low Tone, Intermittent Ton11FAIL872Low Tone12PASS3218Steady Tone13PASS2647Steady Tone14PASS2395Steady Tone15PASS1101Steady Tone16PASS1528Steady Tone                                                                                                    | 6PASS1741Steady Tone7PASS3555Steady Tone8PASS2698Steady Tone9PASS3513Steady Tone10FAIL532Low Tone, Intermittent Tone11FAIL872Low Tone12PASS3218Steady Tone13PASS2647Steady Tone14PASS2395Steady Tone15PASS1101Steady Tone16PASS1528Steady Tone                                                                                                    | 5       | FAIL   | 806            | Low Tone                   |
| 7PASS3555Steady Tone8PASS2698Steady Tone9PASS3513Steady Tone10FAIL532Low Tone, Intermittent Ton11FAIL872Low Tone12PASS3218Steady Tone13PASS2647Steady Tone14PASS2395Steady Tone15PASS1101Steady Tone16PASS1528Steady Tone                                                                                                    | 7PASS3555Steady Tone8PASS2698Steady Tone9PASS3513Steady Tone10FAIL532Low Tone, Intermittent Tone11FAIL872Low Tone12PASS3218Steady Tone13PASS2647Steady Tone14PASS2395Steady Tone15PASS1101Steady Tone16PASS1528Steady Tone                                                                                                    | 6       | PASS   | 1741           | Steady Tone                |
| 8PASS2698Steady Tone9PASS3513Steady Tone10FAIL532Low Tone, Intermittent Ton11FAIL872Low Tone12PASS3218Steady Tone13PASS2647Steady Tone14PASS2395Steady Tone15PASS1101Steady Tone16PASS1528Steady Tone                                                                                                    | 8PASS2698Steady Tone9PASS3513Steady Tone10FAIL532Low Tone, Intermittent Tone11FAIL872Low Tone12PASS3218Steady Tone13PASS2647Steady Tone14PASS2395Steady Tone15PASS1101Steady Tone16PASS1528Steady Tone                                                                                                    | 7       | PASS   | 3555           | Steady Tone                |
| 9PASS3513Steady Tone10FAIL532Low Tone, Intermittent Ton11FAIL872Low Tone12PASS3218Steady Tone13PASS2647Steady Tone14PASS2395Steady Tone15PASS1101Steady Tone16PASS1528Steady Tone                                                                                                    | 9PASS3513Steady Tone10FAIL532Low Tone, Intermittent Tone11FAIL872Low Tone12PASS3218Steady Tone13PASS2647Steady Tone14PASS2395Steady Tone15PASS1101Steady Tone16PASS1528Steady Tone                                                                                                    | 8       | PASS   | 2698           | Steady Tone                |
| 10FAIL532Low Tone, Intermittent Ton11FAIL872Low Tone12PASS3218Steady Tone13PASS2647Steady Tone14PASS2395Steady Tone15PASS1101Steady Tone16PASS1528Steady Tone                                                                                                    | 10FAIL532Low Tone, Intermittent Tone11FAIL872Low Tone12PASS3218Steady Tone13PASS2647Steady Tone14PASS2395Steady Tone15PASS1101Steady Tone16PASS1528Steady Tone                                                                                                    | 9       | PASS   | 3513           | Steady Tone                |
| 11FAIL872Low Tone12PASS3218Steady Tone13PASS2647Steady Tone14PASS2395Steady Tone15PASS1101Steady Tone16PASS1528Steady Tone                                                                                                    | 11FAIL872Low Tone12PASS3218Steady Tone13PASS2647Steady Tone14PASS2395Steady Tone15PASS1101Steady Tone16PASS1528Steady Tone                                                                                                    | 10      | FAIL   | 532            | Low Tone, Intermittent Ton |
| 12PASS3218Steady Tone13PASS2647Steady Tone14PASS2395Steady Tone15PASS1101Steady Tone16PASS1528Steady Tone                                                                                                    | 12PASS3218Steady Tone13PASS2647Steady Tone14PASS2395Steady Tone15PASS1101Steady Tone16PASS1528Steady Tone                                                                                                    | 11      | FAIL   | 872            | Low Tone                   |
| 13PASS2647Steady Tone14PASS2395Steady Tone15PASS1101Steady Tone16PASS1528Steady Tone                                                                                                    | 13PASS2647Steady Tone14PASS2395Steady Tone15PASS1101Steady Tone16PASS1528Steady Tone                                                                                                    | 12      | PASS   | 3218           | Steady Tone                |
| 14PASS2395Steady Tone15PASS1101Steady Tone16PASS1528Steady Tone                                                                                                    | 14PASS2395Steady Tone15PASS1101Steady Tone16PASS1528Steady Tone                                                                                                    | 13      | PASS   | 2647           | Steady Tone                |
| 15PASS1101Steady Tone16PASS1528Steady Tone                                                                                                    | 15PASS1101Steady Tone16PASS1528Steady Tone                                                                                                    | 14      | PASS   | 2395           | Steady Tone                |
| 16 PASS 1528 Steady Tone                                                                                                    | 16 PASS 1528 Steady Tone                                                                                                    | 15      | PASS   | 1101           | Steady Tone                |
|                                                                                                    |                                                                                                    | 16      | PASS   | 1528           | Steady Tone                |
|                                                                                                    |                                                                                                    |         |        |                |                            |
|                                                                                                    |                                                                                                    |         |        |                |                            |
|                                                                                                    |                                                                                                    |         |        |                |                            |
|                                                                                                    |                                                                                                    |         |        |                |                            |
|                                                                                                    |                                                                                                    |         |        |                |                            |
|                                                                                                    |                                                                                                    |         |        |                |                            |
|                                                                                                    |                                                                                                    |         |        |                |                            |

## SONIC SETTINGS

### 7. SONIC SETTINGS

The SONIC SETTINGS menu allows you to adjust communication settings related to functions of the drive up stalls and drive-thru, and configure up to four base addresses. To access these settings, select **Menu** at the MAIN STATUS menu, then select **Sonic** Settings.

| Regis  |
|--------|
| headse |
|        |
| Serv   |
|        |
| So     |
| Settin |
| st Ma  |
|        |

There are two communication settings and one Base Address option.

### 7.1 Enable Order Point

5

This option enables communication with an order point.

If it is disabled, the headset will continue to beep, but there will be no communication with stalls or the drive-thru.

Press the **Enable Order Point** button on the STORE SETTINGS screen. By default, it is set to  $\checkmark$  (on). Disable it by selecting – (off).

### Image: System → Learn Image: Stall To Ceiling: Image: Stall To Ceiling: Image: Stal

Enable Order Point:

SONIC SETTINGS

Base Address:

### 7.2 Drive Thru to Ceiling

This option provides the ability to hear inbound Drive-thru audio through the base station's ceiling speaker. The outbound audio will not be heard. The default setting is  $\checkmark$  (on). Select – (off) to disable it.

### 7.3 Stall to Ceiling

This option provides the ability to hear inbound Stall audio through the base station's ceiling speaker. The outbound audio will not be heard. The default setting is – (off). Select  $\checkmark$  (on) to enable it.

### 7.4 Base Address

For stores with more than one base, use this option to choose the base address (1, 2, 3 or 4) for each base. Each base must be set to a different address. Note: The Base Address is set during installation and should not be changed unless instructed by HME Technical Support.

### 7.5 System Learn

The base tells the Bridge to <u>Learn</u> the entire Sonic system (Bases, Routers and Console) without the need to access the base station settings using a web browser.

**Warning:** Performing a System Learn will take the audio system offline for several minutes.

### 7.6 Copy Audio Settings

Once audio settings have been satisfactorily set on one base (of a multi-base system), select this option to automatically copy those audio settings to all connected bases.

**Warning:** Performing the Copy Audio Settings function will take the audio system offline for several minutes.

### NOTE:

If your headset is beeping, but you cannot communicate, check to make sure **Enable Order Point** is set to ✓ (on).

### 8. FUNCTIONAL CHECK & SYSTEM SETUP

### 8.1 Functional Check

After all cable connections are completed and all DIP switches have been appropriately set, proceed with the following functional check. Be certain all power adapters are plugged into electrical outlets. Perform the following tests with every headset to every stall.

### 8.1.1 Installation Checklist / Preliminary Setup

□ All batteries are charged or are in the charger.

- □ Base Stations have been mounted, and range tested.
- □ A Console is mounted next to Point of Sale terminal.
- □ Routers and Console have been set for a unique address on the RS485 line.
- □ The RS485 wiring has been completed.
- □ The Remote Display(s) have been mounted where they are visible from all parts of the restaurant.
- □ The wiring of the speakers and call buttons has been completed between the stalls and Routers.
- □ The ceiling speaker has been connected to one of the Routers.
- □ The wiring of the microphone and speaker between the Base Stations and Routers has been completed.
- □ The wiring of the ceiling speaker to the Base Stations has been completed.
- Headsets have been registered to Base Stations and marked with corresponding Station ID (1-4) and have been set for Push-to-Talk (PTT) mode.
- Power has been applied to Bridge, Routers, and Base Stations.

### 8.1.2 Stall Connections

- □ Place a battery in headset #1 and turn the headset on.
- □ Press the call button at Stall #1.
- □ Verify the call tone is heard in the headset.
- Uverify the First-in-Queue tone is repeatedly playing from the 'Router ceiling speaker.
- □ Verify Console display "WAITING= 1" on the first line of the display.
- □ Verify the Remote Display shows "1".
- □ Press and release the "A1" or "A2" button on the headset.
- □ Verify "Stall 1" is heard in the headset followed by inbound audio from Stall 1.
- □ On Console, verify "WAITING= 0" on the first line.
- □ On Console assigned to Station 1, verify "STALL 1 CONNECTED" on the display.
- □ Verify the Remote Display shows "0".
- While pressing the "A1" or "A2" button, speak into the headset microphone, and verify the audio is heard at Stall
   1. For full-duplex installations, inbound audio can still be heard while the "A1" or "A2" button is pressed. For half-duplex, the "A1" or "A2" button must be released to again hear inbound audio.
- □ Press the "B" button on the headset and verify the headset becomes silent.
- □ Repeat the above connection verification for all remaining Stalls.

### 8.1.3 Drive-Thru Connections

- Drive a car into the Drive-Thru. Verify the Drive-Thru tone is heard in the headset.
- □ Verify the First in queue tone is repeatedly playing from the Router ceiling speaker.
- □ Verify Console display "WAITING= 1" on the first line of the display.
- □ Verify the Remote Display shows "1" and the car's current time in the queue.
- Press and release the "A1" or "A2" button on the headset. Verify "Drive-Thru" is heard in the headset followed by inbound audio from the Drive-Thru.
- □ On Console, verify "WAITING= 0" on the first line.
- On Console assigned to Station 1, verify "DRIVE-THRU CONNECTED" on the display. On the Remote, verify that it displays "0".
- While pressing the "A1" or "A2" button, speak into the headset microphone, and verify the audio is heard at the Drive-Thru. For full-duplex installations, inbound audio can still be heard while the "A1" or "A2" button is pressed. For half-duplex, the "A1" or "A2" button must be released to again hear inbound audio.
- Press the "B" button on the headset. Verify the headset becomes silent.

### 8.1.4 Drive-Thru Connections

- Drive a car into the Drive-Thru. Verify the Drive-Thru tone is heard in the headset.
- □ Verify the First in queue tone is repeatedly playing from the Router ceiling speaker.
- □ Verify Console display "WAITING= 1" on the first line of the display.
- □ Verify the Remote Display shows "1" and the car's current time in the queue.
- Press and release the "A1" or "A2" button on the headset. Verify "Drive-Thru" is heard in the headset followed by inbound audio from the Drive-Thru.
- □ On Console, verify "WAITING= 0" on the first line.
- On Console assigned to Station 1, verify "DRIVE-THRU CONNECTED" on the display. On the Remote, verify that it displays "0".
- □ While pressing the "A1" or "A2" button, speak into the headset microphone, and verify the audio is heard at the Drive-Thru. For full-duplex installations, inbound audio can still be heard while the "A1" or "A2" button is pressed. For half-duplex, the "A1" or "A2" button must be released to again hear inbound audio.
- □ Press the "B" button on the headset. Verify the headset becomes silent.

### 8.1.5 Drive-Thru Only Mode

- □ On Console assigned to Station 1, Press the "DRIVE-THRU ONLY" key.
- □ Verify "ENTER DRV THRU ONLY?" on line two of the Console display.
- □ Press the "ENTER" key of the Console. Verify "Drive-Thru Only" is heard in headset.
- □ Verify "DRIVE-THRU ONLY" on line two of the Console display.
- Drive a car into the Drive-Thru lane. Verify Drive-Thru tone is heard in headset.
- □ Verify the Router ceiling speaker remains silent.
- □ Verify the Remote Display shows "0" (if installed at set to display number in queue).
- □ Verify Console display "WAITING= 0" on the first line of the display.
- Press and release the "A1" or "A2" button on the Belt-Pac. Verify the Drive-Thru tone followed by inbound audio from the Drive-Thru is heard in the headset.
- □ Verify "DRIVE-THRU CONNECTED" on line two of the Console display.
- □ Verify the Remote Display shows "0".
- □ While pressing the "A1" or "A2" button, speak into the headset microphone, and verify the audio is heard at the Drive-Thru. For full-duplex installations, inbound audio can still be heard while the "A1" or "A2" button is pressed. For half-duplex, the "A1" or "A2" button must be released to again hear inbound audio.
- □ Press the "B" button on the headset. Verify the headset becomes silent.
- □ Verify "DRIVE-THRU ONLY" on line two of the Console display.
- □ Press the call button for Stall 1.
- □ Verify the First in queue tone is repeatedly playing from the Router ceiling speaker.
- □ Verify Console display "WAITING= 1" on the first line of the display.
- □ Verify the Remote Display shows "1".
- □ Verify the headset remains silent.
- □ Press and release the "A1" or "A2" button on the headset.
- □ Verify "Empty Queue" is heard in the headset.
- □ Press the "DRIVE-THRU ONLY" key on the Console assigned to Station 1.
- □ Verify "EXIT DRV THRU ONLY?" on line two of the display.
- □ Press the "ENTER" key on the console. Verify the headset remains silent.
- □ Verify "READY" on line two of the Console.
- □ Verify the call button tone is now heard in the headset.
- □ Press and release the "A1" or "A2" button on the headset. Verify "Stall 1" is heard in the headset.
- □ Press and release the "B" button on the headset. Verify the headset is now silent.

### 8.1.6 Final

- □ Follow the outline established in STALL CONNECTIONS, DRIVE-THRU CONNECTIONS, DRIVE-THRU ONLY MODE and MONITOR MODE for all remaining headsets (2-4).
- □ Change station assigned to console to match headset number.
- Use this checklist, as well as the Quick Reference Guide, to train store personnel on the system operation.

### 9. EQUIPMENT SPECIFICATIONS

### **Base Station**

| Voltage input          | 24VDC ±2.5V              |
|------------------------|--------------------------|
| DC current input       | 2.5A maximum             |
| Audio distortion       | 5% maximum level         |
| Outside speaker output | 3 watts RMS into 8 ohms  |
| Ceiling speaker power  | 3 watts RMS into 8 ohms  |
| TX/RX frequency        | 2400MHz – 2483.5MHz      |
| Dimensions             | 9.75" H x 13" W x 3.5" D |
| Weight                 | 3.25 lbs maximum         |

### <u>Headset</u>

| Battery type | 3.6V Lithium ion        |
|--------------|-------------------------|
| Battery life | 11 - 13 hours (typical) |
| RF frequency | 2400MHz – 2483.5MHz     |
| Weight       | 3.53 oz with battery    |

### **Battery Charger**

| Voltage input | 5VDC                  |
|---------------|-----------------------|
| Charging time | 2.5 hrs maximum       |
| Dimensions    | 5.56" x 4.25" x 1.69" |
| Weight        | 12.03 oz with bracket |

### **Console**

| Voltage input     | 24VDC                                                    |
|-------------------|----------------------------------------------------------|
| DC current input  | 100mA maximum                                            |
| Controls/Switches | Sixteen channel-select and mode switches                 |
|                   | One 8-position DIP switch                                |
| Indicators        | Three green LED's and one 2-line LCD for customer status |
| Connectors        | One 5-pin terminal block                                 |
| Dimensions        | 7.12" H x 5" W x 4.25" D overall, with bracket           |
| Weight            | 2.95 lbs                                                 |

### **Router**

| 24VDC                                                 |
|-------------------------------------------------------|
| 3A maximum                                            |
| 3 watts RMS into 8 ohms                               |
| One 3-position vehicle detector switch (Reset-Normal- |
| Override) One 8-position DIP switch                   |
| Five red status lights                                |
| One 6-pin terminal block – P8                         |
| Ten 8-pin terminal blocks – P9 through P18            |
| Fifteen 16-pin terminal blocks – P19 through P34      |
| 12.6" H x 14.2" W x 4" D                              |
| 12.1 lbs                                              |
|                                                       |

### <u>Bridge</u>

| Voltage input | 5VDC                        |
|---------------|-----------------------------|
| Dimensions    | 3.75" H x 3.94" W x 1.23" D |
| Weight        | 0.3 lbs                     |

### Remote Display (optional)

Dimensions . . . . . . . . 6.6" H x 4.3" W x 1.8" D (167.6mm x 109.2mm x 47.5mm) Weight . . . . . . . . . . 0.5 lbs

### **10. INTERFACE DESCRIPTION**

### **10.1 Base Station**

### Audio circuit Board

| J1                                 | Ceiling Speaker In/Out, Lane 1       |
|------------------------------------|--------------------------------------|
| J1,1                               | Ground                               |
| J1,2                               | /A1 Talk                             |
| J1,3                               | Relay 1 Common                       |
| J1,4                               | Relay 1 Normally Open                |
| J1,5                               | Relay 1 Normally Closed              |
| J1,6                               | Ceiling speaker +                    |
| J1,7                               | Ceiling speaker –                    |
| J1.8                               | Ground                               |
| J2 –                               | Remote                               |
| J2.1                               | Ground                               |
| J2.2                               | /Remote speed team                   |
| J2.3                               | Ground                               |
| .12.4                              | /Operator                            |
| .12 5                              | Notused                              |
| .13 –                              | Power                                |
| 13 1                               | +24VDC                               |
| 13.0                               |                                      |
| 12.2                               | Cround                               |
| J3,5                               | Interface w/ Switcher Board Lang 1   |
| 14 1                               | Mierophono 1                         |
| 14.0                               | Microphone 1                         |
| 14.2                               | Microphone 2                         |
| J4,3                               | Ground                               |
| J4,4                               | +12VDC                               |
| J4,5                               | Not used                             |
| J4,6                               | Negative vehicle detect input        |
| J4,7                               | Vehicle detector power (12V)         |
| J4,8                               | Not used                             |
| J4,9                               | Outside speaker –                    |
| J4,10                              | Outside speaker +                    |
| $J5 - \ldots \ldots \ldots \ldots$ | Door Inputs                          |
| J5,1                               | Door 1                               |
| J5,2                               | Door 2                               |
| J5,3                               | Door 3                               |
| J5,4                               | Door 4                               |
| J5,5                               | Ground                               |
| J6 –                               | Interface w/o Switcher Board, Lane 1 |
| J6,1                               | Microphone 1                         |
| J6,2                               | Microphone 2                         |
| J6,3                               | Ground                               |
| J6,4                               | +12VDC                               |
| J6,5                               | Negative vehicle detect input        |
| J6,6                               | Not used                             |
| J6,7                               | Outside speaker –                    |
| J6,8                               | Outside speaker +                    |
| J7 –                               | Line In/Out, Lane 1                  |
| J7,1                               | Line out                             |
| J7,2                               | Ground                               |
| J7,3                               | Line in                              |
| J7,4                               | Ground                               |
| J7,5                               | Not used                             |
| J9 –                               | Early Warning / Alert. Lane 1        |
| J9.1                               | Early warning                        |
| ,                                  | B                                    |

| J9,2  | Ground                                             |
|-------|----------------------------------------------------|
| J9,3  | Not used                                           |
| J9,4  | Ground                                             |
| J9,5  | Alert in                                           |
| J10 – | Vehicle Detector Board Interface, Lane 1 (Primary) |
| J10,1 | Negative vehicle detect signal                     |
| J10,2 | +12V Vehicle detector power                        |
| J10,3 | Ground                                             |
| J10,4 | Not used                                           |
| J10,5 | Not used                                           |
| J15 – | Telephone Interface                                |
| J15,1 | Telephone audio into base                          |
| J15,2 | 12V                                                |
| J15,3 | /A2 talk                                           |
| J15,4 | /B2 talk                                           |
| J15,5 | Car 2                                              |
| J15,6 | Vehicle detect in                                  |
| J15,7 | Ground                                             |
| J15,8 | Telephone audio out to phone line                  |
|       |                                                    |

### **10.2 Router**

### P19 through P34 - Outside speaker/mic (for half-duplex) & call switch connector

| P19,1 Location 0 | Speaker/Mic                   |
|------------------|-------------------------------|
| P19,2 Location 0 | Speaker/Mic                   |
| P19,3 Location 0 | +12 VDC for call switch light |
| P19,4 Location 0 | Call switch signal            |
| P19,5 Location 0 | Call switch ground            |
| P20,1 Location 1 | Speaker/Mic                   |
| P20,2 Location 1 | Speaker/Mic                   |
| P20,3 Location 1 | +12 VDC for call switch light |
| P20,4 Location 1 | Call switch signal            |
| P20,5 Location 1 | Call switch ground            |
| P21,1 Location 2 | Speaker/Mic                   |
| P21,2 Location 2 | Speaker/Mic                   |
| P21,3 Location 2 | +12 VDC for call switch light |
| P21,4 Location 2 | Call switch signal            |
| P21,5 Location 2 | Call switch ground            |
| P22,1 Location 3 | Speaker/Mic                   |
| P22,2 Location 3 | Speaker/Mic                   |
| P22,3 Location 3 | +12 VDC for call switch light |
| P22,4 Location 3 | Call switch signal            |
| P22,5 Location 3 | Call switch ground            |
| P23,1 Location 4 | Speaker/Mic                   |
| P23,2 Location 4 | Speaker/Mic                   |
| P23,3 Location 4 | +12 VDC for call switch light |
| P23,4 Location 4 | Call switch signal            |
| P23,5 Location 4 | Call switch ground            |
| P24,1 Location 5 | Speaker/Mic                   |
| P24,2 Location 5 | Speaker/Mic                   |
| P24,3 Location 5 | +12 VDC for call switch light |
| P24,4 Location 5 | Call switch signal            |
| P24,5 Location 5 | Call switch ground            |
| P25,1 Location 6 | Speaker/Mic                   |
| P25,2 Location 6 | Speaker/Mic                   |
| P25,3 Location 6 | +12 VDC for call switch light |
| P25,4 Location 6 | Call switch signal            |
| P25,5 Location 6 | Call switch ground            |
| P26,1 Location 7 | Speaker/Mic                   |

| $P26,2\ldots\ldots\ldots$ Location 7 $\ldots\ldots\ldots$                                                                                                    | . Speaker/Mic                                                                                                    |
|----------------------------------------------------------------------------------------------------|----------------------------------------------------------------------------------------------------|
| P26,3 Location 7                                                                                                    | . +12 VDC for call switch light                                                                                                    |
| P26,4 Location 7                                                                                                    | . Call switch signal                                                                                                    |
| P26,5 Location 7                                                                                                    | . Call switch ground                                                                                                    |
| P27,1 Location 8                                                                                                    | . Speaker/Mic                                                                                                    |
| P27,2 Location 8                                                                                                    | . Speaker/Mic                                                                                                    |
| P27.3 Location 8                                                                                                    | . +12 VDC for call switch light                                                                                                    |
| P27.4. Location 8                                                                                                    | Call switch signal                                                                                                    |
| P27.5 Location 8                                                                                                    | Call switch ground                                                                                                    |
| P28 1 Location 9                                                                                                    | Speaker/Mic                                                                                                    |
| P28.2 Location 9                                                                                                    | Speaker/Mic                                                                                                    |
| P28.3 Location 9                                                                                                    | +12 VDC for call switch light                                                                                                    |
| P28.4 Location 9                                                                                                    | Call switch signal                                                                                                    |
| P28 5 Location 9                                                                                                    | Call switch ground                                                                                                    |
| P20,1 Location 10                                                                                                    | Speaker/Mic                                                                                                    |
| P29,1                                                                                                    | Speaker/Mic                                                                                                    |
| P29,2 Location 10                                                                                                    | +10 VDC for call awitch light                                                                                                    |
| P29,5 Location 10                                                                                                    | Call arritable size al                                                                                                    |
| P29,4 Location 10                                                                                                    | . Call switch signal                                                                                                    |
| P29,5 Location 10                                                                                                    | . Call switch ground                                                                                                    |
| P30,1 Location 11                                                                                                    | . Speaker/Mic                                                                                                    |
| P30,2 Location 11                                                                                                    | . Speaker/Mic                                                                                                    |
| P30,3 Location 11                                                                                                    | . +12 VDC for call switch light                                                                                                    |
| P30,4 Location 11                                                                                                    | . Call switch signal                                                                                                    |
| P30,5 Location 11                                                                                                    | . Call switch ground                                                                                                    |
| P31,1 Location 12                                                                                                    | . Speaker/Mic                                                                                                    |
| P31,2 Location 12                                                                                                    | . Speaker/Mic                                                                                                    |
| P31,3 Location 12                                                                                                    | +12 VDC for call switch light                                                                                                    |
|                                                                                                    | · 12 VDC for can switch light                                                                                                    |
| P31,4 Location 12                                                                                                    | . Call switch signal                                                                                                    |
| P31,4 Location 12<br>P31,5 Location 12                                                                                                    | <ul><li>. Call switch signal</li><li>. Call switch ground</li></ul>                                                                                                    |
| P31,4       Location 12         P31,5       Location 12         P32,1       Location 13                                                                                                    | <ul> <li>Call switch signal</li> <li>Call switch ground</li> <li>Speaker/Mic</li> </ul>                                                                                                    |
| P31,4       Location 12         P31,5       Location 12         P32,1       Location 13         P32,2       Location 13                                                                                                    | <ul> <li>Call switch signal</li> <li>Call switch ground</li> <li>Speaker/Mic</li> <li>Speaker/Mic</li> </ul>                                                                                                    |
| P31,4       Location 12         P31,5       Location 12         P32,1       Location 13         P32,2       Location 13         P32,3       Location 13                                                                                                    | <ul> <li>Call switch signal</li> <li>Call switch ground</li> <li>Speaker/Mic</li> <li>Speaker/Mic</li> <li>+12 VDC for call switch light</li> </ul>                                                                                                    |
| P31,4       Location 12         P31,5       Location 12         P32,1       Location 13         P32,2       Location 13         P32,3       Location 13         P32,4       Location 13                                                                                                    | <ul> <li>Call switch signal</li> <li>Call switch ground</li> <li>Speaker/Mic</li> <li>+12 VDC for call switch light</li> <li>Call switch signal</li> </ul>                                                                                                    |
| P31,4       Location 12         P31,5       Location 12         P32,1       Location 13         P32,2       Location 13         P32,3       Location 13         P32,4       Location 13         P32,5       Location 13                                                                                                    | <ul> <li>Call switch signal</li> <li>Call switch ground</li> <li>Speaker/Mic</li> <li>+12 VDC for call switch light</li> <li>Call switch signal</li> <li>Call switch ground</li> </ul>                                                                                                    |
| P31,4       Location 12         P31,5       Location 12         P32,1       Location 13         P32,2       Location 13         P32,3       Location 13         P32,4       Location 13         P32,5       Location 13         P33,1       Location 14                                                                                                    | <ul> <li>Call switch signal</li> <li>Call switch ground</li> <li>Speaker/Mic</li> <li>+12 VDC for call switch light</li> <li>Call switch signal</li> <li>Call switch ground</li> <li>Speaker/Mic</li> </ul>                                                                                                    |
| P31,4       Location 12         P31,5       Location 12         P32,1       Location 13         P32,2       Location 13         P32,3       Location 13         P32,4       Location 13         P32,5       Location 13         P33,1       Location 14                                                                                                    | <ul> <li>Call switch signal</li> <li>Call switch ground</li> <li>Speaker/Mic</li> <li>Speaker/Mic</li> <li>+12 VDC for call switch light</li> <li>Call switch signal</li> <li>Call switch ground</li> <li>Speaker/Mic</li> <li>Speaker/Mic</li> </ul>                                                                                                    |
| P31,4       Location 12         P31,5       Location 12         P32,1       Location 13         P32,2       Location 13         P32,3       Location 13         P32,4       Location 13         P32,5       Location 13         P33,1       Location 14         P33,2       Location 14                                                                                                    | <ul> <li>Call switch signal</li> <li>Call switch ground</li> <li>Speaker/Mic</li> <li>Speaker/Mic</li> <li>+12 VDC for call switch light</li> <li>Call switch signal</li> <li>Call switch ground</li> <li>Speaker/Mic</li> <li>Speaker/Mic</li> <li>+12 VDC for call switch light</li> </ul>                                                                                                    |
| P31,4       Location 12         P31,5       Location 12         P32,1       Location 13         P32,2       Location 13         P32,3       Location 13         P32,4       Location 13         P32,5       Location 13         P33,1       Location 14         P33,2       Location 14         P33,3       Location 14                                                                                                    | <ul> <li>Call switch signal</li> <li>Call switch ground</li> <li>Speaker/Mic</li> <li>Speaker/Mic</li> <li>+12 VDC for call switch light</li> <li>Call switch signal</li> <li>Call switch ground</li> <li>Speaker/Mic</li> <li>Speaker/Mic</li> <li>+12 VDC for call switch light</li> <li>Call switch signal</li> </ul>                                                                                                    |
| P31,4.       Location 12         P31,5.       Location 12         P32,1.       Location 13         P32,2.       Location 13         P32,3.       Location 13         P32,4.       Location 13         P32,5.       Location 13         P33,1.       Location 14         P33,3.       Location 14         P33,3.       Location 14         P33,4.       Location 14                                                                                                    | <ul> <li>Call switch signal</li> <li>Call switch ground</li> <li>Speaker/Mic</li> <li>Speaker/Mic</li> <li>+12 VDC for call switch light</li> <li>Call switch signal</li> <li>Call switch ground</li> <li>Speaker/Mic</li> <li>Speaker/Mic</li> <li>+12 VDC for call switch light</li> <li>Call switch signal</li> <li>Call switch ground</li> </ul>                                                                                                    |
| P31,4.       Location 12         P31,5.       Location 12         P32,1.       Location 13         P32,2.       Location 13         P32,3.       Location 13         P32,4.       Location 13         P32,5.       Location 13         P33,1.       Location 14         P33,3.       Location 14         P33,3.       Location 14         P33,4.       Location 14         P33,5.       Location 14                                                                                                    | <ul> <li>Call switch signal</li> <li>Call switch ground</li> <li>Speaker/Mic</li> <li>Speaker/Mic</li> <li>+12 VDC for call switch light</li> <li>Call switch signal</li> <li>Call switch ground</li> <li>Speaker/Mic</li> <li>+12 VDC for call switch light</li> <li>Call switch signal</li> <li>Call switch signal</li> <li>Call switch signal</li> <li>Call switch signal</li> <li>Call switch signal</li> <li>Call switch signal</li> <li>Call switch signal</li> <li>Call switch signal</li> <li>Call switch for call switch light</li> </ul>                                                                                                    |
| P31,4.       Location 12         P31,5.       Location 12         P32,1.       Location 13         P32,2.       Location 13         P32,3.       Location 13         P32,4.       Location 13         P32,5.       Location 13         P33,1.       Location 14         P33,3.       Location 14         P33,4.       Location 14         P33,5.       Location 14         P33,5.       Location 14         P34,1.       Location 15                                                                                                    | <ul> <li>Call switch signal</li> <li>Call switch ground</li> <li>Speaker/Mic</li> <li>Speaker/Mic</li> <li>+12 VDC for call switch light</li> <li>Call switch signal</li> <li>Call switch ground</li> <li>Speaker/Mic</li> <li>Speaker/Mic</li> <li>+12 VDC for call switch light</li> <li>Call switch signal</li> <li>Call switch signal</li> <li>Call switch ground</li> <li>Speaker/Mic</li> <li>Call switch ground</li> <li>Speaker/Mic</li> <li>Speaker/Mic</li> <li>Speaker/Mic</li> <li>Speaker/Mic</li> <li>Speaker/Mic</li> </ul>                                                                                                    |
| P31,4.       Location 12         P31,5.       Location 12         P32,1.       Location 13         P32,2.       Location 13         P32,3.       Location 13         P32,4.       Location 13         P32,5.       Location 13         P33,1.       Location 14         P33,3.       Location 14         P33,4.       Location 14         P33,5.       Location 14         P33,4.       Location 14         P34,1.       Location 15         P34,2.       Location 15                                                                                                    | <ul> <li>Call switch signal</li> <li>Call switch ground</li> <li>Speaker/Mic</li> <li>Speaker/Mic</li> <li>+12 VDC for call switch light</li> <li>Call switch signal</li> <li>Call switch ground</li> <li>Speaker/Mic</li> <li>+12 VDC for call switch light</li> <li>Call switch signal</li> <li>Call switch signal</li> <li>Call switch ground</li> <li>Speaker/Mic</li> <li>Call switch ground</li> <li>Speaker/Mic</li> <li>Speaker/Mic</li> <li>Speaker/Mic</li> <li>Speaker/Mic</li> <li>Speaker/Mic</li> <li>Speaker/Mic</li> <li>Speaker/Mic</li> <li>Speaker/Mic</li> <li>Speaker/Mic</li> </ul>                                                                                                    |
| P31,4       Location 12         P31,5       Location 12         P32,1       Location 13         P32,2       Location 13         P32,3       Location 13         P32,4       Location 13         P32,5       Location 13         P33,1       Location 14         P33,2       Location 14         P33,3       Location 14         P33,4       Location 14         P33,5       Location 14         P34,1       Location 15         P34,3       Location 15                                                                                                    | <ul> <li>Call switch signal</li> <li>Call switch ground</li> <li>Speaker/Mic</li> <li>Speaker/Mic</li> <li>+12 VDC for call switch light</li> <li>Call switch signal</li> <li>Call switch ground</li> <li>Speaker/Mic</li> <li>+12 VDC for call switch light</li> <li>Call switch signal</li> <li>Call switch signal</li> <li>Call switch ground</li> <li>Speaker/Mic</li> <li>+12 VDC for call switch light</li> <li>Call switch ground</li> <li>Speaker/Mic</li> <li>Speaker/Mic</li> <li>Speaker/Mic</li> <li>Speaker/Mic</li> <li>Speaker/Mic</li> <li>Speaker/Mic</li> <li>Speaker/Mic</li> <li>Speaker/Mic</li> <li>Speaker/Mic</li> <li>Speaker/Mic</li> <li>Speaker/Mic</li> <li>Speaker/Mic</li> <li>Speaker/Mic</li> <li>Call switch signal</li> </ul>                                                                                                    |
| P31,4.       Location 12         P31,5.       Location 12         P32,1.       Location 13         P32,2.       Location 13         P32,3.       Location 13         P32,4.       Location 13         P32,5.       Location 13         P33,1.       Location 14         P33,3.       Location 14         P33,3.       Location 14         P33,4.       Location 14         P33,5.       Location 14         P34,1.       Location 15         P34,3.       Location 15         P34,4.       Location 15                                                                                                    | <ul> <li>Call switch signal</li> <li>Call switch ground</li> <li>Speaker/Mic</li> <li>Speaker/Mic</li> <li>+12 VDC for call switch light</li> <li>Call switch signal</li> <li>Call switch ground</li> <li>Speaker/Mic</li> <li>+12 VDC for call switch light</li> <li>Call switch signal</li> <li>Call switch ground</li> <li>Speaker/Mic</li> <li>Call switch ground</li> <li>Speaker/Mic</li> <li>Speaker/Mic</li> <li>Speaker/Mic</li> <li>Speaker/Mic</li> <li>Speaker/Mic</li> <li>Speaker/Mic</li> <li>Speaker/Mic</li> <li>Speaker/Mic</li> <li>Speaker/Mic</li> <li>Speaker/Mic</li> <li>Speaker/Mic</li> <li>Speaker/Mic</li> <li>Speaker/Mic</li> <li>Call switch ground</li> <li>Call switch signal</li> <li>Call switch signal</li> <li>Call switch signal</li> <li>Call switch signal</li> <li>Call switch ground</li> </ul>                                                                                                    |
| P31,4.       Location 12         P31,5.       Location 12         P32,1.       Location 13         P32,2.       Location 13         P32,3.       Location 13         P32,4.       Location 13         P32,5.       Location 13         P33,1.       Location 14         P33,3.       Location 14         P33,3.       Location 14         P33,4.       Location 14         P33,5.       Location 14         P34,1.       Location 15         P34,2.       Location 15         P34,4.       Location 15         P34,5.       Location 15                                                                                                    | <ul> <li>Call switch signal</li> <li>Call switch ground</li> <li>Speaker/Mic</li> <li>Speaker/Mic</li> <li>+12 VDC for call switch light</li> <li>Call switch signal</li> <li>Call switch ground</li> <li>Speaker/Mic</li> <li>+12 VDC for call switch light</li> <li>Call switch signal</li> <li>Call switch signal</li> <li>Call switch ground</li> <li>Speaker/Mic</li> <li>Speaker/Mic</li> <li>Speaker/Mic</li> <li>Speaker/Mic</li> <li>Speaker/Mic</li> <li>Call switch ground</li> <li>Speaker/Mic</li> <li>Call switch ground</li> <li>Call switch ground</li> <li>Call switch ground</li> <li>Call switch ground</li> <li>Call switch signal</li> <li>Call switch signal</li> <li>Call switch ground</li> </ul>                                                                                                    |
| P31,4.       Location 12         P31,5.       Location 12         P32,1.       Location 13         P32,2.       Location 13         P32,3.       Location 13         P32,4.       Location 13         P32,5.       Location 13         P33,1.       Location 14         P33,3.       Location 14         P33,3.       Location 14         P33,4.       Location 14         P33,5.       Location 14         P34,1.       Location 15         P34,3.       Location 15         P34,4.       Location 15         P34,5.       Location 15                                                                                                    | <ul> <li>Call switch signal</li> <li>Call switch ground</li> <li>Speaker/Mic</li> <li>Speaker/Mic</li> <li>+12 VDC for call switch light</li> <li>Call switch signal</li> <li>Call switch ground</li> <li>Speaker/Mic</li> <li>+12 VDC for call switch light</li> <li>Speaker/Mic</li> <li>+12 VDC for call switch light</li> <li>Call switch signal</li> <li>Call switch ground</li> <li>Speaker/Mic</li> <li>Speaker/Mic</li> <li>Speaker/Mic</li> <li>Speaker/Mic</li> <li>Speaker/Mic</li> <li>Call switch ground</li> <li>Speaker/Mic</li> <li>Call switch ground</li> <li>Call switch ground</li> <li>Call switch signal</li> <li>Call switch signal</li> <li>Call switch ground</li> </ul>                                                                                                    |
| P31,4.       Location 12         P31,5.       Location 12         P32,1.       Location 13         P32,2.       Location 13         P32,3.       Location 13         P32,4.       Location 13         P32,5.       Location 13         P33,1.       Location 14         P33,2.       Location 14         P33,3.       Location 14         P33,3.       Location 14         P33,4.       Location 14         P33,5.       Location 14         P33,4.       Location 14         P33,5.       Location 14         P34,1.       Location 15         P34,2.       Location 15         P34,3.       Location 15         P34,4.       Location 15         P34,5.       Location 15         P34,5.       Location 15         P34,5.       Location 15         P34,5.       Location 15         P34,5.       Location 15         P34,5.       Location 15                                                                | <ul> <li>Call switch signal</li> <li>Call switch ground</li> <li>Speaker/Mic</li> <li>Speaker/Mic</li> <li>+12 VDC for call switch light</li> <li>Call switch signal</li> <li>Call switch ground</li> <li>Speaker/Mic</li> <li>Speaker/Mic</li> <li>+12 VDC for call switch light</li> <li>Call switch signal</li> <li>Call switch signal</li> <li>Call switch ground</li> <li>Speaker/Mic</li> <li>Speaker/Mic</li> <li>Speaker/Mic</li> <li>Speaker/Mic</li> <li>Speaker/Mic</li> <li>Call switch ground</li> <li>Speaker/Mic</li> <li>Call switch ground</li> <li>Call switch ground</li> <li>Speaker/Mic</li> <li>Call switch signal</li> <li>Call switch signal<!--</td--></li></ul> |
| P31,4.       Location 12         P31,5.       Location 12         P32,1.       Location 13         P32,2.       Location 13         P32,3.       Location 13         P32,4.       Location 13         P32,5.       Location 13         P33,1.       Location 14         P33,3.       Location 14         P33,3.       Location 14         P33,3.       Location 14         P33,4.       Location 14         P33,5.       Location 14         P33,5.       Location 14         P34,1.       Location 15         P34,2.       Location 15         P34,3.       Location 15         P34,4.       Location 15         P34,5.       Location 15         P34,5.       Location 15         P34,5.       Location 15         P34,5.       Location 15         P34,5.       Location 15         P34,5.       Location 15         P35       Location 0         P15,1.       Location 0         P15,2.       Location 0    | <ul> <li>Call switch signal</li> <li>Call switch ground</li> <li>Speaker/Mic</li> <li>Speaker/Mic</li> <li>+12 VDC for call switch light</li> <li>Call switch signal</li> <li>Call switch ground</li> <li>Speaker/Mic</li> <li>Speaker/Mic</li> <li>+12 VDC for call switch light</li> <li>Call switch signal</li> <li>Call switch signal</li> <li>Call switch ground</li> <li>Speaker/Mic</li> <li>Speaker/Mic</li> <li>Speaker/Mic</li> <li>Speaker/Mic</li> <li>Call switch ground</li> <li>Speaker/Mic</li> <li>Call switch ground</li> <li>Speaker/Mic</li> <li>Speaker/Mic</li> <li>Call switch ground</li> <li>Speaker/Mic</li> <li>Speaker/Mic</li> <li>Call switch ground</li> </ul>                                                                                                    |
| P31,4.       Location 12         P31,5.       Location 12         P32,1.       Location 13         P32,2.       Location 13         P32,3.       Location 13         P32,3.       Location 13         P32,3.       Location 13         P32,3.       Location 13         P32,3.       Location 13         P32,4.       Location 13         P32,5.       Location 13         P33,1.       Location 14         P33,2.       Location 14         P33,3.       Location 14         P33,4.       Location 14         P33,5.       Location 14         P33,5.       Location 14         P34,1.       Location 15         P34,2.       Location 15         P34,3.       Location 15         P34,4.       Location 15         P34,5.       Location 15         P34,5.       Location 15         P34,5.       Location 15         P35,1.       Location 0         P15,1.       Location 0         P15,2.       Location 1 | <ul> <li>Call switch signal</li> <li>Call switch ground</li> <li>Speaker/Mic</li> <li>Speaker/Mic</li> <li>+12 VDC for call switch light</li> <li>Call switch signal</li> <li>Call switch ground</li> <li>Speaker/Mic</li> <li>Speaker/Mic</li> <li>+12 VDC for call switch light</li> <li>Call switch signal</li> <li>Call switch signal</li> <li>Call switch ground</li> <li>Speaker/Mic</li> <li>Speaker/Mic</li> <li>Speaker/Mic</li> <li>+12 VDC for call switch light</li> <li>Call switch ground</li> <li>Speaker/Mic</li> <li>Speaker/Mic</li> <li>Call switch signal</li> <li>Call switch signal</li> <li>Call switch signal</li> <li>Call switch signal</li> <li>Call switch signal</li> <li>Call switch signal</li> <li>Call switch ground</li> </ul>                                                                                                    |
| P31,4.       Location 12         P31,5.       Location 12         P32,1.       Location 13         P32,2.       Location 13         P32,3.       Location 13         P32,4.       Location 13         P32,5.       Location 13         P33,1.       Location 13         P33,2.       Location 14         P33,3.       Location 14         P33,3.       Location 14         P33,3.       Location 14         P33,4.       Location 14         P33,5.       Location 14         P34,1.       Location 15         P34,2.       Location 15         P34,3.       Location 15         P34,4.       Location 15         P34,5.       Location 15         P34,5.       Location 15         P34,5.       Location 15         P34,5.       Location 15         P34,5.       Location 15         P34,5.       Location 15         P15,1.       Location 0         P15,2.       Location 1         P15,4.       Location 1 | <ul> <li>Call switch signal</li> <li>Call switch ground</li> <li>Speaker/Mic</li> <li>Speaker/Mic</li> <li>+12 VDC for call switch light</li> <li>Call switch signal</li> <li>Call switch ground</li> <li>Speaker/Mic</li> <li>+12 VDC for call switch light</li> <li>Call switch signal</li> <li>Call switch signal</li> <li>Call switch ground</li> <li>Speaker/Mic</li> <li>+12 VDC for call switch light</li> <li>Call switch ground</li> <li>Speaker/Mic</li> <li>Speaker/Mic</li> <li>Speaker/Mic</li> <li>a Call switch ground</li> <li>Speaker/Mic</li> <li>Call switch ground</li> <li>Call switch ground</li> <li>Speaker/Mic</li> <li>Call switch signal</li> <li>Call switch ground</li> </ul> (for full-duplex) connector <ul> <li>Speaker</li> <li>Speaker</li> <li>Speaker</li> <li>Speaker</li> </ul>                                                                                                    |

P15,6.Location 2SpeakerP15,7.Location 3SpeakerP15,8.Location 3SpeakerP16,1.Location 4SpeakerP16,2.Location 4SpeakerP16,3.Location 5SpeakerP16,4.Location 5SpeakerP16,5.Location 6SpeakerP16,6.Location 6Speaker

| P16,7 | Location 7 Speaker  |
|-------|---------------------|
| P16,8 | Location 7 Speaker  |
| P17,1 | Location 8 Speaker  |
| P17,2 | Location 8 Speaker  |
| P17,3 | Location 9 Speaker  |
| P17,4 | Location 9 Speaker  |
| P17,5 | Location 10 Speaker |
| P17,6 | Location 10 Speaker |
| P17,7 | Location 11 Speaker |
| P17,8 | Location 11 Speaker |
| P18,1 | Location 12 Speaker |
| P18,2 | Location 12 Speaker |
| P18,3 | Location 13 Speaker |
| P18,4 | Location 13 Speaker |
| P18,5 | Location 14 Speaker |
| P18,6 | Location 14 Speaker |
| P18,7 | Location 15 Speaker |
| P18,8 | Location 15 Speaker |
|       |                     |

### **P8** - Power and ceiling speaker connector

| P8,1 | 24 VDC -               |
|------|------------------------|
| P8,2 | 24 VDC +               |
| P8,3 | Ground                 |
| P8,4 | not used               |
| P8,5 | Ceiling speaker out    |
| P8,6 | Ceiling speaker ground |
|      |                        |

### P9 & P13 – Base station speaker/mic (for half-duplex) connector

| P9,1 & P13,1 | Base 1 speaker/mic |
|--------------|--------------------|
| P9,2 & P13,2 | Base 1 speaker/mic |
| P9,3 & P13,3 | Base 2 speaker/mic |
| P9,4 & P13,4 | Base 2 speaker/mic |
| P9,5 & P13,5 | Base 3 speaker/mic |
| P9,6 & P13,6 | Base 3 speaker/mic |
| P9,7 & P13,7 | Base 4 speaker/mic |
| P9,8 & P13,8 | Base 4 speaker/mic |

### P10 & P14 - Base station speaker (for full-duplex) connector

 P10,1 & P14,1
 Base 1 speaker

 P10,2 & P14,2
 Base 1 speaker

 P10,3 & P14,3
 Base 2 speaker

 P10,4 & P14,4
 Base 2 speaker

 P10,5 & P14,5
 Base 3 speaker

 P10,6 & P14,6
 Base 3 speaker

 P10,7 & P14,7
 Base 4 speaker

 P10,8 & P14,8
 Base 4 speaker

### P11 & P12 - Auxiliary audio interface connector

| ,1 24 VDC out                                                                                    |
|--------------------------------------------------------------------------------------------------|
| $,2\ldots$ RS485 + (positive data)                                                               |
| ,3 RS485 - (negative data)                                                                       |
| ,4 Ground                                                                                        |
| ,5 Shield                                                                                        |
| ,6 not used                                                                                      |
| ,7 not used                                                                                      |
| ,8 not used                                                                                      |
| ,3 RS485 - (negative data<br>,4 Ground<br>,5 Shield<br>,6 not used<br>,7 not used<br>,8 not used |

### 10.3 Console

### **Control board**

### J1 - LCD display connector

| J1,1  | Vcc (+5 VDC)           |
|-------|------------------------|
| J1,2  | Vss (Ground)           |
| J1,3  | RS (Register select)   |
| J1,4  | Vee (Contrast voltage) |
| J1,5  | E (Enable)             |
| J1,6  | R/W (Read/write)       |
| J1,7  | DB1                    |
| J1,8  | DB0                    |
| J1,9  | DB3                    |
| J1,10 | DB2                    |
| J1,11 | DB5                    |
| J1,12 | DB4                    |
| J1,13 | DB7                    |
| J1,14 | DB6                    |
|       |                        |

### J2 - RS485 buss connector

| J2,1 | +22 VDC              |
|------|----------------------|
| J2,2 | RMT+ (Positive data) |
| J2,3 | RMT- (Negative data) |
| J2,4 | Ground               |
| J2,5 | Shield               |
|      |                      |

### Switch board

### J1 - LCD display connector

| J1,1. |   |   |   |   |   |   |  |   |   | Row 1    |
|-------|---|---|---|---|---|---|--|---|---|----------|
| J1,2. |   |   |   | • |   |   |  |   |   | Row 2    |
| J1,3. |   |   |   |   |   |   |  |   |   | Row 3    |
| J1,4. |   |   |   |   |   |   |  |   |   | Row 4    |
| J1,5. | • | • | • | • | • | • |  | • | • | Column 1 |
| J1,6. | • | • | • | • | • | • |  | • | • | Column 2 |
| J1,7. | • | • | • | • | • | • |  |   | • | Column 3 |
| J1,8. |   |   |   |   |   |   |  |   |   | Column 4 |

### **10.4 Remote Display**

| J1,1 | +22 VDC              |
|------|----------------------|
| J1,2 | RMT+ (Positive Data) |
| J1,3 | RMT- (Negative Data) |
| J1,4 | Ground               |
| J1,5 | Shield               |
|      |                      |

### 10.5 Bridge

### J5 – RS485 connector

| J5,1. |  |  |  |  |  |  | D-     |
|-------|--|--|--|--|--|--|--------|
| J5,2. |  |  |  |  |  |  | D+     |
| J5,3. |  |  |  |  |  |  | Ground |

### J7 – Vehicle Detect

| J7,1. |   |   |   |   |   |   |   |   |   |   |   |   | Veh Det |
|-------|---|---|---|---|---|---|---|---|---|---|---|---|---------|
| J7,2. | • | • | • | • | • | • | • | • | • | • | • | • | Common  |

| J2,1 | +22 VDC              |
|------|----------------------|
| J2,2 | RMT+ (Positive Data) |
| J2,3 | RMT- (Negative Data) |
| J2,4 | Ground               |
| J2,5 | Shield               |
|      |                      |

### 11. TROUBLESHOOTING

In case of any problems with your SYS6700HD, refer to the following checklist. If you cannot correct any problems using the checklist, call HME Customer Support at 1-800-848-4468.

| PROBLEM                                                                                                    | PROBABLE CAUSE                                                                                                    | SOLUTION                                                                                                    |  |
|----------------------------------------------------------------------------------------------------|----------------------------------------------------------------------------------------------------|----------------------------------------------------------------------------------------------------|--|
| "Battery failed" is heard in                                                                                                    | Battery may be defective.                                                                                                    | Replace battery. Call HME.*                                                                                                    |  |
| headset when power button is pressed.                                                                                                    | Battery contacts may be dirty.                                                                                                    | Clean battery contacts with alcohol.                                                                                                    |  |
| "Headset failed" is heard in                                                                                                    | Headset may be defective.                                                                                                    | Use another headset. Call HME.*                                                                                                    |  |
| headset when power button is pressed.                                                                                                    | Battery contacts may be dirty.                                                                                                    | Clean headset battery contacts with alcohol.                                                                                                    |  |
| Call tones heard in headset, but<br>"Empty Queue" is heard when the<br>"A1" or "A2" button was pressed.                                                          | An order taker using<br>another Base Station<br>connected to the customer<br>first.                                                 | Verify on the Console display that there are no customers in queue.                                                                                 |  |
| When switching to "Drive-Thru<br>Only" mode, "Drive-Thru Busy" is<br>heard in the headset.                                                                       | Another Base Station is<br>already in "Drive-Thru<br>Only" mode.                                                                    | Check the Console displays to<br>determine which Base Station is in<br>"Drive-Thru Only" mode and switch<br>it out of this mode if desired.         |  |
| When pushing the "A1" or "A2"<br>button to try and talk to the<br>Drive-Thru customer again, I was<br>connected to a customer at a                               | The Drive-Thru customer<br>will be automatically<br>disconnected when the                                                           | When talking to the Drive-Thru<br>customer, listen for the headset to<br>become quiet when the vehicle pulls<br>away.                               |  |
| different location, even though<br>I didn't press the "B" button to<br>disconnect from the Drive-Thru<br>first.                                                  | vehicle drives away from<br>the vehicle detector.                                                                                   | Set the Base Station in the<br>"Drive- Thru Only" mode to allow<br>connections to the Drive-Thru lane<br>only.                                      |  |
| When pushing the "A1" or "A2"<br>button to connect to a customer,<br>"Empty Queue" is heard in the<br>headset, even though there are<br>customers waiting.       | The Base Station is set<br>for "Drive- Thru Only"<br>mode, which only allows<br>connections to customers<br>in the Drive-Thru lane. | Monitor Mode is no longer a<br>supported feature. If one of your<br>bases enters monitor mode, contact<br>HME Tech Support to resolve the<br>issue. |  |
| When pushing the "A1" or "A2"<br>button to connect to a customer,<br>"Monitor Connected" is heard in<br>the headset, even though there<br>are customers waiting. | Monitor mode is no longer<br>supported.                                                                                             | If a base enters Monitor mode,<br>contact HME Technical Support to<br>resolve the issue.                                                            |  |
|                                                                                                    | The Console is set for a<br>Base Station other than the<br>one for the headset being<br>used.                                       | Be certain the Base Station<br>indicated on the Console display<br>matches the number on the<br>headset.                                            |  |
| When connecting to a customer<br>using the Console, the display                                                                                                  | The headset is not turned<br>On.                                                                                                    | Turn headset on. Be certain light goes on.                                                                                                    |  |
| shows the connection, but                                                                                                    | Headset defective.                                                                                                    | Replace with another headset.                                                                                                    |  |
| nothing is heard in the headset.                                                                                                    | Low or dead battery.                                                                                                    | Check power light. If not lit, replace battery.                                                                                                    |  |
|                                                                                                    | Headset failed.                                                                                                    | Call HME.*                                                                                                    |  |
|                                                                                                    | Power off at Base Station.                                                                                                    | Check circuit breaker for building.                                                                                                    |  |
| When connecting to a customer<br>using the Console, the display<br>shows the location is busy, and<br>"Stall xx busy" is heard in the<br>headset.                | Another Base Station is<br>already connected to that<br>customer location.                                                          | Select a different customer location.                                                                                                    |  |

\* For assistance, call HME at 1-800-848-4468, or Fax 858-552-0172.

| PROBLEM                                                                                                    | <b>PROBABLE CAUSE</b>                                                 | SOLUTION                                                                                                    |
|----------------------------------------------------------------------------------------------------|-----------------------------------------------------------------------|----------------------------------------------------------------------------------------------------|
| "Device Failed" is heard in the headset.                                                                             | A Router, Console or Base<br>Station has stopped working.             | Call HME.*                                                                                                    |
|                                                                                                    | RF Interference caused by<br>bases being too close to one<br>another. | Bases should be installed a<br>minimum of 6 feet apart with 10<br>feet or greater preferred.                                                             |
|                                                                                                    | Power off at Base Station.                                            | Check circuit breaker for building.                                                                                                    |
| "Headset failed" is heard in<br>headset when power button is<br>pressed.                                             | Power supply in Base Station<br>not working.                          | Check power supply indicator<br>lights on Base Station. If any light<br>is not lit, be certain AC power<br>adapter is plugged into electrical<br>outlet. |
|                                                                                                    | Headset not turned on.                                                | Turn headset on.<br>Be certain light goes on.                                                                                                    |
|                                                                                                    | Volume not set correctly.                                             | Adjust volume on headset.                                                                                                    |
|                                                                                                    | Headset defective.                                                    | Replace with another headset.                                                                                                    |
|                                                                                                    | Low or dead battery.                                                  | Check power light. If not lit, replace battery.                                                                                                    |
|                                                                                                    | Headset failed.                                                       | Use another headset. Call HME.*                                                                                                    |
| Headset channel "A1" or "A2"                                                                                         | Headset not turned on.                                                | Turn on headset.                                                                                                    |
| buttons not working.                                                                                                 | Dead or weak battery.                                                 | Replace battery.                                                                                                    |
| Channel "A1" or "A2" or "B"<br>light on Base Station does not<br>light when Headset button "A1"                      | Headset is not registered to a preferred base.                        | Look at each base as you press<br>the registration button to<br>determine which base displays<br>"A1", "A2", etc.                                        |
| or "A2" or "B" is pressed.                                                                                           | Dead or weak battery.                                                 | Replace battery.                                                                                                    |
|                                                                                                    | Headset failed.                                                       | Use another headset.                                                                                                    |
|                                                                                                    | Base Station failed.                                                  | Call HME.*                                                                                                    |
|                                                                                                    | Headset not turned on.                                                | Turn on headset.                                                                                                    |
| No alert tones or voice prompts                                                                                      | Base has fallen off the network.                                      | Verify that NDP check mark is<br>shown on the Main Status screen.<br>Check network connections.                                                          |
| heard in headset.                                                                                                    |                                                                       | Call HME.*                                                                                                    |
|                                                                                                    | Power off at Base Station.                                            | Check power supply indicator<br>lights on Base Station. If any light<br>is not lit, be certain AC power<br>adapter is plugged into electrical<br>outlet. |
| Outbound sound too low.                                                                                              | Outbound volume set too low for environment.                          | Adjust outside speaker volume control until level is satisfactory.                                                                                       |
| No outbound sound; customer<br>cannot hear anything, - or<br>-Personnel cannot hear outside<br>customers in headset. | Defective speaker (if single customer location affected).             | Call HME.*                                                                                                    |
|                                                                                                    | Base station may have entered into a bad state.                       | Reset the base station, and then test audio.                                                                                                    |
| Personnel hear only static in headsets.                                                                              | Loose transmitter antenna<br>connection on Base Station.              | Tighten transmitter antenna<br>connection. (The antenna on the<br>top, left of the Base Station.)                                                        |
|                                                                                                    | Circuit board defective.                                              | Call HME.*                                                                                                    |

\* For assistance, call HME at 1-800-848-4468, or Fax 858-552-0172.

| PROBLEM                                                                                                | PROBABLE CAUSE                                                                                                    | SOLUTION                                                                                                    |
|----------------------------------------------------------------------------------------------------|----------------------------------------------------------------------------------------------------|----------------------------------------------------------------------------------------------------|
| No tone or sound in headset when<br>vehicle drives up to menu board.                                   | Base may have fallen off the network.                                                                                                    | Verify the NDP check mark is<br>shown on the base's Main Status<br>screen.<br>Check network connections.<br>Call HME.*                                                  |
|                                                                                                    | Power interruption has unbalanced detecting circuit.                                                                                                    | Call HME.*                                                                                                    |
| Hoodoot hoo intermittent cound                                                                         | Low battery.                                                                                                    | Replace battery.                                                                                                    |
| Headset has intermittent sound.                                                                        | Defective headset cable.                                                                                                    | Use another headset. Call HME.*                                                                                                    |
|                                                                                                    | Headset button B not<br>pressed and released to close<br>channel.                                                                                                    | Press the <b>B button</b> to disconnect the headset.                                                                                                    |
| Headset is not disconnected after<br>the order has been completed.                                     | Headset failure.                                                                                                    | Try another headset.<br>If headset still does not become<br>silent after all customers have<br>been served, call HME.*                                                  |
| Battery Charger not working.                                                                           | Charger not plugged in.                                                                                                    | Plug in Battery Charger.<br>If still not working, call HME.*                                                                                                    |
| Registration of headset failed.<br>"Registration failed" message<br>heard in headset. Lights stay red. | <ul> <li>Base station power not</li> <li>on. Headset <b>B button</b> not</li> <li>pushed when powering up.</li> <li>You're standing too close to</li> <li>the base station.</li> <li>A base registration button</li> <li>was not pushed.</li> </ul> | Power on the base station.<br>Repeat registration procedure.<br>Stand at least 10 feet away from<br>the base station when trying to<br>register headsets.<br>Call HME.* |

\* For assistance, call HME at 1-800-848-4468, or Fax 858-552-0172.

### In the event of an electrical power outage —

Such as from a lightning storm or power generator failure, if you experience problems with your HME equipment after the electricity comes on again, unplug the AC power adapters from their electrical outlets and wait 15 seconds, then plug them back in.

# **WIRING DIAGRAMS**

### 12. WIRING DIAGRAMS

- Page 61, Figure 18 System 6700HD Block Diagram
- Page 62, Figure 19 Wiring Diagram for RS485 Digital Communication Link
- Page 63, <u>Figure 20</u> Wiring Diagram for Base to Router Speaker and Microphone Wiring in Half-Duplex Systems
- Page 64, <u>Figure 21</u> Wiring Diagram for Base to Router Speaker and Microphone Wiring in Full-Duplex Systems
- Page 65, Figure 22 Wiring Diagram for Speakers, Microphones and Call Buttons in Drive-Up Stalls
- Page 66, Figure 23 Wiring Diagram for Speaker/Microphone and Vehicle Detector in Drive-Thru Lane
- Page 67, Figure 24 Wiring Diagram for Power Supplies

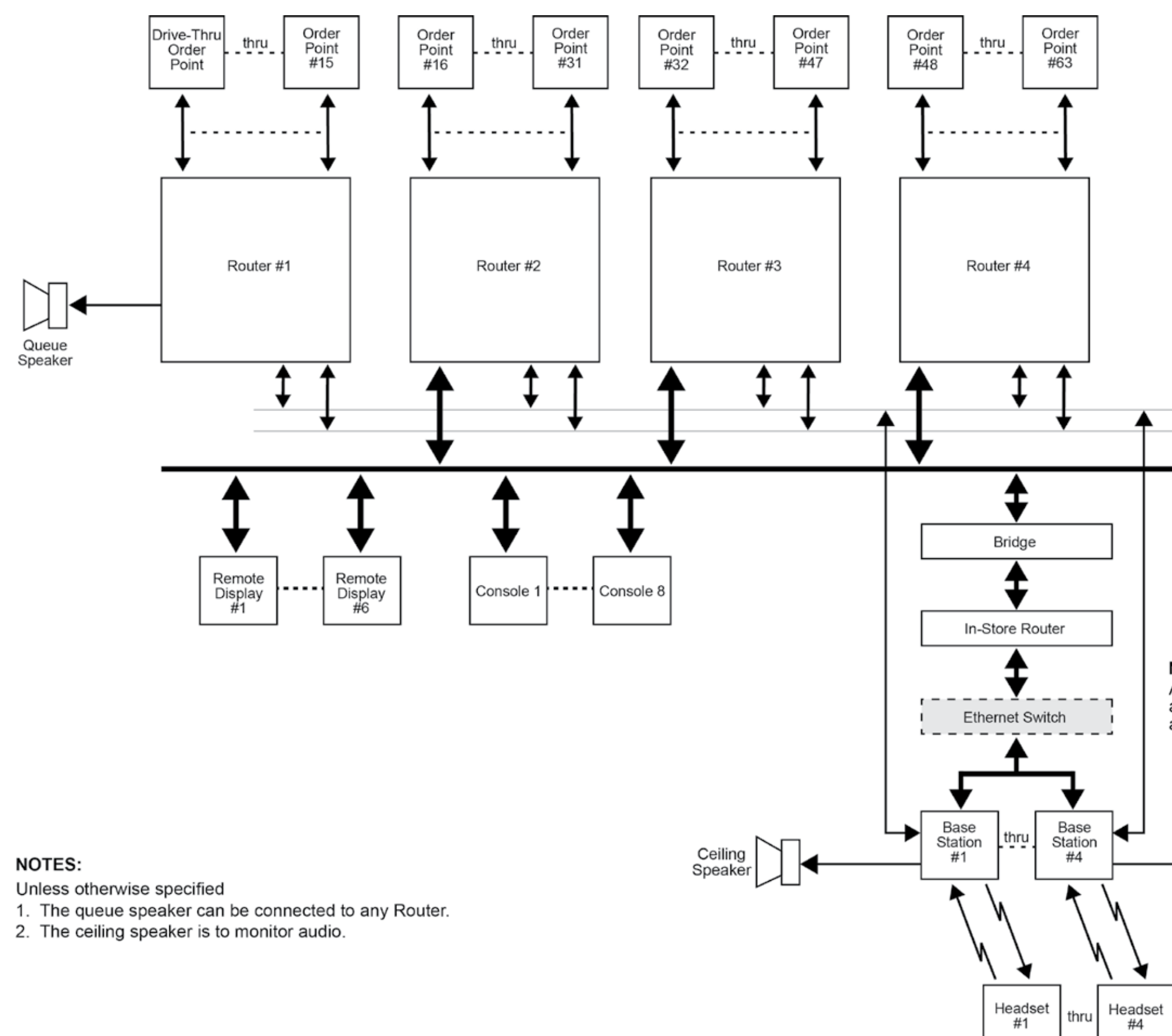

System 6700HD Block Diagram

### Figure 18. System 6700HD Block Diagram

Base #1 Audio thru Base #4 Audio

Digital Communication & Control

### NOTE:

An ethernet switch can be added if an insufficient number of connectors are available on the in-store router.

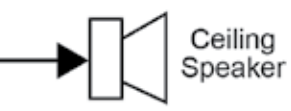

61

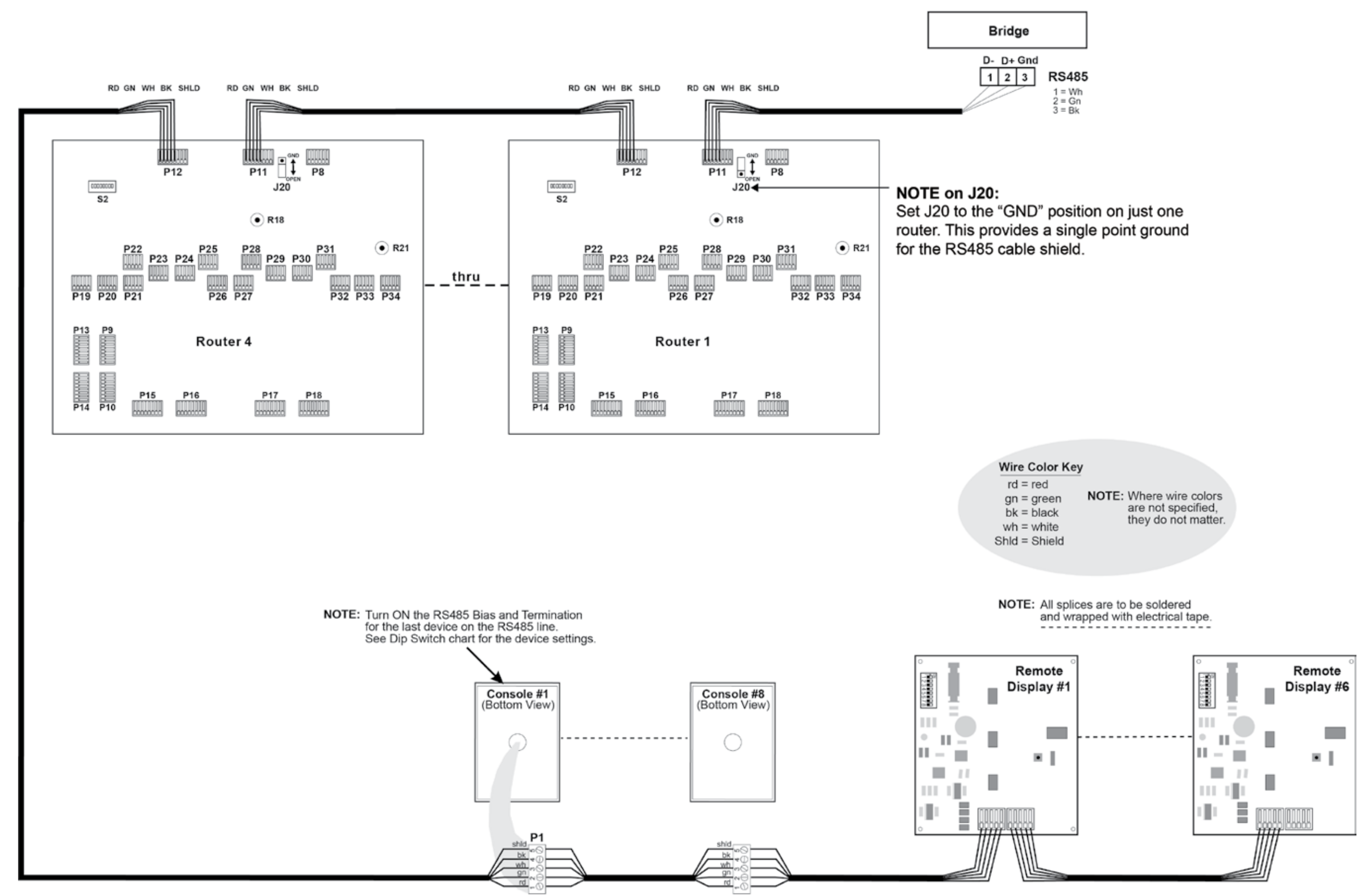

System 6700HD Wiring Diagram for RS485 Digital Communication Link

rd gn wht blk shld

rd gn wht blk shld

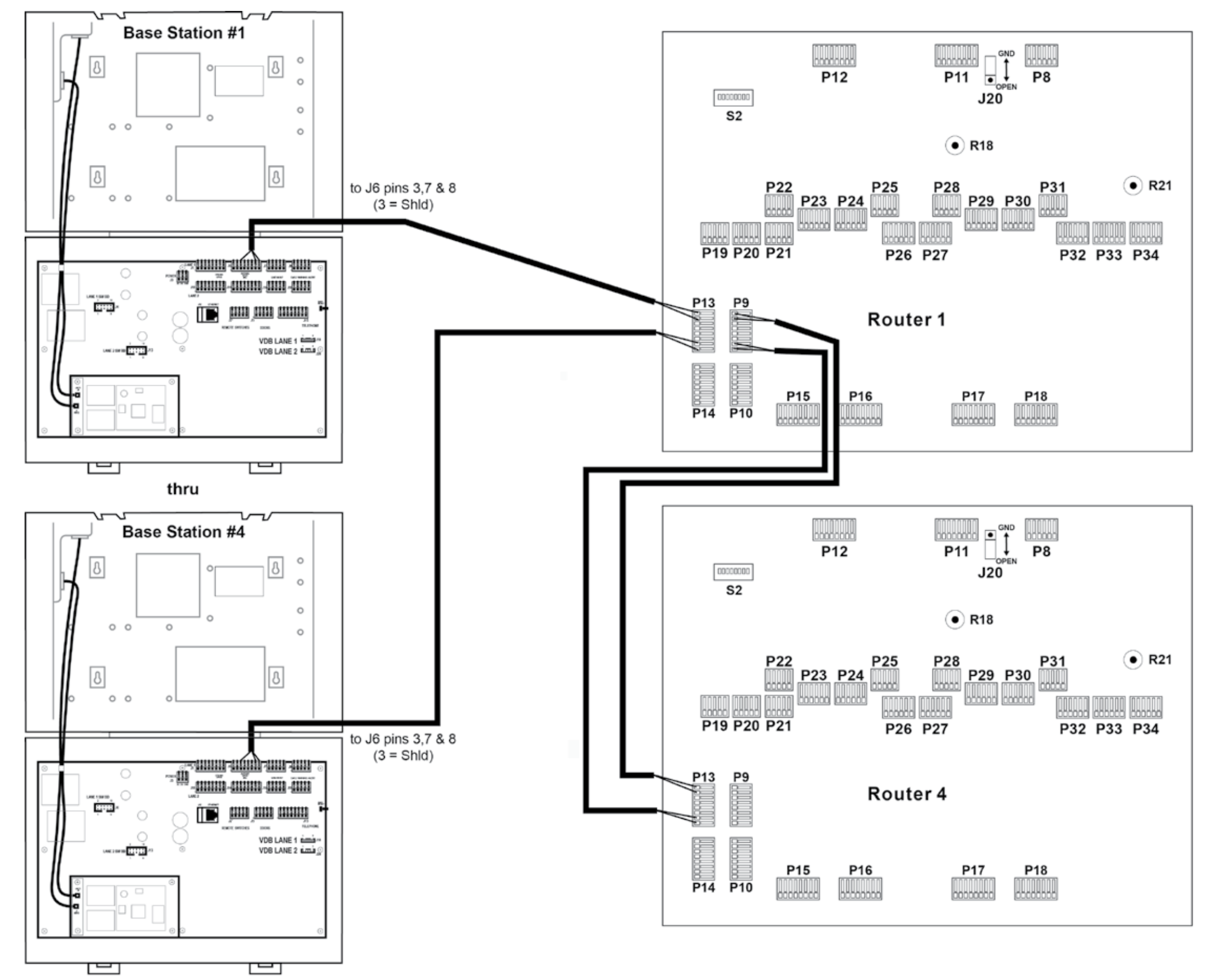

System 6700HD Wiring Diagram for Base to Router Speaker and Microphone Wiring in Half-Duplex Systems

Figure 20. Base to Router Speaker and Microphone Wiring in Half-Duplex Systems

### Wire Color Key

rd = red gn = green bk = black wh = white ShId = Shield

NOTE: Where wire colors are not specified, they do not matter.

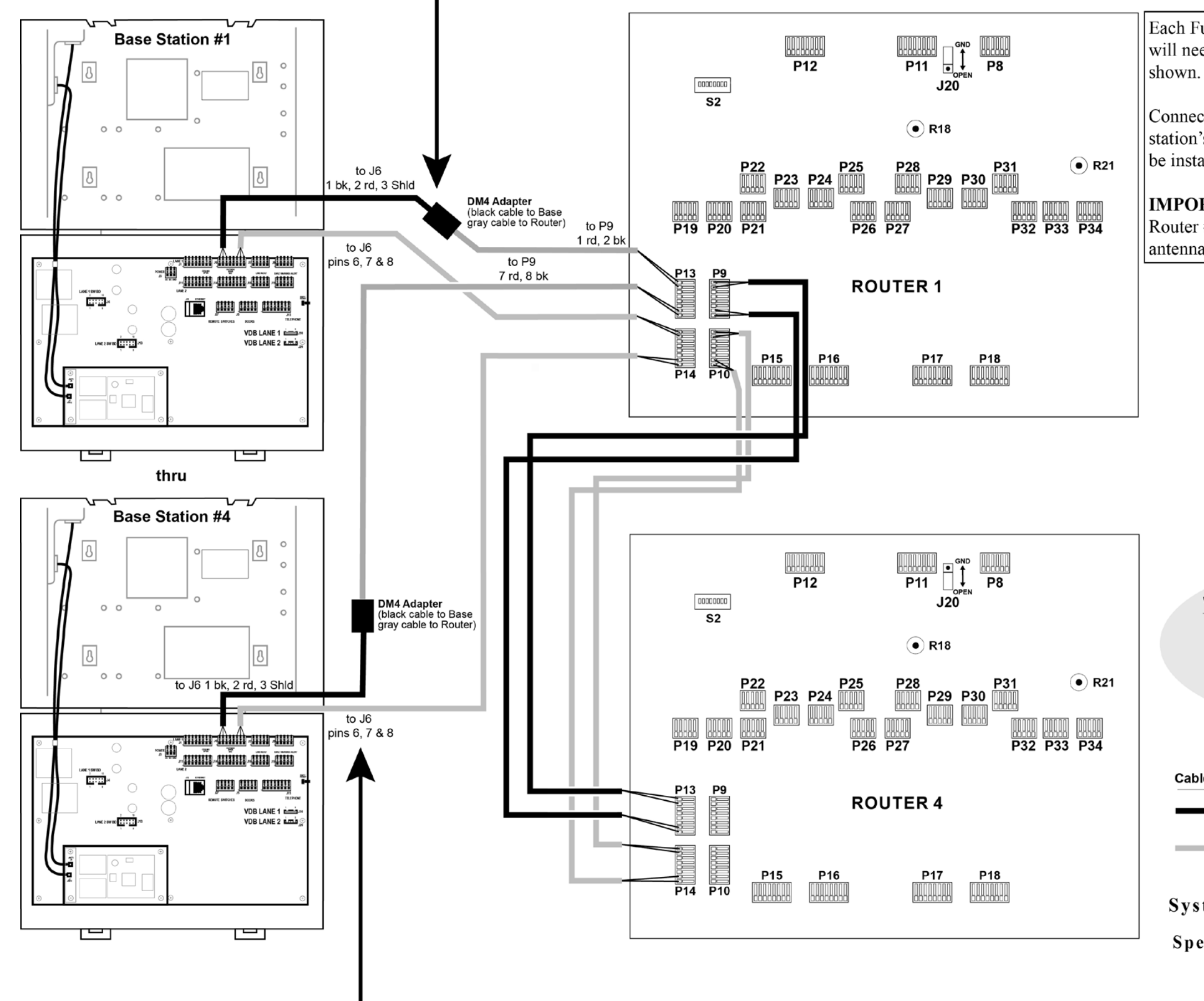

Figure 21. Base to Router Speaker and Microphone Wiring in Full-Duplex Systems

Each Full-Duplex Base Station mic input will need a DM4 Adapter connected as shown.

Connect one DM4 adapter to each base station's mic input. The DM4 adapters will be installed and placed in router #1.

**IMPORTANT:** The DM4 Adapters in Router #1 must be at least 18" away from antennae and power supplies.

### Wire Color Key

rd = red gn = green bk = black wh = white Shld = Shield

NOTE: Where wire colors are not specified, they do not matter.

### Cable Key

- = Full-duplex microphone
- = Full-duplex speaker

System 6700HD Wiring Diagram for Base to Router Speaker and Microphone Wiring in Full-Duplex Systems

64

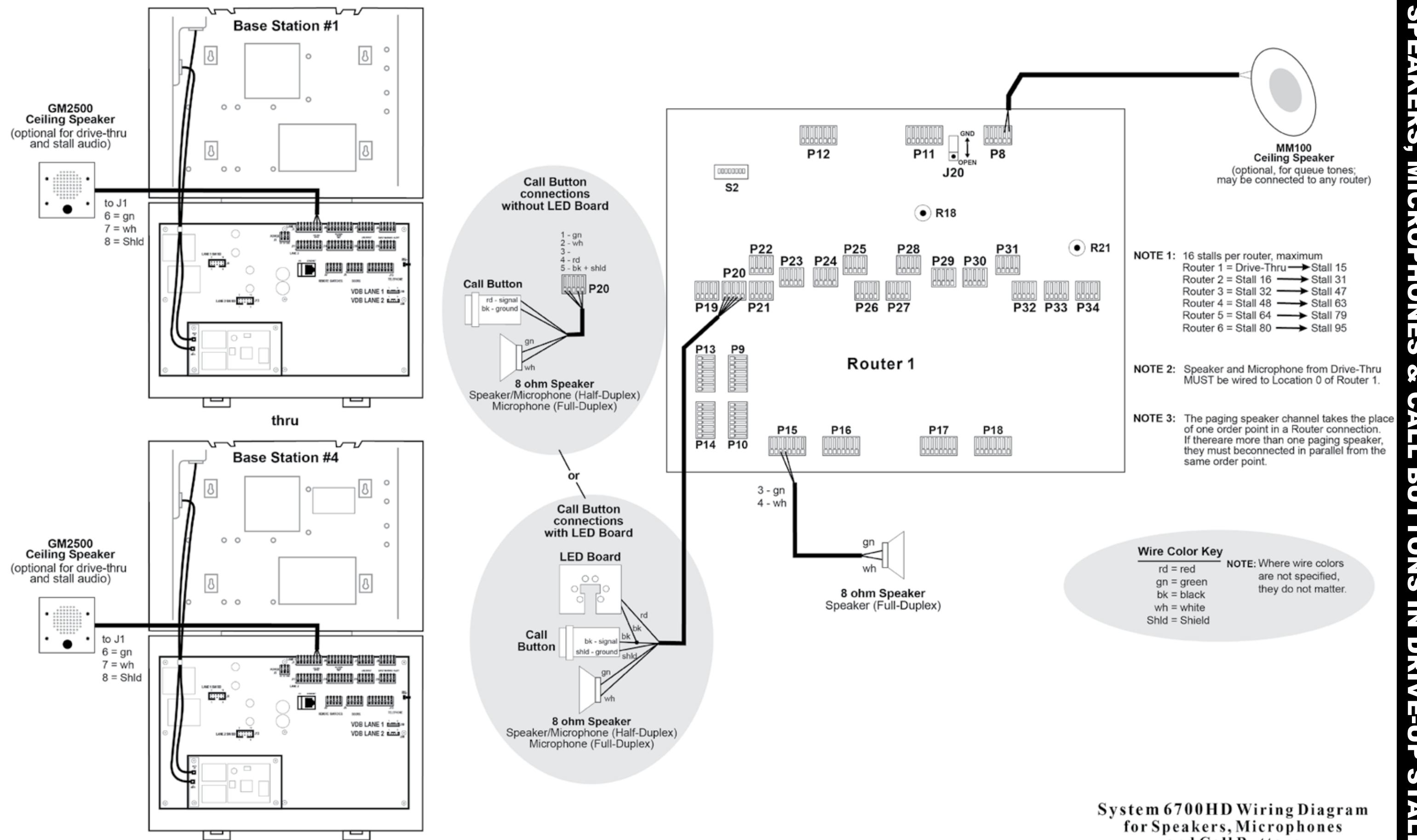

Figure 22. Speakers, Microphone and Call Buttons in Drive-Up Stalls

and Call Buttons in Drive-Up Stalls
NOTE: Speaker and Microphone from Drive Thru MUST be wired to Location 0 of Router 1.

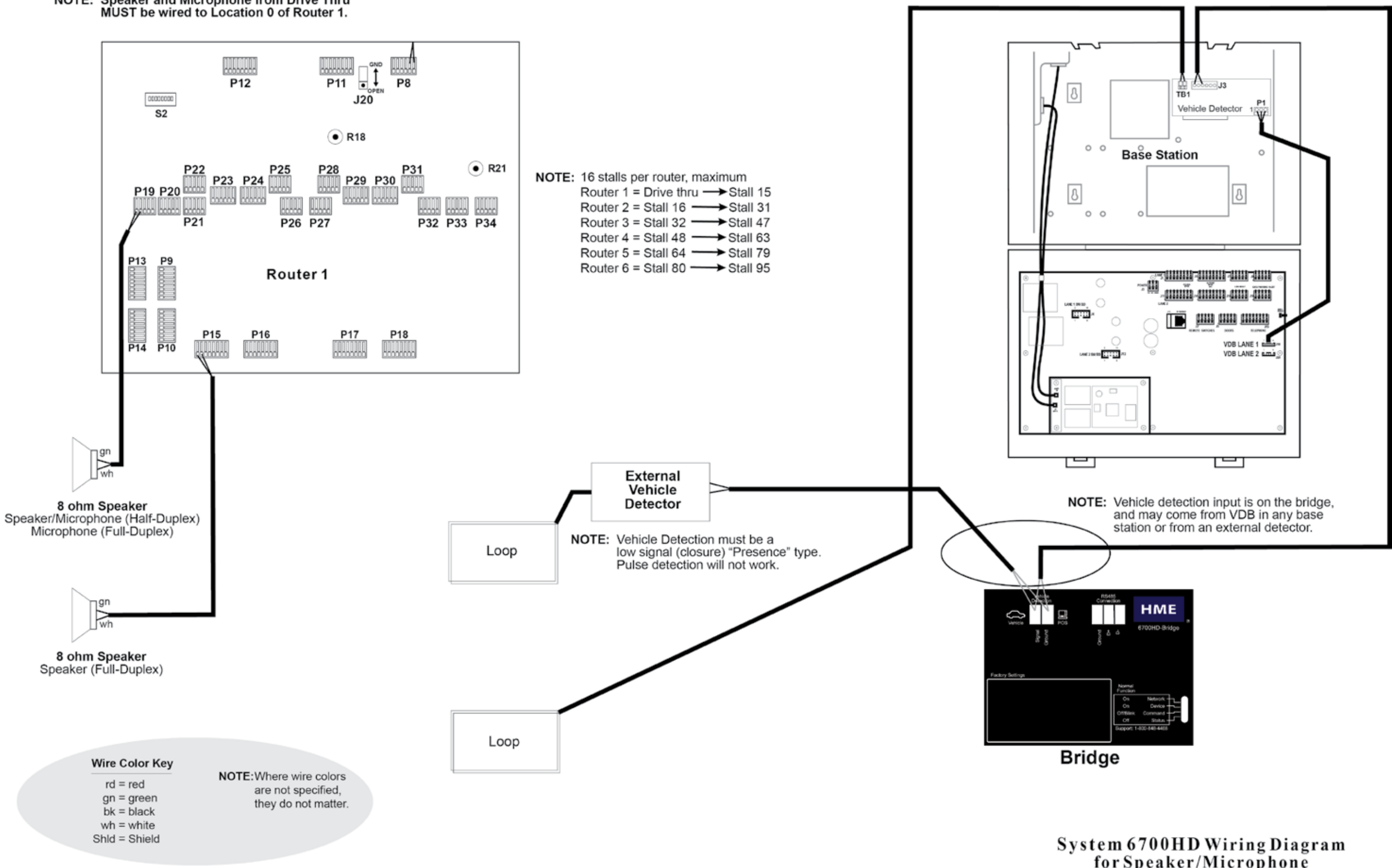

Figure 23. Speaker/Microphone and Vehicle Detector in Drive-Thru Lane

for Speaker/Microphone and Vehicle Detector in Drive-Thru Lane

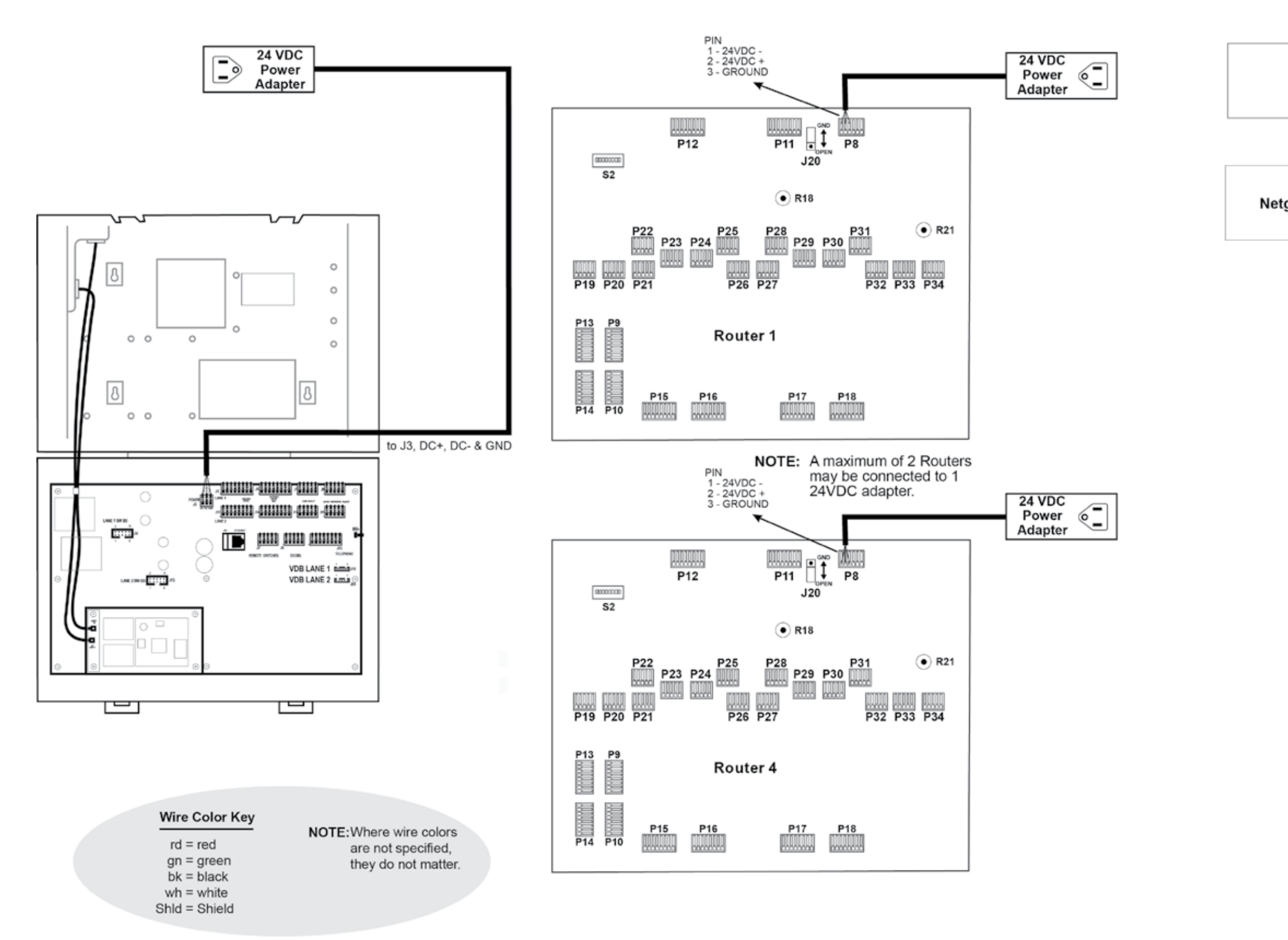

**NOTE:** Grounds of power cords MUST connect to unit being powered. Consoles receive their power from the RS485 line.

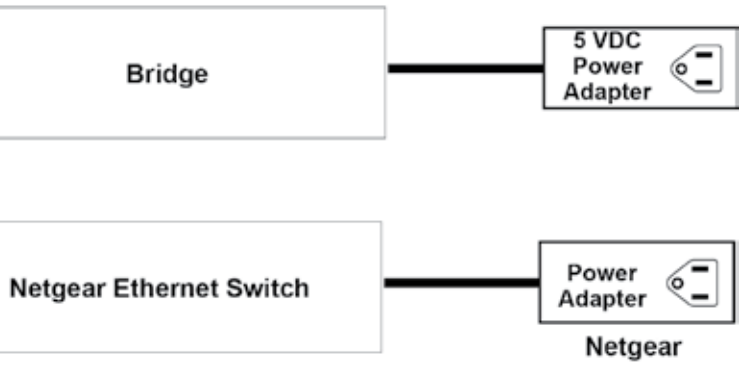

67